# myUplink

Con myUplink è possibile controllare l'impianto, dove e quando si desidera. In caso di malfunzionamento, si riceve un allarme direttamente all'indirizzo e-mail o una notifica istantanea dall'app myUplink, che consente di intervenire rapidamente.

Per ulteriori informazioni, visitare myuplink.com.

### Specifiche

È necessario quanto segue affinché myUplink possa comunicare con SVM S332:

- rete wireless o cavo di rete
- Collegamento Internet
- account su myuplink.com

Si raccomandano le nostre app mobile per myUplink.

### Attacco

Per collegare il sistema a myUplink:

- 1. Selezionare il tipo di connessione (WiFi/Ethernet) nel menu 5.2.1 o 5.2.2.
- 2. Nel menu 5.1 selezionare "Richiedi nuova stringa colleg".
- 3. Quando viene prodotta la stringa di collegamento, questa è visualizzata in questo menu ed è valida per 60 minuti.
- 4. Se non si dispone ancora di un account, registrarsi nell'app mobile o su myuplink.com.
- 5. Utilizzare la stringa di collegamento per collegare l'impianto al proprio account utente in myUplink.

### Gamma di servizi

myUplink fornisce accesso a vari livelli di servizio. Il livello di base è incluso e, a parte questo, è possibile selezionare due servizi premium per una quota fissa annuale (la quota varia a seconda delle funzioni selezionate).

| Livello di servizio | Base | Cronologia<br>estesa pre-<br>mium | Modifica im-<br>postazioni<br>premium |
|---------------------|------|-----------------------------------|---------------------------------------|
| Visualizzatore      | Х    | X                                 | Х                                     |
| Allarme             | Х    | Х                                 | Х                                     |
| Cronologia          | Х    | Х                                 | Х                                     |
| Cronologia estesa   | -    | X                                 | -                                     |
| Gestione            | -    | -                                 | Х                                     |

## **Controllo: introduzione**

### Display

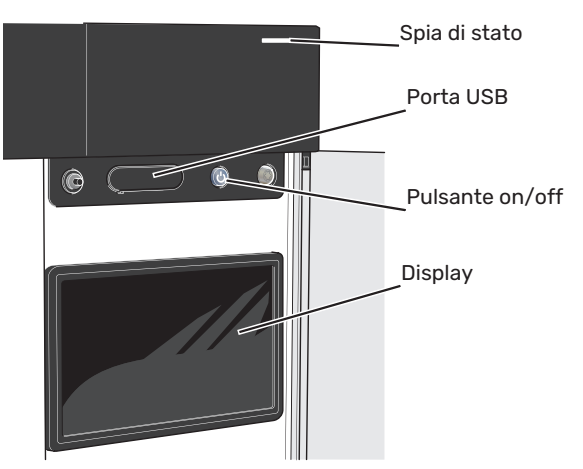

#### LA SPIA DI STATO

La spia di stato indica lo stato operativo corrente. Essa:

- si illumina di bianco durante il funzionamento normale.
- si illumina di giallo nella modalità di emergenza.
- si illumina di rosso in caso di allarme.
- · lampeggia in bianco durante un avviso attivo.
- È blu quando SVM S332 viene spento.

Se la spia di stato è rossa, si ricevono informazioni e suggerimenti per azioni idonee sul display.

#### SUGGERIMENTO

Inoltre, si ricevono queste informazioni tramite myUplink.

#### LA PORTA USB

Sopra il display, è presente una porta USB che può essere utilizzata, ad es. per aggiornare il software. Accedere a myuplink.com e fare clic sulla scheda "Generale" e quindi "Software" per scaricare la versione più recente del software per la propria installazione.

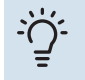

÷Ù-

#### SUGGERIMENTO

Se si collega il prodotto alla rete, è possibile aggiornare il software senza utilizzare la porta USB. Consultare la sezione "myUplink".

#### **IL PULSANTE ON/OFF**

Il pulsante on/off (SF1) ha tre funzioni:

- avvio
- spegnimento
- attivazione della modalità emergenza

Per avviare: premere il pulsante on/off una volta.

Per spegnere, riavviare o attivare la modalità emergenza: premere e tenere premuto il pulsante on/off per 2 secondi. Questo apre un menu con varie opzioni.

Per lo spegnimento "hard-off": tenere premuto il pulsante on/off per 5 secondi.

Per attivare la modalità di emergenza quando SVM S332 è spento: premere e tenere premuto il pulsante on/off (SF1) per 5 secondi. (Disattivare la modalità di emergenza premendo una volta.)

#### **IL DISPLAY**

Sul display vengono mostrate le istruzioni, le impostazioni e le informazioni operative.

### Navigazione

SVM S332 è dotato di un touchscreen dove è possibile navigare semplicemente premendo e trascinando con il dito.

#### SELEZIONARE

La maggior parte delle opzioni e funzioni si attiva premendo leggermente il display con il dito.

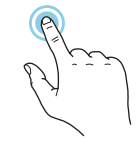

#### SFOGLIARE

I puntini sul bordo inferiore mostrano che vi sono altre pagine.

Trascinare lo schermo a destra o sinistra con il dito per sfogliare tra le pagine.

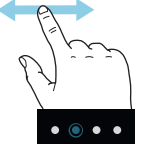

#### SCORRERE

Se il menu è dotato di vari sottomenu, è possibile visualizzare maggiori informazioni trascinando lo schermo verso l'alto o il basso con il dito.

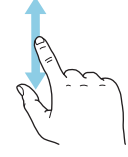

#### MODIFICARE UN'IMPOSTAZIONE

Premere l'impostazione che si desidera modificare.

Se si tratta di un'impostazione on/off, viene modificata non appena premuta.

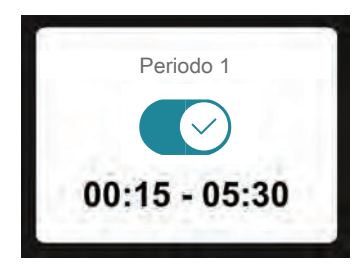

Se sono possibili vari valori, appare una ruota da trascinare in alto o in basso per trovare il valore desiderato.

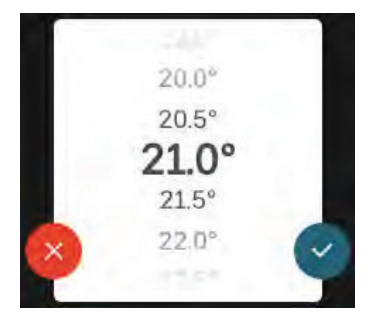

Premere  $\checkmark$  per salvare la modifica o  $\bigotimes$  per non applicare modifiche.

#### **IMPOSTAZIONE DI FABBRICA**

I valori impostati di fabbrica sono contrassegnati con \*.

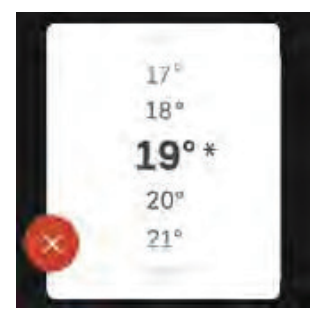

#### **MENU GUIDA**

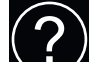

In molti menu, è presente un simbolo che indica la presenza di una guida aggiuntiva.

Premere il simbolo per aprire il testo di guida.

Può essere necessario trascinare con il dito per vedere tutto il testo.

### Tipi di menu

#### SCHERMATE INIZIALI

#### Guida smart

La guida smart aiuta a visualizzare le informazioni sullo stato corrente e a trarre i massimo dalle impostazioni più comuni in modo facile. Le informazioni visualizzate dipendono dal prodotto di cui si dispone e dagli accessori collegati al prodotto.

Selezionare un'opzione e premerla per procedere. Le istruzioni sullo schermo aiutano a scegliere correttamente o forniscono informazioni su ciò che si verifica.

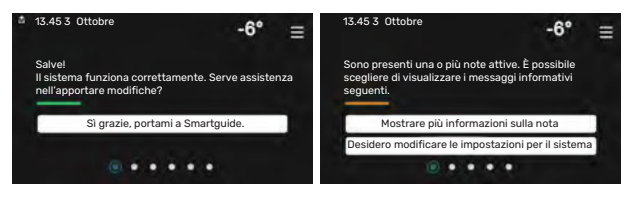

#### Pagine funzioni

Nelle pagine funzioni, è possibile visualizzare le informazioni sullo stato corrente e semplicemente trarre il massimo dalle impostazioni più comuni. Le pagine funzioni visualizzate dipendono dal prodotto di cui si dispone e dagli accessori collegati al prodotto.

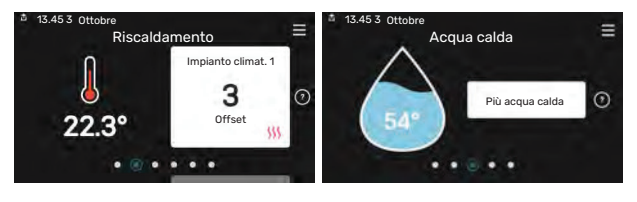

 $\mathcal{N}$  Trascinare a destra o sinistra con il dito per sfogliare tra le pagine funzioni.

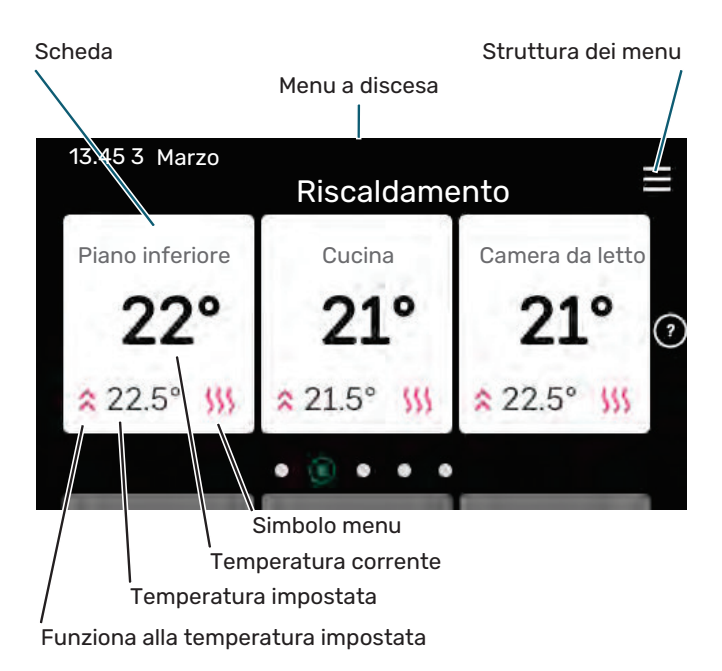

Premere la scheda per regolare il valore desiderato. In determinate pagine funzioni, trascinare in alto e in basso con il dito per ottenere più schede.

#### Panoramica del prodotto

Può essere utile avere aperta la panoramica del prodotto durante i casi di assistenza. Si trova tra le pagine funzioni.

Qui è possibile trovare informazioni su nome del prodotto, numero di serie del prodotto, versione del software e assistenza. Quando è presente nuovo software da scaricare, è possibile farlo qui (a condizione che SVM S332 sia collegato a myUplink).

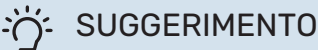

l dettagli di assistenza si inseriscono nel menu 4.11.1.

| 13.45 3 Ottobre | , v                                             |          |
|-----------------|-------------------------------------------------|----------|
|                 | Panoramica del<br>prodotto                      |          |
| Nome prodotto   | SVM S332                                        |          |
| Numero di serie | 01234567890123                                  |          |
| Software        | 1.0.0                                           | Aggiorna |
| Manutenzione    | Società AB<br>Numero di telefono<br>• • • • • • |          |

#### Menu a discesa

Dalle schermate iniziali, si raggiunge una nuova finestra senza ulteriori informazioni, trascinando in basso un menu a discesa.

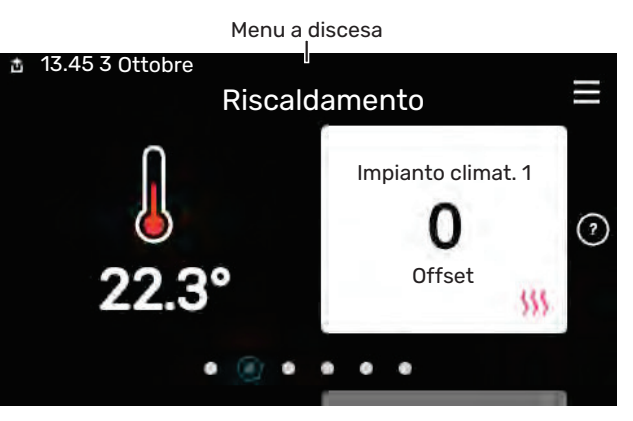

Il menu a discesa mostra lo stato corrente per SVM S332, che cosa è in funzione e che cosa sta facendo SVM S332 al momento. Le funzioni in corso sono evidenziate da un riquadro.

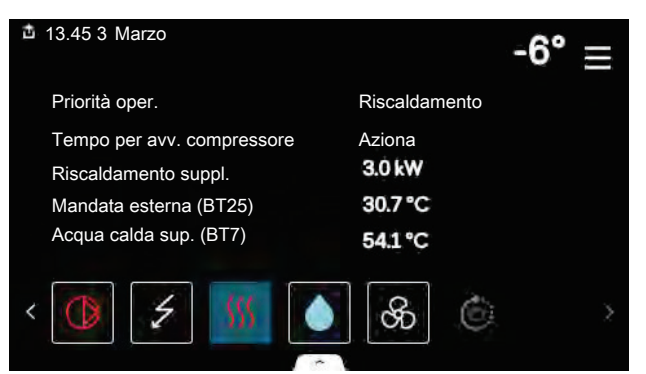

Premere le icone sul bordo inferiore del menu per maggiori informazioni su ciascuna funzione. Utilizzare la barra di scorrimento per visualizzare tutte le informazioni per la funzione selezionata.

| iii 13.45 3 Marzo               |         | -6° ≡ |
|---------------------------------|---------|-------|
| Riscaldamento                   |         | 1     |
| Temp. ambiente                  | 22.3 °C |       |
| Sens. temp. mandata est. (BT25) | 30.7 °C | ·     |
| Temperatura di ritorno (BT3)    | 25.0 °C |       |
| Temp. mandata calc. 1           | 53.4 °C |       |
| < 🚺 🗲 <u> </u>                  | ଝ       | ÷ >   |

#### **ALBERO MENU E INFORMAZIONI**

Nell'albero menu, è possibile trovare tutti i menu ed effettuare impostazioni più avanzate.

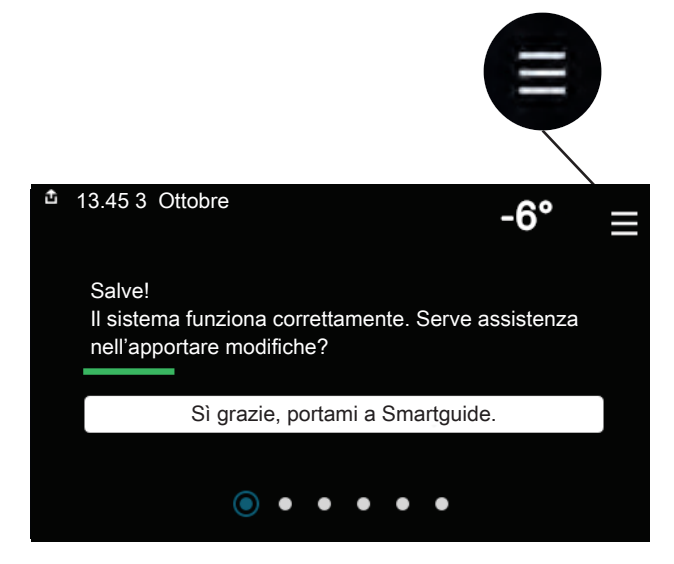

È sempre possibile premere "X" per tornare alle schermate iniziali.

|                  | Menu<br>principale | > |
|------------------|--------------------|---|
| 1 Climat. interr | na                 | > |
| 2 Acqua calda    |                    | > |
| 3 Info           |                    | > |
| 4 II mio sistema | a                  | > |
| 5 Connessione    |                    | > |

### Impianti di climatizzazione e zone

Un impianto di climatizzazione può contenere una o più zone. Una zona può essere un ambiente specifico. È anche possibile dividere un ambiente grande in diverse zone, con l'aiuto dei termostati dei radiatori.

Ciascuna zona può contenere uno o più accessori, ad es. sensori ambiente o termostati, sia cablati che wireless.

È possibile impostare una zona con o senza l'influenza della temperatura di mandata dell'impianto di climatizzazione.

#### SCHEMA FUNZIONALE CON DUE IMPIANTI DI CLIMATIZZAZIONE E QUATTRO ZONE

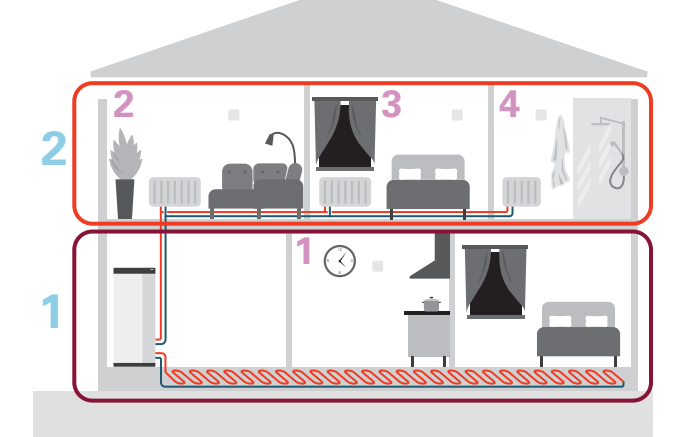

L'esempio mostra una proprietà con due impianti di climatizzazione (1 e 2, due pavimenti separati) divisi in quattro zone (1-4, quattro ambienti diversi). Temperatura e ventilazione on demand possono essere controllate individualmente per ogni zona (accessorio richiesto).

## **Controllo: menu**

### Menu 1 – Clima interno

#### **PANORAMICA**

| 1.1.1 - Riscaldamento                                        |
|--------------------------------------------------------------|
| 1.1.2 - Raffrescamento                                       |
| 1.1.3 - umidità <sup>1</sup>                                 |
| 1.2.1 - Velocità ventilatore <sup>1</sup>                    |
| 1.2.2 - Raffr. notturno <sup>1</sup>                         |
| 1.2.4 - Ventilazione con controllo su richiesta <sup>1</sup> |
| 1.2.5 - Tempo di ritorno vent. <sup>1</sup>                  |
| 1.2.6 - Intervallo di pulizia filtro <sup>1</sup>            |
| 1.2.7 - Recupero ventilazione <sup>1</sup>                   |
| 1.3.3 - Impostaz. sensore ambiente                           |
| 1.3.4 - Zone                                                 |
| -                                                            |
| 1.30.1 - Curva, riscaldamento                                |
| 1.30.2 - Curva, raffrescamento                               |
| 1.30.3 - Regolazione esterna                                 |
| 1.30.4 - Erog. riscaldamento minima                          |
| 1.30.5 - Erog. raffrescamento min.                           |
| 1.30.6 - Massima erogazione calore                           |
| 1.30.7 - Curva personalizzata                                |
| 1.30.8 - Punto offset                                        |
|                                                              |

1 Consultare il manuale dell'installatore dell'accessorio.

#### **MENU 1.1 - TEMPERATURA**

Qui è possibile effettuare le impostazioni di temperatura per l'impianto di climatizzazione.

In caso di una o più zone e/o impianti di climatizzazione, le impostazioni vengono effettuate per ogni zona/impianto.

#### MENU 1.1.1, 1.1.2 - RISCALDAMENTO E RAFFRESCAMENTO

#### Impostare la temperatura (con i sensori ambiente installati e attivati):

#### **Riscaldamento**

Intervallo selezionabile: 5 - 30 °C

Raffrescamento Intervallo selezionabile: 5 - 35 °C

Il valore nel display appare come una temperatura espressa in °C se la zona è controllata mediante un sensore ambiente.

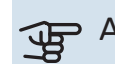

### ATTENZIONE

Un impianto di climatizzazione a rilascio lento del calore come il riscaldamento a pavimento, potrebbe non essere adatto per il controllo con i sensori ambiente.

#### Impostazione della temperatura (senza i sensori ambiente attivati):

Intervallo selezionabile: -10 - 10

Il display mostra il valore impostato per il riscaldamento/raffrescamento (offset della curva). Per aumentare o ridurre la temperatura interna, aumentare o ridurre il valore nel display.

Il numero di incrementi con cui cambiare il valore per ottenere un cambiamento di un grado della temperatura interna dipende dall'impianto di climatizzazione. Un incremento solitamente è sufficiente ma in alcuni casi possono essere necessari più incrementi.

Se più zone in un impianto di climatizzazione non hanno i sensori ambiente attivati, queste avranno lo stesso offset della curva.

Impostare il valore desiderato. Il nuovo valore viene mostrato sul lato destro del simbolo nella schermata iniziale Riscaldamento/schermata iniziale Raffrescamento.

### ATTENZIONE

L'aumento della temperatura ambiente può essere rallentato dai termostati per i radiatori o per il riscaldamento a pavimento. Aprire quindi completamente i termostati, tranne che nei locali in cui è richiesta una temperatura più fresca, ad esempio le camere da letto.

### SUGGERIMENTO

Se la temperatura ambiente è costantemente troppo bassa/alta, aumentare/diminuire il valore di un solo passo nel menu 1.1.1.

Se la temperatura ambiente cambia al variare della temperatura esterna, aumentare/diminuire la pendenza della curva di un solo passo nel menu 1.30.1.

Prima di effettuare una nuova impostazione, attendere 24 ore per permettere alla temperatura ambiente di stabilizzarsi.

#### MENU 1.3 - IMPOSTAZ. SENSORE AMBIENTE

Qui è possibile effettuare le impostazioni per i sensori ambiente e le zone. I sensori ambiente sono raggruppati per zona.

Qui è possibile selezionare la zona cui apparterrà il sensore. È possibile collegare più sensori ambiente a ciascuna zona. È possibile assegnare a ogni sensore ambiente un nome univoco.

Il controllo del riscaldamento e raffrescamento è attivato spuntato l'opzione pertinente. Le opzioni visualizzate dipendono dal tipo di sensore installato. Se il controllo non è attivato, il sensore sarà il sensore visualizzato.

### ATTENZIONE

Un impianto di riscaldamento a rilascio lento del calore come il riscaldamento a pavimento, potrebbe non essere adatto per il controllo con i sensori ambiente.

In caso di una o più zone e/o impianti di climatizzazione, le impostazioni vengono effettuate per ogni zona/impianto.

#### MENU 1.3.3 - IMPOSTAZ. SENSORE AMBIENTE

#### Nomina sensore ambiente

Inserire un nome per il sensore ambiente pertinente.

**Sensore ambiente di controllo** Alternativa: on/off Qui è possibile selezionare la zona cui apparterrà il sensore. È possibile collegare più sensori ambiente a ciascuna zona. È possibile assegnare a ogni sensore ambiente un nome univoco.

Il controllo del riscaldamento e raffrescamento è attivato spuntato l'opzione pertinente. Le opzioni visualizzate dipendono dal tipo di sensore installato. Se il controllo non è attivato, il sensore sarà il sensore visualizzato.

### ATTENZIONE

Un impianto di riscaldamento a rilascio lento del calore come il riscaldamento a pavimento, potrebbe non essere adatto per il controllo con i sensori ambiente.

In caso di una o più zone e/o impianti di climatizzazione, le impostazioni vengono effettuate per ogni zona/impianto.

#### **MENU 1.3.4 - ZONE**

Qui è possibile aggiungere e nominare le zone. È anche possibile selezionare l'impianto di climatizzazione cui deve appartenere una zona.

#### MENU 1.5 - NOME IMPIANTO CLIMATIZZ.

Qui è possibile assegnare un nome all'impianto di climatizzazione dell'installazione.

#### **MENU 1.30 - AVANZATO**

Menu "*Avanzato*" è studiato per gli utenti avanzati. Questo menu dispone di svariati sottomenu.

"*Curva, riscaldamento*" Impostazione della pendenza della curva di riscaldamento.

"*Curva, raffrescamento*" Impostazione della pendenza della curva di raffrescamento.

"*Regolazione esterna*" Impostazione dell'offset della curva di riscaldamento con il contatto esterno collegato.

"*Erog. riscaldamento minima*" Impostazione della temperatura di mandata minima consentita durante il funzionamento di riscaldamento.

"*Erog. raffrescamento min.*" Impostazione della temperatura di mandata minima consentita durante il funzionamento di raffrescamento.

"*Massima erogazione calore*" Impostazione della temperatura di mandata massima consentita per l'impianto di climatizzazione.

"*Curva personalizzata*" Qui è possibile creare la propria curva di riscaldamento, in base a eventuali richieste speciali, impostando le temperature di mandata desiderate alle varie temperature esterne.

"Punto offset" Selezionare qui un cambiamento nella curva di riscaldamento in presenza di una determinata temperatura esterna. Un incremento solitamente è sufficiente per cambiare la temperatura ambiente di un grado, ma in alcuni casi possono essere necessari più incrementi.

#### MENU 1.30.1 - CURVA, RISCALDAMENTO

#### Curva, riscaldamento

Intervallo selezionabile: 0 – 15

Nel menu "Curva, riscaldamento" è possibile visualizzare la curva di riscaldamento per l'abitazione. La curva di riscaldamento ha il compito di fornire una temperatura interna omogenea, indipendentemente dalla temperatura esterna. È a partire da questa curva di riscaldamento che SVM S332 determina la temperatura dell'acqua dell'impianto di climatizzazione, la temperatura di mandata e, quindi, la temperatura interna. Qui è possibile selezionare la curva di riscaldamento e vedere in che modo la temperatura di mandata cambia in funzione delle diverse temperature esterne.

#### SUGGERIMENTO

È inoltre possibile creare la propria curva personalizzata. Per tale impostazione si usa il menu 1.30.7.

### ATTENZIONE

Con gli impianti di riscaldamento a pavimento, la temperatura di mandata massima è normalmente impostata tra 35 e 45 °C.

### SUGGERIMENTO

Se la temperatura ambiente è costantemente troppo bassa/alta, aumentare/diminuire l'offset della curva di un solo passo.

Se la temperatura ambiente cambia al variare della temperatura esterna, aumentare/diminuire la pendenza della curva di un solo passo.

Prima di effettuare una nuova impostazione, attendere 24 ore per permettere alla temperatura ambiente di stabilizzarsi.

#### MENU 1.30.2 - CURVA, RAFFRESCAMENTO

### Curva, raffrescamento

Intervallo selezionabile: 0 – 9

Nel menu "Curva, raffrescamento", è possibile visualizzare la curva di raffrescamento per l'abitazione. La curva di raffrescamento, insieme alla curva di riscaldamento, ha il compito di fornire una temperatura interna omogenea, indipendentemente dalla temperatura esterna, e pertanto un funzionamento energeticamente efficiente. È a partire da queste curve che SVM S332 determina la temperatura dell'acqua dell'impianto di riscaldamento, la temperatura di mandata e, di conseguenza, la temperatura interna. Qui, è possibile selezionare la curva e vedere in che modo la temperatura di mandata cambia in funzione delle diverse temperature esterne. Il numero a destra di "sistema" visualizza il sistema per cui è stata selezionata la curva.

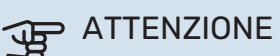

Deve essere limitato con il raffrescamento a pavimento Temp. mandata min. raffr. per impedire la condensa.

#### Modulo di raffrescamento con sistema a 2 tubi

SVM S332 è dotato di una funzione integrata per il raffrescamento in un sistema a 2 tubi fino a 7 °C.

Per consentire la modalità operativa "raffrescamento", la temperatura media deve essere superiore al valore impostato di "avvio raffrescamento" nel menu 7.1.10.2 "Impostazione modalità automatica". È possibile attivare il raffrescamento selezionando la modalità operativa "manuale" nel menu 4.1 "Modalità operativa".

Le impostazioni di raffrescamento per il sistema di climatizzazione vengono effettuate nel menu clima interno 1.

#### **MENU 1.30.3 - REGOLAZIONE ESTERNA**

#### **Regolazione esterna**

Intervallo selezionabile: -10 - 10

Intervallo selezionabile (se è installato un sensore ambiente): 5 - 30 °C

Collegando un interruttore esterno, ad esempio un termostato ambiente o un timer, è possibile aumentare o abbassare temporaneamente o periodicamente la temperatura ambiente. Quando l'interruttore viene attivato, il valore di offset della curva di riscaldamento viene modificato del numero di livelli selezionato nel menu. Se viene installato un sensore ambiente ed è attivo, la temperatura ambiente desiderata (°C) viene impostata.

In presenza di più di un sistema di climatizzazione, l'impostazione può essere effettuata separatamente per ciascun sistema e zona.

#### MENU 1.30.4 - EROG. RISCALDAMENTO MINIMA

#### **Riscaldamento**

Intervallo selezionabile: 5 - 80 °C

Impostare la temperatura minima o la temperatura di mandata per il sistema di climatizzazione. Ciò significa che SVM S332 non calcola mai una temperatura inferiore a quella impostata qui.

In presenza di più di un sistema di climatizzazione, l'impostazione può essere effettuata separatamente per ciascun sistema.

#### MENU 1.30.5 - EROG. RAFFRESCAMENTO MIN.

#### Raffrescamento

Intervallo selezionabile 7 - 30 °C

#### Allarme, sensore ambiente durante il raffrescamento Alternativa: on/off

Impostare la temperatura minima o la temperatura di mandata per il sistema di climatizzazione. Ciò significa che SVM S332 non calcola mai una temperatura inferiore a quella impostata qui.

In presenza di più di un sistema di climatizzazione, l'impostazione può essere effettuata separatamente per ciascun sistema.

Qui, è possibile ricevere allarmi durante il funzionamento in raffreddamento, ad esempio se un sensore ambiente malfunziona.

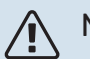

NOTA!

La mandata di raffrescamento deve essere impostata tenendo conto dell'impianto di climatizzazione collegato. Il raffrescamento a pavimento con una mandata di raffrescamento troppo bassa può p. es. causare la formazione di condensa, che nel caso peggiore può dare luogo a danni da umidità.

#### **MENU 1.30.6 - MASSIMA EROGAZIONE CALORE**

#### Sistema di climatizzazione

Intervallo selezionabile: 5 - 80 °C

Qui viene impostata la temperatura massima di mandata per l'impianto di climatizzazione. Ciò significa che SVM S332 non calcola mai una temperatura superiore a quella impostata qui.

In presenza di più di un sistema di climatizzazione, l'impostazione può essere effettuata separatamente per ciascun sistema. Gli impianti di climatizzazione 2 - 8 non possono essere impostati a una temperatura di mandata max superiore al sistema di climatizzazione 1.

### ATTENZIONE

Con gli impianti di riscaldamento a pavimento, "Temperatura di mandata massima per riscaldamento" deve generalmente essere impostato tra 35 e 45°C.

#### MENU 1.30.7 - CURVA PERSONALIZZATA

#### Curva personalizzata, riscaldamento

Temp. mandata Intervallo selezionabile: 5 - 80 °C

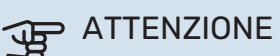

È necessario selezionare la curva 0 perché curva personalizzata diventi attiva.

Qui è possibile creare la propria curva di riscaldamento, in base a eventuali richieste speciali, impostando le temperature di mandata desiderate alle varie temperature esterne.

#### Curva personalizzata, raffrescamento

#### Temp. mandata

Intervallo selezionabile: 7 - 40 °C

### ATTENZIONE

È necessario selezionare la curva 0 perché curva personalizzata diventi attiva.

Qui è possibile creare la propria curva di raffrescamento, in base a eventuali richieste speciali, impostando le temperature di mandata desiderate alle varie temperature esterne.

#### MENU 1.30.8 - PUNTO OFFSET

Punto temp. esterna Intervallo selezionabile: -40 - 30 °C

Cambio della curva

Intervallo selezionabile: -10 - 10 °C

Selezionare qui un cambiamento nella curva di riscaldamento in presenza di una determinata temperatura esterna. Un incremento solitamente è sufficiente per cambiare la temperatura ambiente di un grado, ma in alcuni casi possono essere necessari più incrementi.

La curva di riscaldamento viene influenzata a ± 5 °C dal valore impostato punto temp. esterna.

È importante selezionare la curva di riscaldamento corretta affinché si abbia la percezione di una temperatura ambiente uniforme.

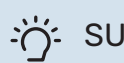

#### SUGGERIMENTO

Se, ad esempio con una temperatura di -2 °C si avverte freddo in casa, "punto temp. esterna" viene impostato su "-2" e "cambio della curva" viene aumentato fino a mantenere la temperatura ambiente desiderata.

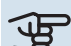

### ATTENZIONE

Prima di effettuare una nuova impostazione, attendere 24 ore per permettere alla temperatura ambiente di stabilizzarsi.

### Menu 2 - Acqua calda

#### PANORAMICA

- 2.1 Più acqua calda
- 2.2 Fabbisogno acqua calda
- 2.3 Influenza esterna
- 2.5 Circolazione acqua calda

#### MENU 2.1 - PIÙ ACQUA CALDA

Alternative: 3, 6, 12, 24 e 48 ore e modalità "Off" e "Aum. una tant."

Quando è presente un aumento temporaneo del fabbisogno di acqua calda, questo menu può essere utilizzato per selezionare un aumento della temperatura dell'acqua calda per un periodo di tempo selezionabile.

La funzione si attiva direttamente quando viene scelto un periodo di tempo. A destra viene mostrato il tempo restante relativo all'impostazione selezionata.

Allo scadere del tempo, SVM S332 torna alla modalità fabbisogno impostata.

Selezionare "Off" per spegnere "Più acqua calda".

#### MENU 2.2 - FABBISOGNO ACQUA CALDA

Alternative: Piccolo, Medio, Grande, Smart control

La differenza tra le modalità selezionabili è la temperatura dell'acqua calda del rubinetto. Una temperatura elevata indica che l'acqua calda dura di più.

*Piccolo*: Questa modalità produce meno acqua calda a una temperatura inferiore rispetto alle altre alternative. Questa modalità può essere usata in abitazioni di piccole dimensioni con un fabbisogno ridotto di acqua calda.

*Medio*: La modalità normale produce una quantità maggiore di acqua calda ed è idonea per la maggior parte degli alloggi.

*Grande*: Questa modalità produce la massima quantità di acqua calda a una temperatura superiore rispetto alle altre alternative. In questa modalità, per scaldare l'acqua calda potrebbe essere parzialmente utilizzata la resistenza elettrica integrata. In questa modalità, la produzione di acqua calda ha la priorità sul riscaldamento.

*Smart control*: Con Smart control attivato, SVM S332 tiene conto continuamente del consumo di acqua calda precedente e, in questo modo, adatta la temperatura del bollitore per il consumo minimo di energia e il massimo comfort.

#### **MENU2.3 - INFLUENZA ESTERNA**

Informazioni per accessori/funzioni che possono influire sul funzionamento acqua calda sono visualizzate qui.

#### **MENU 2.5 - CIRCOLAZIONE ACQUA CALDA**

#### Tempo di funzionamento

Intervallo selezionabile: 1 – 60 min

**Tempo di fermo** Intervallo selezionabile: 0 – 60 min

#### Periodo

**Giorni di attività** Alternative: Lunedì – Domenica

**Ora inizio** Intervallo selezionabile: 00:00 – 23:59

**Ora fine** Intervallo selezionabile: 00:00 – 23:59

Impostare qui il ricircolo dell'acqua calda per un massimo di cinque periodi al giorno. Durante i periodi impostati la pompa di ricircolo dell'acqua calda resterà in funzione in base alle impostazioni di cui sopra.

"Tempo di funzionamento" decide per quanto a lungo la pompa di ricircolo dell'acqua calda debba restare in funzione per ogni istanza operativa.

"Tempo di fermo" decide per quanto a lungo la pompa di ricircolo dell'acqua calda debba rimanere inattiva per ogni istanza operativa.

"Periodo" Qui è possibile impostare il periodo di tempo durante il quale la pompa di circolazione dell'acqua calda deve restare in funzione, selezionando *Giorni di attività*, *Ora inizio* e *Ora fine*.

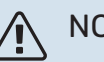

#### NOTA!

La circolazione dell'acqua calda è attivata nel menu 7.4 "Ingressi/uscite selezionabili" o tramite l'accessorio.

### Menu 3 - Info

#### PANORAMICA

3.1 - Info operative
3.2 - Registro di temperatura
3.3 - Registro energia
3.4 - Registro allarmi
3.5 - Info prodotto, sintesi
3.6 - Licenze

#### **MENU 3.1 - INFO OPERATIVE**

Qui è possibile ottenere informazioni sullo stato di funzionamento corrente dell'installazione (ad esempio le temperature attuali). Non è possibile effettuare modifiche.

È anche possibile leggere le informazioni da tutte le unità wireless collegate.

Un codice QR appare su un lato. Questo codice QR indica numero di serie, nome del prodotto e dati di funzionamento limitati.

#### **MENU 3.2 - REGISTRO DI TEMPERATURA**

Qui è possibile osservare la temperatura interna media settimana per settimana nel corso dell'anno precedente.

La temperatura media interna viene visualizzata soltanto se è installato un sensore della temperatura ambiente / un'unità ambiente.

Nelle installazioni con accessori di ventilazione e nessun sensore ambiente (BT50), viene invece visualizzata la temperatura dell'aria esausta.

#### MENU 3.3 - REGISTRO DELL'ENERGIA

Numero di anni

Intervallo selezionabile: 1 – 10 anni

**Mesi** Intervallo selezionabile: 1 – 24 mesi

Qui è possibile visualizzare un diagramma che mostra la quantità di energia fornita e consumata da SVM S332. È possibile selezionare quali parti dell'installazione saranno inclusi nel registro. È inoltre possibile attivare il display della temperatura interna e/o esterna.

*Numero di anni*: Qui è possibile selezionare il numero di anni da mostrare nel diagramma.

*Mesi*: Qui è possibile selezionare qui il numero di mesi da mostrare nel diagramma.

#### **MENU 3.4 - REGISTRO ALLARMI**

Per facilitare l'individuazione dei guasti, qui viene memorizzato lo stato operativo dell'impianto in presenza di avvisi di allarme. È possibile vedere le informazioni relative agli ultimi 10 allarmi.

Per visualizzare lo stato operativo di un allarme, selezionare l'allarme pertinente dall'elenco.

#### **MENU 3.5 - INFO PRODOTTO, SINTESI**

Qui, è possibile vedere le informazioni generali sul sistema, come le versioni software.

#### **MENU 3.6 - LICENZE**

Qui è possibile visualizzare licenze per il codice open source.

### Menu 4 - II mio sistema

#### PANORAMICA

| 4.1 - Modalità di funzionamento |                                                                                          |
|---------------------------------|------------------------------------------------------------------------------------------|
| 4.2 - Funzioni extra            | 4.2.2 - Elettricità solare <sup>1</sup>                                                  |
|                                 | 4.2.3 - SG Ready                                                                         |
|                                 | 4.2.5 - Smart Price Adaption™                                                            |
| 4.3 - Profili <sup>1</sup>      |                                                                                          |
| 4.4 - Controllo meteo           |                                                                                          |
| 4.5 - Modalità assenti          |                                                                                          |
| 4.6 - Smart Energy Source™      |                                                                                          |
| 4.7 - Prezzo dell'energia       | 4.7.1 - Prezzo elettricità variabile                                                     |
|                                 | 4.7.3 - Riscaldamento supplementare control-<br>lato con valvola deviatrice <sup>1</sup> |
|                                 | 4.7.4 - Riscaldamento supplementare con controllo incrementale <sup>1</sup>              |
|                                 | 4.7.6 - Riscaldamento supplementare ester-<br>no <sup>1</sup>                            |
| 4.8 - Data e ora                |                                                                                          |
| 4.9 - Lingua / Language         |                                                                                          |
| 4.10 - Paese                    |                                                                                          |
| 4.11 - Strumenti                | 4.11.1 - Dettagli installatore                                                           |
|                                 | 4.11.2 - Suono alla pressione del pulsante                                               |
|                                 | 4.11.3 - Scongelamento ventilatore <sup>1</sup>                                          |
|                                 | 4.11.4 - Schermata iniziale                                                              |
| 4.30 - Avanzato                 | 4.30.4 - Impostaz. di base utente                                                        |

1 Consultare il manuale dell'installatore dell'accessorio.

#### MENU 4.1 - MODALITÀ DI FUNZIONAMENTO

#### Modalità di funzionamento

Alternativa: Auto, Manuale, Solo risc. suppl.

#### Manuale

Alternativa: Compressore, Risc. suppl., Riscaldam., Raffresc.

#### Solo risc. suppl.

Alternativa: Riscaldam.

La modalità operativa di SVM S332 è normalmente impostata su "Auto". È inoltre possibile selezionare la modalità operativa "Solo risc. suppl.". Selezionare "Manuale" per scegliere quali funzioni saranno attivate.

Se è selezionato "Manuale" o "Solo risc. suppl." le opzioni selezionabili sono mostrate più in basso. Spuntare le funzioni che si desidera attivare.

#### Modalità operativa "Auto"

In questa modalità operativa SVM S332 seleziona automaticamente quali funzioni sono consentite e quali no.

#### Modalità operativa "Manuale"

In questa modalità operativa è possibile selezionare quali funzioni sono consentite e quali no. *"Compressore"* è l'unità che si occupa della produzione di acqua calda, riscaldamento e raffrescamento per l'abitazione. Non è possibile deselezionare *"*compressore*"* in modalità manuale.

*"Risc. suppl."* è l'unità che aiuta il compressore a riscaldare l'abitazione e/o l'acqua quando questo non riesce a gestirne da solo l'intera richiesta.

*"Riscaldam."* indica che si sta ottenendo del riscaldamento nell'abitazione. È possibile deselezionare la funzione quando non si desidera avere il riscaldamento attivo.

*"Raffresc."* indica che si sta ottenendo del raffrescamento nell'abitazione con clima caldo. È possibile deselezionare questa funzione quando non si desidera avere il raffrescamento in funzione.

### ATTENZIONE

Se si deseleziona "Risc. suppl." è possibile che non si raggiunga un livello di acqua calda e/o riscaldamento sufficiente nell'abitazione.

#### Modalità operativa "Solo risc. suppl."

In questa modalità operativa, il compressore non è attivo, viene utilizzato solo il riscaldamento aggiuntivo.

### ATTENZIONE

Se si sceglie la modalità "Solo risc. suppl." il compressore viene deselezionato e si avranno costi di esercizio superiori.

#### **MENU 4.2 - FUNZIONI EXTRA**

Nei sottomenu possono essere effettuate impostazioni per ogni funzione aggiuntiva installata in SVM S332.

#### MENU 4.2.3 - SG READY

Qui è possibile impostare su quale parte dell'impianto di climatizzazione (ad es. temperatura ambiente) influirà l'attivazione di "SG Ready". La funzione può essere utilizzata solo nelle reti di alimentazione che supportano lo standard "SG Ready".

#### Infl. temperatura ambiente

Con la modalità a basso costo su "SG Ready" il valore di offset per la temperatura interna viene aumentato di "+1". Se viene installato un sensore ambiente ed è attivo, la temperatura ambiente desiderata viene aumentata invece di 1 °C.

Con la modalità al massimo del consumo elettrico su "SG Ready", il valore di offset della temperatura interna viene aumentato di "+2". Se viene installato un sensore ambiente ed è attivo, la temperatura ambiente desiderata viene aumentata invece di 2 °C.

#### Infl. acqua calda

Con la modalità a basso costo in "SG Ready" la temperatura di arresto dell'acqua calda viene impostata più alta possibile durante il funzionamento del solo compressore (resistenza elettrica integrata non consentita).

Con la modalità di sovracapacità "SG Ready" l'acqua calda viene impostata sulla modalità di fabbisogno grande (resistenza elettrica integrata consentita).

#### Infl. raffresc.

Con la modalità a basso costo di "SG Ready" e la funzione di raffrescamento la temperatura interna non subisce modifiche.

Con la modalità al massimo del consumo elettrico su "SG Ready" e il funzionamento di raffrescamento, il valore di offset della temperatura interna viene diminuito di "-1". Se viene installato un sensore ambiente ed è attivo, la temperatura ambiente desiderata viene diminuita invece di 1 °C.

### NOTA!

La funzione deve essere connessa a due ingressi AUX e attivata nel menu 7.4 "Ingressi/uscite selezionabili".

#### MENU 4.2.5 - SMART PRICE ADAPTION™

#### Gamma

Alternativa: on/off

Infl. riscald. temp. ambiente Alternativa: on/off

**Grado di effetto** Intervallo selezionabile: 1 – 10

**Infl. acqua calda** Alternativa: on/off

**Grado di effetto** Intervallo selezionabile: 1 – 4

**Disattiva Smart control (acqua calda)** Alternativa: on/off<sup>5</sup>

Infl. raffresc. Alternativa: on/off

**Grado di effetto** Intervallo selezionabile: 1 – 10

Questa funzione può essere utilizzata solo se il proprio fornitore elettrico supporta Smart price adaption™, se si dispone di un accordo a tariffa oraria e un account myUplink attivo.

Smart price adaption<sup>™</sup> regola parte del consumo dell'impianto durante la giornata ai periodi con tariffa dell'elettricità più economica, permettendo un risparmio in caso di tariffa oraria sulla base del contratto dell'elettricità. La funzione si basa sul download delle tariffe orarie della successiva giornata, tramite myUplink e sono necessari, pertanto, un collegamento a Internet e un account per myUplink.

*Gamma:* Contattare il fornitore di elettricità per informazioni sull'area (zona) cui appartiene l'impianto.

*Grado di effetto:* È possibile scegliere su quali parti dell'installazione influirà il prezzo dell'elettricità e in che misura: maggiore il valore selezionato, maggiore l'effetto del prezzo dell'elettricità.

### NOTA!

Un valore con impostazione troppo alta può determinare maggiori risparmi ma anche influire negativamente sul comfort.

#### **MENU 4.4 - CONTROLLO METEO**

Attiva contr. meteo Alternativa: on/off

#### Fattore

Intervallo selezionabile: 0 – 10

Qui è possibile impostare SVM S332 per regolare la climatizzazione interna in base alle previsioni meteo.

<sup>5</sup> Vedere il menu 2.2 per maggiori informazioni sul Controllo intelligente.

Qui è possibile impostare il fattore per la temperatura esterna. Più alto il valore, maggiore l'effetto delle previsioni meteo.

### ATTENZIONE

Questo menu è visibile solo se l'installazione è collegata a myUplink.

#### MENU 4.5 - MODALITÀ ASSENTI

In questo menu si attiva/disattiva "Modalità assenti".

Quando la modalità assenti è attivata, le seguenti funzioni sono coinvolte:

- l'impostazione per il riscaldamento è leggermente diminuita
- · l'impostazione per il raffrescamento è leggermente aumentata
- · la temperatura dell'acqua calda è diminuita se viene selezionata la modalità fabbisogno "grande" o "media"
- La funzione AUX "Modalità assenti" è attivata.

Se si desidera, è possibile selezionare che le seguenti funzioni siano coinvolte:

- ventilazione (è richiesto un accessorio)
- ricircolo dell'acqua calda (è richiesto un accessorio o l'utilizzo di AUX)

#### MENU 4.6 -SMART ENERGY SOURCE™

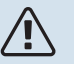

#### NOTA!

Smart energy source™ richiede riscaldamento supplementare esterno.

Smart energy source™ Alternativa: on/off

#### Metodo di controllo

Opzioni di impostazione: Prezzo per kWh / CO2

Se Smart energy source™ è attivato SVM S332 dà la priorità alle eventuali fonti di energia disponibili, scegliendo come/fino a quando utilizzarle. Qui, è anche possibile selezionare se il sistema utilizzerà la fonte di energia più economica al momento o più neutra in termini di anidride carbonica al momento.

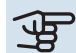

ATTENZIONE

Le scelte in questo menu influiscono sul menu 4.7 - "Prezzo dell'energia".

#### **MENU 4.7 - PREZZO DELL'ENERGIA**

Qui è possibile utilizzare il controllo delle tariffe per il riscaldamento supplementare.

Qui è possibile scegliere se l'impianto deve esercitare un controllo basato sul prezzo spot, sul controllo delle tariffe o su un prezzo predefinito. L'impostazione viene effettuata per ciascuna singola fonte di energia. Il prezzo spot può essere utilizzato solo se è stato stipulato con il proprio fornitore elettrico un accordo a tariffa oraria.

Impostare i periodi a tariffa inferiore. È possibile impostare due diversi periodi di date all'anno. Entro questi periodi, è possibile configurare fino a quattro diversi periodi nei giorni della settimana (da lunedì a venerdì) o quattro diversi periodi nel fine settimana (sabati e domeniche).

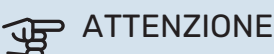

Questo menu è visibile solo se è attivato Smart energy source.

#### MENU 4.7.1 - PREZZO ELETTRICITÀ VARIABILE

Qui è possibile utilizzare il controllo delle tariffe per il riscaldamento supplementare elettrico.

Impostare i periodi a tariffa inferiore. È possibile impostare due diversi periodi di date all'anno. Entro questi periodi, è possibile configurare fino a quattro diversi periodi nei giorni della settimana (da lunedì a venerdì) o quattro diversi periodi nel fine settimana (sabati e domeniche).

#### **MENU 4.8 - DATA E ORA**

Qui è possibile impostare data e ora, modalità di visualizzazione e fuso orario.

#### SUGGERIMENTO

Data e ora vengono impostate automaticamente in caso di collegamento a myUplink. Per ottenere l'ora esatta, è necessario impostare il fuso orario.

#### MENU 4.9 - LINGUA / LANGUAGE

Scegliere la lingua in cui verranno visualizzate le informazioni.

#### MENU 4.10 - PAESE

Qui è possibile specificare il paese in cui è stato installato il prodotto. Ciò consente l'accesso alle impostazioni specifiche di un paese nel prodotto.

Le impostazioni della lingua possono essere effettuate indipendentemente da questa selezione.

### NOTA!

Questa opzione si blocca dopo 24 ore, riavvio del display o aggiornamento del programma. Successivamente, non è possibile modificare il paese selezionato in questo menu senza prima sostituire i componenti nel prodotto.

#### **MENU 4.11 - STRUMENTI**

Qui è possibile trovare gli strumenti per l'uso.

#### **MENU 4.11.1 - DETTAGLI INSTALLATORE**

In questo menu vengono inseriti nome e numero di telefono dell'installatore.

Successivamente, i dettagli sono visibili nella schermata iniziale, "Panoramica del prodotto".

#### MENU 4.11.2 - SUONO ALLA PRESSIONE DEL PULSANTE

Alternativa: on/off

Qui è possibile scegliere se si desidera un suono alla pressione dei pulsanti sul display.

#### **MENU 4.11.4 - SCHERMATA INIZIALE**

Alternativa: on/off

Qui è possibile selezionare quali schermate iniziali visualizzare.

Il numero di opzioni in questo menu varia a seconda di quali prodotti e accessori sono installati.

#### **MENU 4.30 - AVANZATO**

Il menu "Avanzato" è studiato per gli utenti avanzati.

#### MENU 4.30.4 - IMPOSTAZ. DI BASE UTENTE

Qui, tutte le impostazioni disponibili per l'utente (inclusi i menu avanzati) possono essere riportate ai valori predefiniti.

### ATTENZIONE

Dopo il ripristino delle impostazioni di base, è necessario reimpostare le impostazioni personali, come le curve di riscaldamento.

### Menu 5 - Collegamento

#### PANORAMICA

| 5.1 - myUplink             |                               |
|----------------------------|-------------------------------|
| 5.2 - Impostazioni di rete | 5.2.1 - WiFi                  |
|                            | 5.2.2 - Ethernet              |
| 5.4 - Unità wireless       |                               |
| 5.10 - Strumenti           | 5.10.1 - Collegamento diretto |

#### **MENU 5.1 – MYUPLINK**

Qui è possibile ottenere informazioni sullo stato di collegamento dell'impianto, il numero di serie e il numero di utenti e partner di assistenza collegati all'impianto. Un utente connesso ha un account utente in myUplink al quale è stata data l'autorizzazione di controllare e/o monitorare la vostra installazione.

Qui è anche possibile gestire la connessione dell'installazione a myUplink e richiedere una nuova stringa di collegamento.

È possibile disconnettere tutti gli utenti e i partner di assistenza connessi all'impianto tramite myUplink.

### NOTA!

Dopo che tutti gli utenti sono stati scollegati, nessuno di loro sarà in grado di monitorare o controllare la vostra installazione mediante myUplink senza prima aver nuovamente richiesto un'altra stringa di collegamento.

#### MENU 5.2 - IMPOSTAZIONI DI RETE

Qui è possibile scegliere se il sistema si connette a Internet tramite Wi-Fi (menu 5.2.1) o tramite un cavo di rete (Ethernet) (menu 5.2.2).

Qui è possibile inserire le impostazioni TCP/IP per l'impianto.

Per impostare le impostazioni TCP/IP con l'aiuto di DHCP, attivare "Automatico".

Durante l'impostazione manuale, selezionare "Indirizzo IP" e inserire l'indirizzo corretto utilizzando la tastiera. Ripetere la procedura per "Maschera di rete", "Gateway" e "DNS".

### ATTENZIONE

L'installazione non può collegarsi ad Internet senza le corrette impostazioni TCP/IP. Nel caso di dubbi sulle impostazioni applicabili, utilizzare la modalità "Automatica" o contattare l'amministratore di rete (o equivalente) per ulteriori informazioni.

### '் SUGGERIMENTO

Tutte le impostazioni inserite dall'apertura di questo menu possono essere resettate selezionando "Resettare".

#### MENU 5.4 - UNITÀ WIRELESS

In questo menu si collegano le unità wireless e si gestiscono le impostazioni per le unità collegate.

Aggiungere l'unità wireless premendo "Aggiungere unità". Per l'identificazione più rapida dell'unità wireless, si raccomanda di mettere prima l'unità principale in modalità di ricerca. Quindi, mettere l'unità wireless in modalità di identificazione.

#### **MENU 5.10 - STRUMENTI**

Come installatore, qui è possibile, tra le altre cose, collegare un'installazione tramite un'app, attivando un punto di accesso per la connessione diretta a un telefono cellulare.

#### **MENU 5.10.1 - COLLEGAMENTO DIRETTO**

Qui è possibile attivare una connessione diretta tramite Wi-Fi. Ciò significa che l'installazione perderà la comunicazione con la rete pertinenti e che, invece, le impostazioni vengono effettuate sull'unità mobile che l'utente collega all'installazione.

### Menu 6 - Programmazione

#### PANORAMICA

6.1 - Vacanza 6.2 - Programmazione

#### **MENU 6.1 - VACANZA**

In questo menu, è possibile programmare modifiche più lunghe alla temperatura di riscaldamento e acqua calda.

È anche possibile programmare impostazioni per determinati accessori installati.

Se è installato e attivo un sensore ambiente, la temperatura ambiente desiderata (°C) viene impostata durante il periodo di tempo.

Se un sensore ambiente non viene attivato, viene impostato l'offset desiderato della curva di riscaldamento. Un incremento solitamente è sufficiente per cambiare la temperatura ambiente di un grado, ma in alcuni casi possono essere necessari più incrementi.

#### SUGGERIMENTO

Arrestare l'impostazione per le vacanze circa un giorno prima del ritorno, in modo che la temperatura ambiente e dell'acqua calda abbiano il tempo di ritornare ai livelli normali.

### ATTENZIONE

Le impostazioni Vacanza terminano alla data selezionata. Se si desidera ripetere l'impostazione Vacanza una volta dopo la scadenza della data di fine, navigare al menu e modificare la data.

#### **MENU 6.2 - PROGRAMMAZIONE**

In questo menu, è possibile programmare modifiche ripetute a riscaldamento e acqua calda, ad esempio.

È anche possibile programmare impostazioni per determinati accessori installati.

### ATTENZIONE

Un programma si ripete secondo l'impostazione selezionata (ad es. ogni lunedì) fino a quando non si naviga al menu e lo si disattiva. Una modalità contiene impostazioni applicabili alla programmazione. Creare una modalità con una o più impostazioni premendo "Nuova modalità".

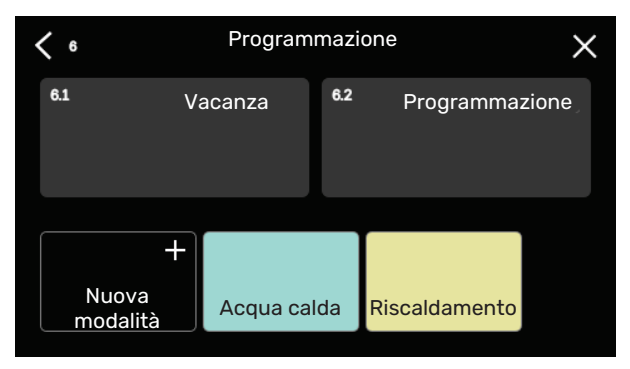

Selezionare le impostazioni che saranno contenute nella modalità. Trascinare a sinistra con il dito per selezionare il nome della modalità e il colore, per renderla unica e distinguerla da altre modalità.

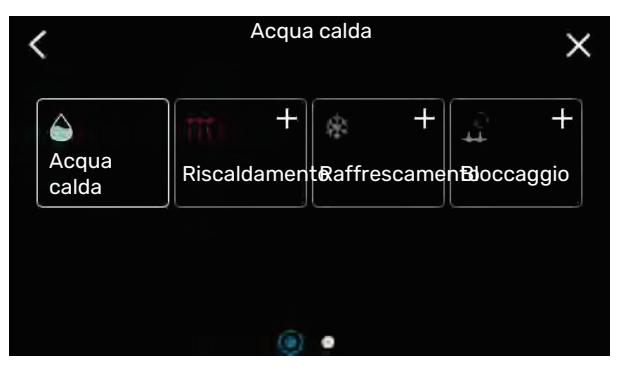

Selezionare una riga vuota e premerla per programmare una modalità, quindi regolare come richiesto. È possibile inserire una spunta, se una modalità deve essere attiva durante il giorno o la notte.

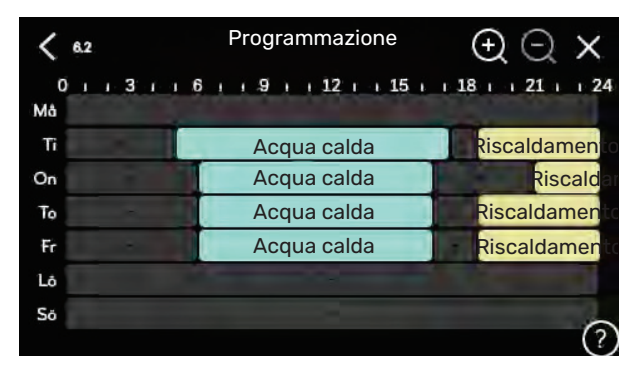

Se è installato e attivo un sensore ambiente, la temperatura ambiente desiderata (°C) viene impostata durante il periodo di tempo. Se un sensore ambiente non viene attivato, viene impostato l'offset desiderato della curva di riscaldamento. Un incremento solitamente è sufficiente per cambiare la temperatura ambiente di un grado, ma in alcuni casi possono essere necessari più incrementi.

### Menu 7 - Manutenzione

#### PANORAMICA

| 7.1 - Impostazioni operative              | 7.1.1 - Acqua calda                 | 7.1.1.1 - Impost. temperatura                      |
|-------------------------------------------|-------------------------------------|----------------------------------------------------|
|                                           |                                     | 7.1.1.3 - Impostazioni per l'acqua calda sanita-   |
|                                           |                                     | ria                                                |
|                                           | 7.1.2 - Pompe di circolazione       | 7.1.2.1 - Mod. op. pompa imp. GP1                  |
|                                           |                                     | 7.1.2.2 - Vel. pomp. mezzo risc. GP1               |
|                                           | 714 - Ventilazione <sup>1</sup>     | 7141-Vel vent aria esqueta <sup>1</sup>            |
|                                           |                                     | 7.1.4.2 - Vel. vent., aria di mandata <sup>1</sup> |
|                                           |                                     | 7.1.4.3 - Messa a punto ventilazione <sup>1</sup>  |
|                                           |                                     | 7.1.4.4 - Vent. contr. su richiesta <sup>1</sup>   |
|                                           | 7.1.5 - Risc. suppl.                | 7.1.5.1 - Risc. el. suppl. int.                    |
|                                           | 7.1.6 - Riscaldamento               | 7.1.6.1 - Diff. temp. mandata max                  |
|                                           |                                     | 7.1.6.2 - Impost, flusso, imp. climat.             |
|                                           |                                     | 7.1.6.3 - Potenza alla TEP                         |
|                                           | 7.1.7 Deffreesements                |                                                    |
|                                           | 7.1.7 - Ramescamento                |                                                    |
|                                           |                                     | 7173 - Impost sistema raffresc                     |
|                                           |                                     | 7.1.7.0 impost sistema, fameso.                    |
|                                           | 7.1.8 - Allarmi                     | 7.1.8.1 - Azioni allarme                           |
|                                           |                                     | 7.1.8.2 - Modalità emergenza                       |
|                                           | 7.1.9 - Disp. monitoraggio carica   |                                                    |
|                                           | 7.1.10 - Impostazioni sistema       | 7.1.10.1 - Priorità operativa                      |
|                                           |                                     | 7.1.10.2 - Impost. mod. automatica                 |
|                                           |                                     | 7.1.10.3 - Impostazione gradi minuto               |
| 7.2 - Impostazioni accessori <sup>1</sup> | 7.2.1 - Aggiungi/rimuovi accessori  |                                                    |
|                                           | 7.2.19 - Mis. energ. esterno        |                                                    |
| 77                                        |                                     |                                                    |
| 7.3 - Installazione multipla              | 7.3.1 - Configura                   |                                                    |
|                                           | 7.3.2 - Pompa di Calore Installata  |                                                    |
| 7.4 - Ingressi/uscite selezionabili       |                                     |                                                    |
|                                           |                                     |                                                    |
| 7.5 - Strumenti                           | 7.5.1 - Pompa di calore, test       | 7.5.1.1 - Modalità test                            |
|                                           | 7.5.2 - Funz. asciugat. a pavimento |                                                    |
|                                           | 7.5.3 - Contr. forzato              |                                                    |
|                                           | 7.5.8 - Blocco schermo              |                                                    |
| 7.4 Impostor di base servitis             | 7.5.9 - Modbus TCP/IP               |                                                    |
| 7.6 - Impostaz. di base sel vizio         |                                     |                                                    |
|                                           |                                     |                                                    |
|                                           |                                     |                                                    |
| 7.9 - Registri                            | 7.9.1 - Registro modifiche          |                                                    |
|                                           | 7.9.2 - Registro allarmi esteso     |                                                    |
|                                           | 7.9.3 - Scatola nera                |                                                    |

1 Consultare il manuale dell'installatore dell'accessorio.

#### MENU 7.1 - IMPOSTAZIONI OPERATIVE

Effettuare qui le impostazioni operative per il sistema.

#### MENU 7.1.1 - ACQUA CALDA

Questo menu contiene le impostazioni avanzate per il funzionamento dell'acqua calda.

#### MENU 7.1.1.1 - IMPOST. TEMPERATURA

#### Temperatura di avvio

**Modalità fabbisogno, piccolo/medio/grande** Intervallo selezionabile: 5 – 70 °C

Temperatura di arresto

**Modalità fabbisogno, piccolo/medio/grande** Intervallo selezionabile: 5 – 70 °C

*Temp. avvio e temp. arresto mod. fabb. piccolo/medio/grande:* Qui è possibile impostare la temperatura di avvio e arresto dell'acqua calda per le diverse modalità di fabbisogno (menu 2.2).

#### MENU 7.1.1.3 - IMPOSTAZIONI PER L'ACQUA CALDA SANITARIA

Intervallo selezionabile: 30 – 85 °C

Qui è possibile impostare la temperatura per l'acqua in uscita. È possibile selezionare tra portata alta o bassa.

Un esempio di portata alta è una doccia.

Un esempio di portata bassa è il lavaggio dei piatti.

#### MENU 7.1.2 - POMPE DI CIRCOLAZIONE

Questo menu contiene sottomenu in cui è possibile effettuare impostazioni avanzate per la pompa di circolazione.

#### MENU 7.1.2.1 - MOD. OP. POMPA IMP. GP1

**Mod. funzion.** Opzioni: Auto, Intermittente

*Auto*: la pompa del mezzo riscaldante resta in funzione in base all'attuale modalità operativa per SVM S332.

*Intermittente*: La pompa del fluido termovettore si avvia circa 20 secondi prima e si arresta 20 secondi dopo il compressore.

#### MENU 7.1.2.2 - VEL. POMP. MEZZO RISC. GP1

#### **Riscaldamento**

**Auto** Alternativa: on/off

Velocità manuale Intervallo selezionabile: 1 - 100 %

**Velocità min. consentita** Intervallo selezionabile: 1 - 50%

Velocità max. consentita Intervallo selezionabile: 80 - 100%

**Velocità mod. attesa** Intervallo selezionabile: 1 - 100%

#### Acqua calda

**Auto** Alternativa: on/off

Velocità manuale Intervallo selezionabile: 1 - 100 %

#### Raffrescamento

**Auto** Alternativa: on/off

**Velocità manuale** Intervallo selezionabile: 1 - 100 %

Effettuare qui le impostazioni per la velocità della pompa del mezzo riscaldante nella modalità operativa corrente, ad esempio in funzionamento riscaldamento o acqua calda. Quali modalità operative possono essere modificate dipende da quali accessori sono collegati.

#### **Riscaldamento**

*Auto:* Qui è possibile impostare se la pompa lato impianto deve essere regolata automaticamente o manualmente.

*Velocità manuale:* Se è stato selezionato il controllo manuale della pompa lato impianto, qui è possibile impostare la velocità della pompa desiderata.

*Velocità min. consentita*: Qui è possibile limitare la velocità della pompa per garantire che la pompa lato impianto non possa funzionare in modalità automatica a una velocità inferiore al valore impostato.

*Velocità max. consentita*: Qui è possibile limitare la velocità della pompa per garantire che la pompa lato impianto non possa funzionare a una velocità superiore al valore impostato.

*Velocità mod. attesa*: Qui è possibile impostare la velocità che la pompa lato impianto avrà in modalità standby. La modalità standby ha luogo quando il funzionamento in riscaldamento o raffrescamento è consentito ma non è presente un fabbisogno di funzionamento del compressore o riscaldamento supplementare elettrico.

#### Acqua calda

*Auto:* Qui è possibile impostare se la pompa lato impianto deve essere regolata automaticamente o manualmente in modalità acqua calda.

*Velocità manuale:* Se è stato selezionato il controllo manuale delle pompe lato impianto, qui è possibile impostare la velocità della pompa desiderata in modalità acqua calda.

#### Raffrescamento

*Auto:* Qui è possibile impostare se la pompa lato impianto deve essere regolata automaticamente o manualmente.

*Velocità manuale:* Se è stato selezionato il controllo manuale della pompa lato impianto, qui è possibile impostare la velocità della pompa desiderata.

#### MENU 7.1.5 - RISC. SUPPL.

Questo menu contiene sottomenu in cui è possibile effettuare impostazioni avanzate per il riscaldamento supplementare.

#### MENU 7.1.5.1 - RISC. EL. SUPPL. INT.

#### Potenza elettrica max. impostata

Intervallo selezionabile 1x230 V: 0 – 7 kW

Intervallo selezionabile 3x400V: 0 - 9 kW

Potenza el. max imp. (SG Ready) Intervallo selezionabile 1x230V: 0 – 7 kW

Intervallo selezionabile 3x400V: 0 - 9 kW

Qui è possibile impostare la potenza elettrica massima per il riscaldamento supplementare elettrico interno in

SVM S332, durante il funzionamento normale e in modalità di sovracapacità (SG Ready).

#### MENU 7.1.6 - RISCALDAMENTO

Questo menu contiene sottomenu in cui è possibile effettuare impostazioni avanzate per il funzionamento in riscaldamento.

#### MENU 7.1.6.1 - DIFF. TEMP. MANDATA MAX

**Diff. max compress.** Intervallo selezionabile: 1 – 25 °C

**Diff. max risc. suppl.** Intervallo selezionabile: 1 – 24 °C

**Offset BT12 pompa di calore 1** Intervallo selezionabile: -5 - 5 °C

Qui è possibile impostare la differenza massima consentita tra la temperatura di mandata calcolata e quella effettiva durante la rispettiva modalità di riscaldamento aggiuntivo del compressore. La differenza max riscaldamento supplementare non può mai superare la differenza max compressore

*Diff. max compress.*: Se la temperatura di mandata corrente *supera* la mandata calcolata del valore impostato, il valore dei gradi minuto viene impostato a 1. Il compressore si arresta in presenza del solo fabbisogno di riscaldamento.

*Diff. max risc. suppl.*: Se "Riscaldamento supplementare" è selezionato e attivato nel menu 4.1 e la temperatura di mandata corrente *supera* il valore calcolato della temperatura del valore impostato, viene forzato l'arresto del riscaldamento aggiuntivo.

*Offset BT12*: Se è presente una differenza tra sensore della temperatura di mandata esterno (BT25) e sensore condensatore, mandata (BT12), è possibile impostare qui un valore di offset per compensare la differenza.

### MENU 7.1.6.2 - IMPOST. FLUSSO, IMP. CLIMAT.

#### Impostazione

Opzioni: Radiatore, Risc. pavim., Rad. + risc. pav., Imp. personal.

#### TEP

Intervallo selezionabile TEP: -40,0 - 20,0 °C

#### Temp. delta a TEP

Intervallo selezionabile dT in TEP: 1,0 - 25,0 °C

In questo punto viene impostato il tipo di sistema di riscaldamento cui è orientata la pompa del mezzo riscaldante.

dt a TEP è la differenza, in gradi, fra le temperature di mandata e di ritorno alla temperatura esterna di progetto.

#### MENU 7.1.6.3 - POTENZA ALLA TEP

**Potenza selez. manualm. in TEP** Alternativa: on/off

**Potenza in TEP** Intervallo selezionabile: 1 – 1.000 kW

Qui è possibile impostare la potenza richiesta dalla proprietà in TEP (temperatura esterna di progetto).

Se si sceglie di non attivare "Potenza selez. manualm. in TEP", l'impostazione viene effettuata automaticamente, ovvero SVM S332 calcola la potenza idonea alla TEP.

#### **MENU 7.1.7 - RAFFRESCAMENTO**

Questo menu contiene sottomenu in cui è possibile effettuare impostazioni avanzate per il funzionamento in raffrescamento.

#### MENU 7.1.7.1 - IMPOSTAZIONI RAFFR.

#### Super raffrescamento Alternativa: on/off

*Super raffrescamento*: Con il super raffrescamento attivato, l'impianto dà la priorità alla produzione di raffrescamento con compressore ed utilizza la fonte supplementare nel serbatoio per la produzione acqua calda.

#### MENU 7.1.7.3 - IMPOST. SISTEMA, RAFFRESC.

**Delta a +20°C** Intervallo selezionabile: 3 – 10 gradi

**Delta a +40°C** Intervallo selezionabile: 3 – 20 gradi

Qui è possibile impostare il delta desiderato tra le linee di mandata e ritorno durante il funzionamento in raffrescamento.

#### MENU 7.1.8 - ALLARMI

In questo menu, è possibile effettuare impostazioni per le misure di sicurezza che SVM S332 implementa in caso di eventuale interruzione operativa.

#### MENU 7.1.8.1 - AZIONI ALLARME

#### Ridurre temp. ambiente

Alternativa: on/off

Arresto prod. acqua calda Alternativa: on/off

**Segnale audio su allarme** Alternativa: on/off

Selezionare qui in che modo si desidera che SVM S332 avverta della presenza di un allarme nel display.

Le varie alternative sono: SVM S332 arresta la produzione di acqua calda e/o riduce la temperatura ambiente.

#### ATTENZIONE

Se non si seleziona alcuna azione in caso di malfunzionamento, gli eventuali allarmi possono dare luogo a un consumo energetico più elevato.

#### MENU 7.1.8.2 - MODALITÀ EMERGENZA

#### Uscita resist. elettrica integr.

Intervallo selezionabile 1x230 V: 4 – 7 kW

Intervallo selezionabile 3x400 V: 4 - 9 kW

In questo menu vengono effettuate le impostazioni di come il riscaldamento supplementare verrà controllato in modalità di emergenza.

#### ATTENZIONE

In modalità di emergenza, il display è spento. Se si ritiene che le impostazioni selezionate siano insufficienti in modalità di emergenza, non sarà possibile modificarle.

#### **MENU 7.1.9 - DISP. MONITORAGGIO CARICA**

### Taglia fusibile

Intervallo selezionabile: 1 – 400 A

**Rapporto trasf.** Intervallo selezionabile: 300 – 3.000

Rilevare la sequenza di fase

Alternativa: on/off

Qui è possibile impostare le dimensioni del fusibile e il rapporto del trasformatore per il sistema. Il rapporto del trasformatore è il fattore utilizzato per convertire la tensione misurata alla corrente.

Qui è anche possibile verificare quale sensore di corrente è installato su quale fase in ingresso nell'abitazione (ciò richiede l'installazione di sensori di corrente). Eseguire il controllo selezionando "Rilevare la sequenza di fase".

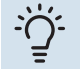

#### SUGGERIMENTO

Se il rilevamento delle fasi non riesce, ripetere la ricerca. Il rilevamento delle fasi è molto sensibile ed è influenzato facilmente da altre apparecchiature presenti nell'ambiente.

#### **MENU 7.1.10 - IMPOSTAZIONI SISTEMA**

Qui è possibile effettuare le varie impostazioni di sistema per l'impianto.

#### MENU 7.1.10.1 - PRIORITÀ OPERATIVA

#### Mod. auto

Alternativa: on/off

#### Min

Intervallo selezionabile: 0 – 180 minuti

Qui è possibile selezionare la durata di funzionamento dell'impianto per ogni fabbisogno, se sono presenti più fabbisogni contemporanei.

"Priorità operativa" è normalmente impostato in "Auto", ma è anche possibile impostare manualmente la prioritizzazione.

*Auto:* In modalità automatica, SVM S332 ottimizza i tempi di funzionamento tra diversi fabbisogni.

*Manuale:* Si seleziona la durata di funzionamento dell'impianto per ogni richiesta, in caso di più fabbisogni contemporanei.

Se vi è un solo fabbisogno, l'impianto funziona per quello.

Se sono selezionati 0 minuti, significa che al fabbisogno non viene assegnata alcuna priorità, ma verrà attivato solo in assenza di altri fabbisogni.

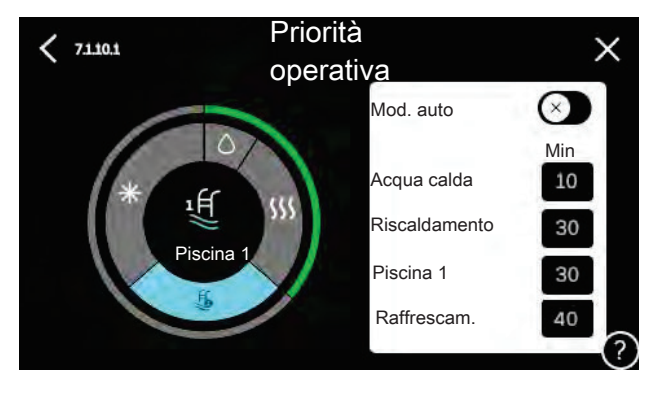

#### MENU 7.1.10.2 - IMPOST. MOD. AUTOMATICA

**Avvio raffrescamento** Intervallo selezionabile: 15 - 40 °C

Arresto riscaldamento Intervallo selezionabile: -20 - 40 °C

Arresto risc. suppl. Intervallo selezionabile: -25 - 40 °C

riscaldamento Tempo filtro Intervallo selezionabile: 0 - 48 h

Tempo filtro, raffrescamento Intervallo selezionabile: 0 - 48 h

Tempo fra raffr. e risc. Intervallo selezionabile: 0 - 48 h

Sensore raffr./risc. Intervallo selezionabile: Nessuno, BT74, Zona 1 - x

Valore set point sens. raffr./risc. Intervallo selezionabile: 5 - 40 °C

Risc. a temp. amb. inf. al normale Intervallo selezionabile: 0,5 - 10,0 °C

Raffr. a temp. ambiente eccess. Intervallo selezionabile: 0,5 - 10,0 °C

Arresto riscaldamento, Arresto risc. suppl.: In guesto menu, è possibile impostare le temperature che il sistema deve utilizzare per il controllo in modalità auto.

Tempo filtro: È possibile impostare l'intervallo di tempo su cui viene calcolata la temperatura esterna media. Se si seleziona 0, viene utilizzata la temperatura esterna corrente.

Tempo fra raffr. e risc.: Qui è possibile impostare il tempo che SVM S332 dovrà lasciare trascorrere prima di ritornare alla modalità di riscaldamento quando la richiesta di raffrescamento è cessata, o viceversa.

#### Sensore raffr./risc.

Qui è possibile selezionare il sensore che verrà utilizzato per il raffrescamento/riscaldamento. Se è installato BT74, verrà preselezionato e non sarà possibile nessun'altra opzione.

Valore set point sens. raffr./risc.: Qui è possibile impostare a quale temperatura interna avviene il passaggio di SVM S332 tra il funzionamento di riscaldamento e raffrescamento.

Risc. a temp. amb. inf. al normale: Qui è possibile impostare in quale misura la temperatura ambiente può scendere al di sotto della temperatura desiderata prima che SVM S332 passi al funzionamento di riscaldamento.

Raffr. a temp. ambiente eccess.: Qui è possibile impostare in quale misura la temperatura ambiente può oltrepassare la temperatura desiderata prima che SVM S332 passi al funzionamento di raffrescamento.

#### MENU 7.1.10.3 - IMPOSTAZIONE GRADI MINUTO

Valore corrente Intervallo selezionabile: -3.000 - 3.000 - GM

**Riscaldamento**, auto Alternativa: on/off

**Avvio compressore** Intervallo selezionabile: -1.000 - (-30) GM

Risc. suppl. avvio gradi min. rel. Intervallo selezionabile: 100 - 2.000 - GM

Diff. tra incr. risc. suppl. Intervallo selezionabile: 10 - 1.000 - GM

GM = gradi minuto

I gradi minuto (GM) misurano il fabbisogno di riscaldamento/raffrescamento corrente nell'abitazione e determinano quando il compressore o il riscaldamento supplementare entreranno in funzione/si arresteranno.

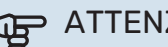

### ATTENZIONE

Un valore troppo alto su "Avvio compressore" aumenta gli avvii del compressore e, di conseguenza, la sua usura. Un valore troppo basso può produrre temperature interne non omogenee.

#### **MENU 7.2 - IMPOSTAZIONI ACCESSORI**

Le impostazioni operative per gli accessori installati e attivati vengono effettuate in questi sottomenu.

#### MENU 7.2.1 - AGGIUNGI/RIMUOVI ACCESSORI

Qui l'utente può indicare a SVM S332 quali accessori sono installati.

Per identificare automaticamente gli accessori collegati, selezionare "Ricerca accessori". È anche possibile selezionare manualmente gli accessori dall'elenco.

#### MENU 7.2.19 - MISUR. ENERGETICO A IMPULSI

### Attivato

Alternativa: on/off

Modalità imp. Alternative: Energia per impulso / Impulsi per kWh

Energia per impulso Intervallo selezionabile: 0 - 10000 Wh

Impulsi per kWh Intervallo selezionabile: 1 - 10000

È possibile collegare fino a due misuratori di elettricità o contacalorie (BE6-BE7) a SVM S332.

Energia per impulso: Qui è possibile impostare la quantità di energia cui corrisponderà ciascun impulso.

Impulsi per kWh: Qui è possibile impostare il numero di impulsi per kWh che vengono inviati a SVM S332.

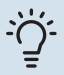

#### SUGGERIMENTO

"Impulsi per kWh" è impostato e presentato in numeri interi. Se è necessaria una risoluzione maggiore, utilizzare "Energia per impulso".

#### **MENU 7.3 - INSTALLAZIONE MULTIPLA**

Nei sottomenu, è possibile effettuare le impostazioni per l'unità esterna collegata a SVM S332.

#### **MENU 7.3.1 - CONFIGURA**

*Cerca pompe di calore installate*: Qui, è possibile cercare, attivare o disattivare l'unità esterna collegata.

**MENU 7.3.2 - POMPA DI CALORE INSTALLATA** Qui, è possibile effettuare le impostazioni specifiche per l'unità esterna installata.

#### Menu 7.3.2 - Pompa di calore installata

Qui, è possibile effettuare le impostazioni specifiche per l'unità esterna installata.

#### **Raffrescamento permesso**

Alternativa: on/off

**Modalità silenziosa consentita** Alternativa: on/off

**Freq. max 1** Intervallo selezionabile: 25 – 120 Hz

Freq. max 2 Intervallo selezionabile: 25 – 120 Hz

**Fase compressore** Intervallo selezionabile SVM S332 1 x 230 V: L1, L2, L3

**Rilevare fase compressore** Alternativa SVM S3321x 230 V: on/off **Corrente limite** Alternativa SVM S3321x 230 V: on/off

**Corrente massima** Intervallo selezionabile SVM S3321x 230 V: 6 - 32 A

**Temperatura di arresto compressore** Intervallo selezionabile -20 - -2 °C

**blocco freq. 1** Alternativa: on/off

**Da frequenza** Intervallo selezionabile: 25 – 117 Hz

**A frequenza** Intervallo selezionabile: 28 – 120 Hz

**blocco freq. 2** Alternativa: on/off

**Da frequenza** Intervallo selezionabile, raffrescamento, AMS20-6: 20 – 106 Hz

Intervallo selezionabile, raffrescamento, AMS20-10: 12 – 90 Hz

**A frequenza** Intervallo selezionabile, riscaldamento, AMS20-6: 20 – 110 Hz

Intervallo selezionabile, riscaldamento, AMS20-10: 20 – 120 Hz

**Raffrescamento permesso**: Qui è possibile impostare se la funzione di raffrescamento sarà attivata per l'unità esterna.

**Modalità silenziosa consentita**: Qui, è possibile impostare se la modalità silenziosa sarà attivata per l'unità esterna. Tenere presente che è ora possibile programmare quando sarà attiva la modalità silenziosa. La funzione deve essere utilizzata solo per periodi limitati, poiché l'unità AMS 20 potrebbe non raggiungere la potenza per cui è dimensionata.

**Rilevare fase compressore**: Questo mostra la fase in cui l'unità esterna ha rilevato che si dispone di SVM S332 230V~50Hz. Il rilevamento di fase normalmente avviene automaticamente in combinazione con l'avvio dell'unità interna. Questa impostazione può essere modificata manualmente.

**Limitazione corrente**: Qui è possibile impostare se la funzione di limitazione di corrente sarà attivata per l'unità esterna, in caso di SVM S332 230V~50Hz. Durante il funzionamento attivo è possibile limitare il valore della corrente massima.

**Blocco freq. 1-2**: Qui è possibile selezionare un intervallo di frequenza entro cui l'unità esterna non può funzionare. Questa funzione può essere utilizzata se determinate velocità del compressore causano rumori di disturbo nell'abitazione.

#### **MENU 7.3.3 - NOME POMPA CALORE**

Qui è possibile fornire un nome all'unità esterna collegata a SVM S332.

#### MENU 7.4 - INGRESSI/USCITE SELEZIONABILI

Qui è possibile indicare se è stata collegata la funzione dell'interruttore esterno a uno degli ingressi AUX sulla morsettiera X28 o all'uscita AUX sulla morsettiera X27.

#### **MENU 7.5 - STRUMENTI**

Qui è possibile trovare gli strumenti per la manutenzione e gli interventi di assistenza.

#### MENU 7.5.1 - POMPA DI CALORE, TEST

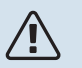

#### NOTA!

Questo menu e i relativi sottomenu sono intesi per il test dell'unità esterna.

L'uso di questo menu per altre ragioni può comportare il non corretto funzionamento dell'impianto.

#### MENU 7.5.2 - FUNZ. ASCIUGAT. A PAVIMENTO

#### Durata periodo 1 - 7

Intervallo selezionabile: 0 - 30 giorni

#### Periodo di temperatura 1 - 7

Intervallo selezionabile: 15 - 70 °C

Impostare qui la funzione per l'asciugatura del massetto.

È possibile impostare fino a sette periodi di tempo, con diverse temperature di mandata calcolate. Se si utilizza un numero di periodi inferiore a sette, impostare 0 giorni per quelli non utilizzati.

Quando è stata attivata la funzione di asciugatura del massetto, viene visualizzato un contatore che mostra il numero di giorni interi per cui la funzione è stata attiva. La funzione conta i gradi minuti allo stesso modo che durante il normale funzionamento di riscaldamento, salvo per le temperature di mandata impostate per il rispettivo periodo.

SUGGERIMENTO

Se deve essere utilizzata la modalità operativa "Solo riscaldamento supplementare"<sup>6</sup>, selezionarla nel menu 4.1.

Una volta terminati i periodi di asciugatura del massetto impostati, ripristinare il menu 4.1.

#### **MENU 7.5.3 - CONTR. FORZATO**

Qui è possibile forzare il controllo dei vari componenti nell'installazione. Le funzioni di sicurezza più importanti, tuttavia, rimangono attive.

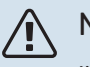

#### NOTA!

Il controllo forzato viene utilizzato per la risoluzione dei problemi. L'utilizzo della funzione in qualsiasi altro modo può causare danni ai componenti dell'installazione.

#### MENU 7.5.8 - BLOCCO SCHERMO

Qui è possibile scegliere l'attivazione del blocco dello schermo per SVM S332. Durante l'attivazione, verrà chiesto di inserire il codice richiesto (quattro cifre). Il codice è utilizzato quando:

- si disattiva il blocco dello schermo.
- si modifica il codice.
- si avvia il display dopo inattività.
- si riavvia/avvia SVM S332.

#### MENU 7.5.9 - MODBUS TCP/IP

#### Alternativa: on/off

Qui è possibile attivare Modbus TCP/IP. Maggiori informazioni a pagina 73.

#### **MENU 7.6 - IMPOSTAZ. DI BASE SERVIZIO**

Qui è possibile reimpostare tutte le impostazioni (comprese quelle disponibili per l'utente) sui valori predefiniti di fabbrica

Qui è anche possibile scegliere di ripristinare l'unità esterna collegata alle impostazioni di fabbrica.

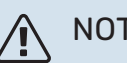

### NOTA!

In fase di ripristino, la guida all'avviamento viene visualizzata al successivo avviamento di SVM S332.

#### **MENU 7.7 - GUIDA ALL'AVVIAMENTO**

Al primo avviamento di SVM S332 si attiva anche automaticamente la guida all'avviamento. Da questo menu, è possibile avviarla manualmente.

#### **MENU 7.8 - AVVIO RAPIDO**

Qui è possibile avviare rapidamente il compressore.

Per un avvio rapido, uno dei seguenti requisiti per il compressore deve essere presente:

- riscaldamento
- acqua calda
- raffrescamento

### ATTENZIONE

Troppi avvii rapidi consecutivi possono danneggiare il compressore e l'attrezzatura ausiliaria.

<sup>6</sup> Solo SVM S332 con valvola deviatrice QN11.

#### MENU 7.9 - REGISTRI

In questo menu, sono presenti i registri che raccolgono le informazioni sugli allarmi e le modifiche effettuate. Il menu è inteso per l'uso per la risoluzione dei problemi.

#### MENU 7.9.1 - REGISTRO MODIFICHE

Da qui è possibile leggere ogni precedente modifica al sistema di controllo.

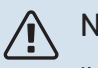

#### NOTA!

Il registro delle modifiche viene memorizzato al riavvio e resta immutato dopo l'impostazione in fabbrica.

#### MENU 7.9.2 - REGISTRO ALLARMI ESTESO

Questo registro è inteso per l'uso per la risoluzione dei problemi.

#### **MENU 7.9.3 - SCATOLA NERA**

Tramite questo menu, è possibile esportare tutti i registri (Modifica registro, Registro allarmi esteso) su USB. Collegare una memoria USB e selezionare il registro (o i registri) che si desidera esportare.

## Manutenzione

### Interventi di manutenzione

#### NOTA!

La manutenzione deve essere eseguita esclusivamente da personale in possesso delle competenze necessarie.

Quando si sostituiscono i componenti di SVM S332, è consentito utilizzare soltanto ricambi NIBE.

#### MODALITÀ EMERGENZA

### $\triangle$

NOTA!

Non avviare il sistema prima del riempimento con acqua. I componenti del sistema possono subire danni.

La modalità emergenza viene utilizzata in caso di malfunzionamento e durante la manutenzione.

Quando la modalità di emergenza è attiva, la spia di stato è gialla.

È possibile attivare la modalità di emergenza, sia quando SVM S332 è in funzione, sia quando è spento.

Per attivare quando SVM S332 è in funzione: premere una volta e tenere premuto il pulsante on/off (SF1) per 2 secondi e selezionare "modalità di emergenza" dal menu di spegnimento.

Per attivare la modalità di emergenza quando SVM S332 è spento: premere e tenere premuto il pulsante on/off (SF1) per 5 secondi. (Disattivare la modalità di emergenza premendo una volta.)

Quando SVM S332 è in modalità di emergenza, il display è spento e le funzioni più basiche sono attive:

- La resistenza elettrica integrata funziona per mantenere la temperatura di mandata calcolata. Se non sono presenti sensori della temperatura esterna (BT1), la resistenza elettrica integrata funziona per mantenere la temperatura di mandata massima impostata nel menu 1.30.6 - "Massima erogazione calore"<sup>1</sup>.
- Sono attivi solo la pompa di circolazione e il riscaldamento supplementare elettrico. Potenza max. per la resistenza elettrica integrata in modalità di emergenza, limitata in base all'impostazione nel menu 7.1.8.2 - "Modalità emergenza".
- <sup>1</sup> Solo SVM S332 con valvola deviatrice QN11.

#### SCARICO DELL'ACQUA CALDA

Scarico dello scambiatore di calore, acqua calda e serbatoio di stoccaggio per l'acqua calda.

- 1. Chiudere le valvole di sezionamento dirette all'impianto di climatizzazione.
- 2. Collegare un tubo flessibile alla valvola di scarico per il fluido termovettore (QM1).
- 3. Aprire le valvole di sfiato (QM23.2 QM23.5).
- 4. Aprire la valvola di scarico per il fluido termovettore (QM1).

### <del>`</del>ڵ

#### SUGGERIMENTO

Se si desidera solo svuotare lo scambiatore di calore, acqua calda, è necessario scaricare solo circa 10 litri d'acqua.

#### SCARICO DEL SISTEMA DI CLIMATIZZAZIONE

Per effettuare la manutenzione sull'impianto di climatizzazione, può risultare più facile scaricare prima quest'ultimo.

### ATTENZIONE

Questo non scarica il vaso UKV. Durante lo scarico del vaso UKV, è necessario utilizzare un sifone nel raccordo del fluido termovettore, mandata (XL1). Tutti gli interventi di manutenzione possono essere effettuati senza scaricare il vaso UKV.

#### NOTA!

Può essere presente dell'acqua calda, rischio di bruciatura.

- 1. Collegare un tubo flessibile alla valvola di scarico per il fluido termovettore (QM1).
- 2. Aprire le valvole di sfiato (QM23.2 QM23.5).
- 3. Aprire la valvola di scarico per il fluido termovettore (QM1).

#### DATI PER IL SENSORE DI TEMPERATURA NELL'UNITÀ INTERNA

| Temperatura (°C) | Resistenza (k0hm) | Tensione (VCC) |
|------------------|-------------------|----------------|
| -10              | 56,20             | 3,047          |
| 0                | 33,02             | 2,889          |
| 10               | 20,02             | 2,673          |
| 20               | 12,51             | 2,399          |
| 30               | 8,045             | 2,083          |
| 40               | 5,306             | 1,752          |
| 50               | 3,583             | 1,426          |
| 60               | 2,467             | 1,136          |
| 70               | 1,739             | 0,891          |
| 80               | 1,246             | 0,691          |

#### DATI PER IL SENSORE IN AMS 20-6

#### Tho-D

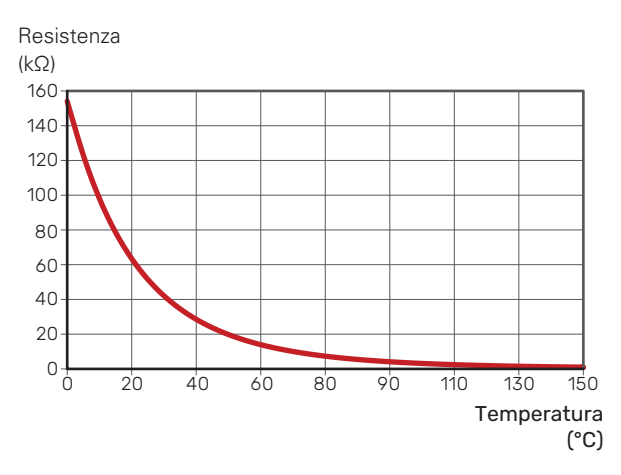

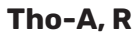

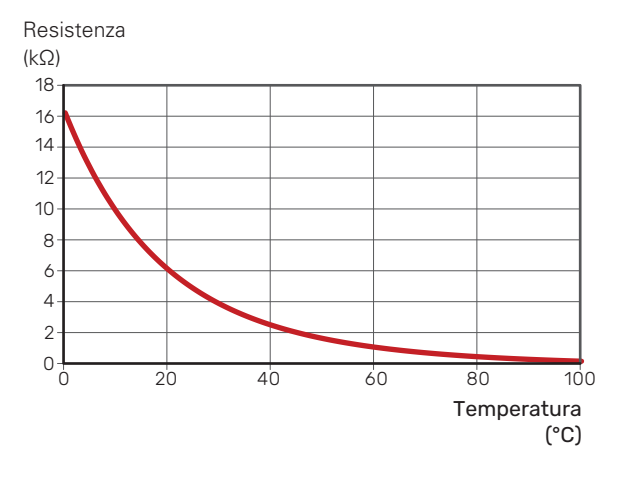

#### **DATI PER IL SENSORE IN AMS 20-10**

Tho-D

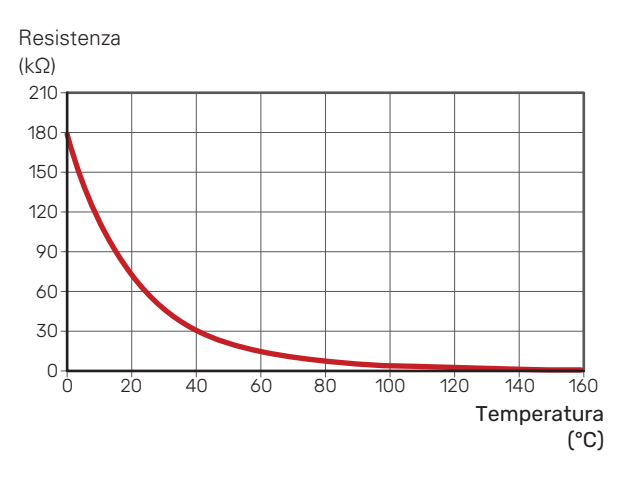

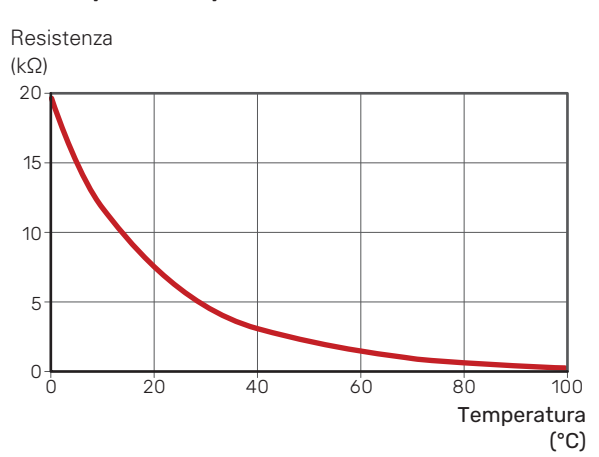

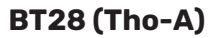

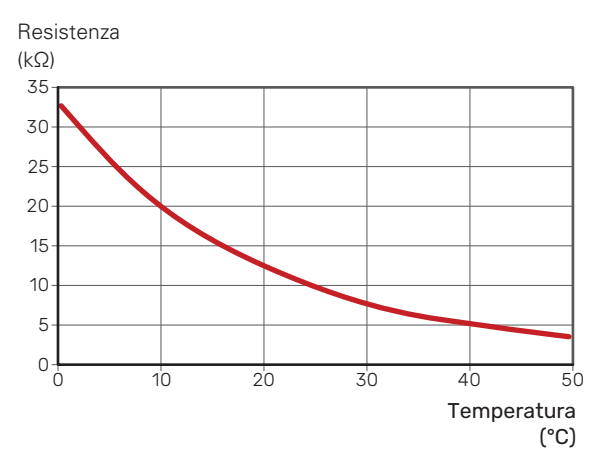

#### Tho-S, Tho-R1, Tho-R2

#### **USCITA DI SERVIZIO USB**

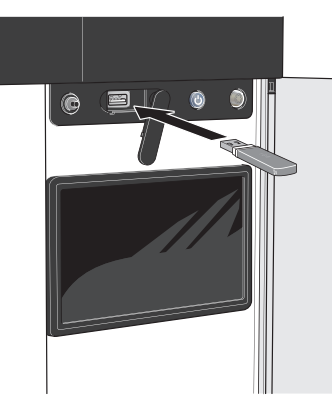

Quando viene collegata una memoria USB, sul display appare un nuovo menu (menu 8).

#### Menu 8.1 - "Aggiorna software"

È possibile aggiornare il software con una memoria USB nel menu 8.1 - "Aggiorna software".

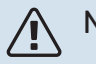

#### NOTA!

Per aggiornare utilizzando la memoria USB, la memoria deve contenere un file con il software per SVM S332 fornito da NIBE.

Il software per SVM S332 può essere scaricato da https://myuplink.com.

Nel display vengono visualizzati uno o più file. Selezionare un file e premere "OK".

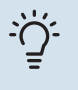

#### SUGGERIMENTO

Un aggiornamento software non azzera le impostazioni di menu in SVM S332.

### ATTENZIONE

Se l'aggiornamento viene interrotto prima che sia stato completato (ad esempio durante un'interruzione di corrente), il software viene automaticamente ripristinato alla versione precedente.

#### Menu 8.2 - Connessione

#### Intervallo

Intervallo selezionabile: 1 s - 60 min

Qui è possibile selezionare la modalità di salvataggio dei valori di misurazione correnti da SVM S332 su un file di registro sulla memoria USB.

- 1. Impostare l'intervallo desiderato tra le registrazioni.
- 2. Selezionare "Avvio registrazione".
- 3. I valori di misurazione pertinenti di SVM S332 vengono ora salvati su un file sulla memoria USB all'intervallo impostato fino a quando non si seleziona "Arresto registrazione".

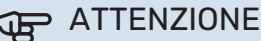

Selezionare "Arresto registrazione" prima di rimuovere la memoria USB.

#### Registro di asciugatura del pavimento

Qui è possibile salvare un registro di asciugatura del pavimento su una chiavetta USB e, in questo modo, vedere quando la lastra di calcestruzzo ha raggiunto la temperatura corretta.

- · Assicurarsi che "Funz. asciugat. a pavimento" sia attivato nel menu 7.5.2.
- Viene ora creato un file di registri in cui è possibile leggere la temperatura e la potenza della resistenza integrata. La registrazione continua fino a quando "Funz. asciugat. a pavimento" non viene arrestato.

#### ATTENZIONE

Chiudere "Funz. asciugat. a pavimento" prima di rimuovere la memoria USB.

#### Menu 8.3 - Gestisci impostazioni

Salva impostazioni Alternativa: on/off

**Backup display** Alternativa: on/off

**Ripristinare impostazioni** Alternativa: on/off

In questo menu, è possibile salvare/caricare le impostazioni dei menu a/da un dispositivo di memoria USB.

Salva impostazioni: Qui è possibile salvare le impostazioni dei menu, per ripristinarle in seguito o per copiarle su un altro SVM S332.

Backup display: Qui è possibile salvare le impostazioni di menu e i valori di misurazione, ad es. i dati dell'energia.

### ATTENZIONE

Quando si salvano le impostazioni dei menu sulla memoria USB, qualunque impostazione precedentemente salvata sulla stessa viene sostituita.

Ripristinare impostazioni: Qui è possibile caricare tutte le impostazioni di menu dalla memoria USB.

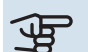

### ATTENZIONE

Il ripristino delle impostazioni di menu dalla memoria USB non può essere annullato.

#### **Ripristino manuale software**

Se si desidera ripristinare il software alla versione precedente:

- 1. Spegnere SVM S332 tramite il menu di spegnimento. La spia di stato si spegne, il pulsante on/off si illumina con luce blu.
- 2. Premere il pulsante on/off una volta.
- 3. Quando il pulsante on/off cambia colore da blu a bianco, tenere premuto il pulsante on/off.
- 4. Quando la spia di stato diventa verde, rilasciare il pulsante on/off.

#### ATTENZIONE

Se la spia di stato dovesse diventare gialla in qualsiasi momento, SVM S332 è passato in modalità di emergenza e il software non è stato ripristinato.

#### SUGGERIMENTO

Se sulla memoria USB è presente una versione precedente del software, è possibile installare quella anziché ripristinare manualmente la versione.

#### Menu 8.5 - Esportazione dei registri dell'energia

Da questo menu, è possibile salvare i registri dell'energia su una memoria USB.

#### **MODBUS TCP/IP**

SVM S332 ha un supporto integrato per Modbus TCP/IP, che può essere attivato nel menu 7.5.9 - "Modbus TCP/IP".

Le impostazioni TCP/IP sono effettuate nel menu 5.2 - "Impostazioni di rete".

Il protocollo Modbus utilizza la porta 502 per la comunicazione.

| Leggibile         | ID   | Descrizione              |
|-------------------|------|--------------------------|
| Read              | 0x04 | Input Register           |
| Read writable     | 0x03 | Holding Register         |
| Writable multiple | 0x10 | Write multiple registers |
| Writable single   | 0x06 | Write single register    |

I registri disponibili sono mostrati nel display per il prodotto corretto e i relativi accessori installati e attivati.

#### **Esportare registro**

- 1. Inserire una memoria USB.
- 2. Passare al menu 7.5.9 e selezionare "Esport. molti registri usati"o"Esport. tutti i registri". Verranno memorizzati sulla memoria USB in formato CSV. (Queste opzioni sono mostrate solo quando nel display è inserita una memoria USB).

# Disturbi al comfort

Nella maggioranza dei casi, SVM S332 individua un malfunzionamento (che può portare a un disturbo del comfort) e lo indica con allarmi e istruzioni a schermo su come intervenire

### Menu informativo

Tutti i valori misurati del modulo interno vengono raccolti nel menu 3.1 - "Info operative" nel sistema di menu del modulo interno. Analizzando i valori di guesto menu è spesso possibile individuare più facilmente la causa del guasto.

### Gestione allarmi

In caso di allarme, si è verificato un malfunzionamento e la spia di stato si illumina con luce rossa fissa. Nella guida smart sul display, si ricevono informazioni sull'allarme.

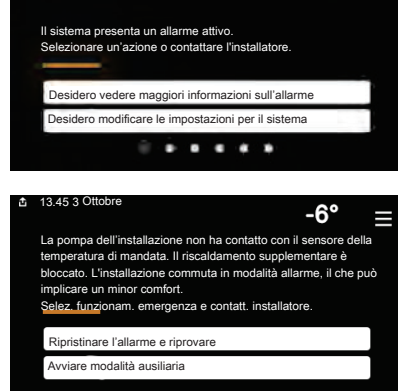

-6'

#### **ALLARME**

In caso di allarme con la spia di stato rossa, si è verificato un malfunzionamento a cui

SVM S332 non è in grado di rimediare. Sul display, è possibile visualizzare il tipo di allarme e resettarlo.

In molti casi, è sufficiente selezionare "Ripristinare l'allarme e riprovare" perché l'impianto ritorni al funzionamento normale.

Se si accende una spia bianca dopo la selezione di "Ripristinare l'allarme e riprovare", l'allarme è stato ripristinato.

"Funzionamento ausiliario" rappresenta un tipo di modalità di emergenza. Questo significa che l'impianto tenta di produrre riscaldamento e/o acqua calda anche se si verifica un problema. Ciò può significare che il compressore non è in funzione. In questo caso, qualsiasi riscaldamento supplementare elettrico produce riscaldamento e/o acqua calda.

#### ATTENZIONE

Per selezionare "Funzionamento ausiliario" è necessario scegliere un'azione allarme nel menu 7.1.8.1 - "Azioni allarme".

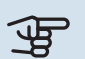

### ATTENZIONE

La selezione di "Funzionamento ausiliario" non equivale a correggere il problema che ha causato l'allarme. La spia di stato rimane pertanto rossa.

### **Risoluzione dei problemi**

Se il malfunzionamento non viene mostrato a schermo, possono essere utilizzati i seguenti suggerimenti:

#### **INTERVENTI DI BASE**

Iniziare controllando i seguenti elementi:

- Fusibili di gruppo e principali dell'abitazione.
- L'interruttore automatico di terra dello stabile.
- Interruttore differenziale dell'unità interna.
- Interruttore di circuito miniaturizzato per SVM S332 (FC1).
- · Limitatore temperatura per SVM S332 (FQ10).
- Monitoraggio della carica impostato in modo corretto.

#### **TEMPERATURA BASSA DELL'ACQUA CALDA 0** MANCANZA DI ACQUA CALDA

- Valvola di riempimento dell'acqua calda montata esternamente chiusa.
  - Aprire la valvola.
- · Valvola miscelatrice (se installata) impostata su un valore troppo basso.
  - Regolare la valvola miscelatrice.
- SVM S332 su una modalità operativa errata.
  - Accedere al menu 4.1 "Modalità di funzionamento". Se è selezionata la modalità "Auto", selezionare un valore superiore per "Arresto risc. suppl." nel menu 7.1.10.2 -"Impost. mod. automatica".
  - L'acqua calda viene prodotta con SVM S332 in modalità "Manuale". Se non è presente un'unità esterna, "Riscaldamento suppl." deve <sup>7</sup> essere attivato.
- Grande consumo di acqua calda.
  - Attendere fino a che l'acqua calda non sarà riscaldata. È possibile attivare la capacità di acqua calda supplementare temporanea nella schermata iniziale "Acqua calda", nel menu 2.1 - "Più acqua calda" o tramite myUplink.
- Portata acqua calda sanitaria troppo elevata.
  - Ridurre la portata dell'acqua sanitaria, vedere le specifiche tecniche della capacità di acqua calda nella sezione "specifiche tecniche".

<sup>7</sup> Solo SVM S332 con valvola deviatrice QN11.

- Impostazione dell'acqua calda troppo bassa.
  - Accedere al menu 2.2 "Fabbisogno acqua calda" e selezionare una modalità fabbisogno superiore.
- Accesso ridotto all'acqua calda con la funzione "Controllo intelligente" attiva.
  - Se l'utilizzo dell'acqua calda è stato ridotto per un periodo di tempo prolungato, verrà prodotta meno acqua calda del normale. Attivare "Più acqua calda" tramite la schermata iniziale "Acqua calda", nel menu 2.1 - "Più acqua calda" o tramite myUplink.
- La temperatura di mandata per l'acqua calda è impostata troppo bassa.
  - Regolare la temperatura di mandata nel menu 7.1.1.3 -Impostazioni per l'acqua calda sanitaria.
- Prioritizzazione dell'acqua calda troppo bassa o inattiva.
  - Accedere al menu 7.1.10.1 "Priorità operativa" e incrementare il tempo di prioritizzazione dell'acqua calda. Si noti che a un aumento del tempo destinato all'acqua calda corrisponde una riduzione di quello dedicato al riscaldamento, con la possibilità che si creino temperature ambiente inferiori / non uniformi.
- "Vacanza" attivato nel menu 6.
  - Accedere al menu 6 e disattivarlo.

#### **TEMPERATURA AMBIENTE BASSA.**

- Termostati chiusi in molti locali.
  - Impostare i termostati al massimo nel maggior numero possibile di locali. Invece di abbassare i termostati, regolare la temperatura ambiente tramite la schermata iniziale "Riscaldamento".
- SVM S332 su una modalità operativa errata.
  - Accedere al menu 4.1 "Modalità di funzionamento". Se è selezionata la modalità "Auto", selezionare un valore superiore per "Arresto riscaldamento" nel menu 7.1.10.2 - "Impost. mod. automatica".
  - Se viene selezionata la modalità "Manuale", selezionare "Riscaldamento". Se non è abbastanza, selezionare anche "Riscaldamento suppl.<sup>1</sup>".
  - <sup>1</sup> Solo SVM S332 con valvola deviatrice QN11.
- Valore impostato troppo basso sul controllo del riscaldamento automatico.
  - Regolare tramite la guida smart o la schermata iniziale "Riscaldamento"
  - Se la temperatura ambiente è bassa solo con climi freddi, la pendenza della curva nel menu 1.30.1 - "Curva, riscaldamento" potrà richiedere una regolazione verso l'alto.
- Prioritizzazione del riscaldamento troppo bassa o inattiva.

- Accedere al menu 7.1.10.1 "Priorità operativa" e incrementare il tempo di prioritizzazione del riscaldamento.
   Si noti che a un aumento del tempo destinato al riscaldamento corrisponde una riduzione di quello dedicato alla produzione di acqua calda, con la possibilità che sia disponibile una quantità inferiore di quest'ultima.
- "Vacanza" attivato nel menu 6 "Programmazione".
  - Accedere al menu 6 e disattivarlo.
- Interruttore esterno per modificare la temperatura ambiente attivato.
  - Controllare ogni interruttore esterno.
- Aria nel sistema di climatizzazione.
  - Sfiatare l'impianto di climatizzazione.
- Valvole chiuse nell'impianto di climatizzazione.
  - Aprire le valvole.

#### **TEMPERATURA AMBIENTE ELEVATA**

- Valore impostato troppo elevato sul controllo del riscaldamento automatico.
  - Regolare tramite la guida smart o la schermata iniziale "Riscaldamento"
  - Se la temperatura ambiente è alta solo con climi freddi, la pendenza della curva nel menu 1.30.1 - "Curva, riscaldamento" potrà richiedere una regolazione verso il basso.
- Interruttore esterno per modificare la temperatura ambiente attivato.
  - Controllare ogni interruttore esterno.

#### **TEMPERATURA AMBIENTE NON UNIFORME.**

- Curva di riscaldamento impostata in modo scorretto.
  - Regolare finemente la curva di riscaldamento nel menu 1.30.1.
- · Valore troppo alto impostato in "dT a TEP"..
  - Navigare al menu 7.1.6.2 (imp. portata imp. climatizz.) e ridurre il valore di "TEP".
- Portata non uniforme sui radiatori.
  - Regolare la distribuzione della portata tra i radiatori.

#### **PRESSIONE IMPIANTO BASSA**

- Acqua insufficiente nell'impianto di climatizzazione.
  - Riempire il sistema di climatizzazione con acqua e verificare l'assenza di perdite (vedere il capitolo "Riempimento e sfiato").

#### IL COMPRESSORE DELL'UNITÀ ESTERNA NON SI AVVIA

- Non vi è alcuna richiesta di riscaldamento, acqua calda o raffrescamento.
  - SVM S332 non richiede riscaldamento, acqua calda o raffrescamento.
- Compressore bloccato a causa delle condizioni di temperatura.
  - Attendere fino a che la temperatura non rientra nell'intervallo di funzionamento del prodotto.
- Il tempo minimo tra gli avviamenti del compressore non è trascorso.
  - Attendere almeno 30 minuti, quindi controllare se il compressore si è avviato.
- Allarme scattato.
  - Seguire le istruzioni a schermo.

### Elenco allarmi

| Allarme<br>SVM S332 | Testo di allarme sul display          | Descrizione                                                                                                    | Ciò può essere dovuto a                                                                                                    |
|---------------------|---------------------------------------|----------------------------------------------------------------------------------------------------|----------------------------------------------------------------------------------------------------|
| 103                 | Errore sensore BT3                    | Errore sensore, sensore ingresso acqua<br>SVM S332 (BT3).                                                                                                    | <ul> <li>Circuito aperto o cortocircuito sull'ingresso<br/>per il sensore</li> <li>Il sensore non funziona</li> <li>Scheda di controllo difettosa AA23 in<br/>SVM S332</li> </ul>                                                                                                    |
| 108                 | Errore sensore BT12                   | Errore sensore, acqua in uscita sensore in<br>SVM S332 (BT12).                                                                                                    | <ul> <li>Circuito aperto o cortocircuito sull'ingresso<br/>per il sensore</li> <li>Il sensore non funziona</li> <li>Scheda di controllo difettosa AA23 in<br/>SVM S332</li> </ul>                                                                                                    |
|                     | Errore sensore BT15                   | Errore sensore, sensore linea liquida in<br>SVM S332 (BT15).                                                                                                    | <ul> <li>Circuito aperto o cortocircuito sull'ingresso<br/>per il sensore</li> <li>Il sensore non funziona</li> <li>Scheda di controllo difettosa AA23 in<br/>SVM S332</li> </ul>                                                                                                    |
| 215                 | Uscita condensatore elevata           | Temperatura di uscita dal condensatore<br>troppo elevata. Ripristino automatico.                                                                                                    | <ul> <li>Portata insufficiente in fase di riscaldamento</li> <li>Temperature impostate su valori troppo elevati</li> </ul>                                                                                                    |
| 216                 | Ingresso condensatore eleva-<br>ta in | Temperatura di ingresso nel condensatore<br>troppo elevata. Ripristino automatico.                                                                                                    | <ul> <li>Temperatura generata da un'altra fonte di<br/>calore</li> </ul>                                                                                                    |
| 221                 | Sbrinamento in corso                  | non un allarme ma uno stato operativo.                                                                                                    | <ul> <li>Impostare quando la pompa di calore effet-<br/>tua la procedura di sbrinamento</li> </ul>                                                                                                    |
| 229                 | Allarme AP                            | Il pressostato di alta pressione (63H1) è scat-<br>tato 5 volte in 60 minuti o per 60 minuti con-<br>secutivi.                                                                                                    | <ul> <li>Circolazione dell'aria insufficiente o scambiatore di calore ostruito</li> <li>Circuito aperto o cortocircuito sull'ingresso per il pressostato di alta pressione (63H1)</li> <li>Pressostato di alta pressione difettoso</li> <li>Valvola di espansione non connessa correttamente</li> <li>Valvola di servizio chiusa</li> <li>Scheda di controllo difettosa in AMS 20</li> <li>Portata insufficiente o assente in fase di riscaldamento</li> <li>Pompa di circolazione difettosa</li> <li>Fusibile difettoso, F(4A)</li> </ul> |
| 230                 | Allarme BP                            | Valore troppo basso nel pressostato di bassa<br>pressione (LPT) 3 volte entro 60 minuti.                                                                                                    | <ul> <li>Circuito aperto o cortocircuito sull'ingresso<br/>per il sensore di bassa pressione</li> <li>Pressostato di bassa pressione difettoso<br/>(LPT)</li> <li>Scheda di controllo difettosa in AMS 20</li> <li>Circuito aperto o cortocircuito sull'ingresso<br/>per il sensore del gas in aspirazione al<br/>compressore (Tho-S)</li> <li>Sensore del gas in aspirazione difettoso<br/>(Tho-S)</li> <li>Mancanza di refrigerante</li> </ul>                                                                                           |
| 232                 | conn Mod Est                          | La comunicazione tra la scheda di controllo<br>e la scheda di comunicazione è interrotta.<br>Devono essere presenti 22 volt di corrente<br>continua (CC) nell'interruttore CNW2 sulla<br>scheda di controllo (PWB1). | <ul> <li>Eventuali interruttori automatici per<br/>AMS 20 spenti</li> <li>Errato collegamento dei cavi</li> <li>Cavo danneggiato</li> <li>Scheda PWB1 difettosa</li> <li>Scheda di comunicazione difettosa</li> <li>Mancanza di refrigerante.</li> </ul>                                                                                                    |
| 233                 | Errore ventola                        | Deviazioni nella velocità della ventola in<br>AMS 20.                                                                                                    | <ul> <li>Il ventilatore non può ruotare liberamente</li> <li>Scheda di controllo difettosa in AMS 20</li> <li>Motore del ventilatore difettoso</li> <li>Fusibile (F2) saltato</li> </ul>                                                                                                    |
| 238                 | Gas caldo sempre elevato              | Deviazione di temperatura sul sensore del gas<br>caldo (Tho-D) due volte in 60 minuti o per 60<br>minuti consecutivi.                                                                                                | <ul> <li>Il sensore non funziona</li> <li>Circolazione dell'aria insufficiente o scambiatore di calore ostruito</li> <li>Se il guasto persiste durante il raffrescamento, potrebbe essere presente un quantitativo insufficiente di refrigerante.</li> <li>Scheda di controllo difettosa in AMS 20</li> </ul>                                                                                                    |
| 247                 | Errore comunicazione                  | Errore di comunicazione con la scheda acces-<br>sori                                                                                                    | <ul><li>AMS 20 non alimentato</li><li>Guasto al cavo di comunicazione.</li></ul>                                                                                                    |

| Allarme<br>SVM S332 | Testo di allarme sul display                       | Descrizione                                                                                                    | Ciò può essere dovuto a                                                                                                    |
|---------------------|----------------------------------------------------|----------------------------------------------------------------------------------------------------|----------------------------------------------------------------------------------------------------|
| 251                 | Temperatura elevata nello<br>scambiatore di calore | Deviazione di temperatura sul sensore dello<br>scambiatore di calore (Tho-R1/R2) cinque<br>volte in 60 minuti o per 60 minuti consecutivi. | <ul> <li>Il sensore non funziona</li> <li>Circolazione dell'aria insufficiente o scambiatore di calore ostruito</li> <li>Scheda di controllo difettosa in AMS 20</li> <li>Refrigerante eccessivo</li> </ul>                                               |
| 252                 | Transistore dell'alimentazione<br>troppo caldo     | Quando l'IPM (Intelligent power module) visua-<br>lizza il segnale FO (Fault Output) per cinque<br>volte in un periodo di 60 minuti.       | <ul> <li>Può verificarsi quando 15l'alimentazione da<br/>V all'inverter PCB risulta instabile.</li> </ul>                                                                                                    |
| 253                 | Errore inverter                                    | Tensione dall'inverter fuori parametro quattro<br>volte in 30 minuti.                                                                      | <ul> <li>Interferenza dell'alimentazione in ingresso</li> <li>Valvola di servizio chiusa</li> <li>Quantitativo insufficiente di refrigerante</li> <li>Guasto al compressore</li> <li>Scheda di circuito per l'inverter difettosa<br/>in AMS 20</li> </ul> |
| 254                 | Errore inverter                                    | Comunicazione interrotta tra la scheda di<br>circuito per l'inverter e la scheda di controllo.                                             | <ul> <li>Circuito aperto nel collegamento tra le<br/>schede</li> <li>Scheda di circuito per l'inverter difettosa<br/>in AMS 20</li> <li>Scheda di controllo difettosa in AMS 20</li> </ul>                                                                |
| 255                 | Errore inverter                                    | Deviazione continua sul transistore dell'alimen-<br>tazione per 15 minuti.                                                                 | <ul> <li>Motore del ventilatore difettoso</li> <li>Scheda di circuito per l'inverter difettosa<br/>in AMS 20</li> </ul>                                                                                                    |
| 256                 | Refrigerante insufficiente                         | Refrigerante insufficiente rilevato all'avvio in<br>modalità raffrescamento.                                                               | <ul> <li>Valvola di servizio chiusa</li> <li>Sensore di connessione allentato (BT15, BT3)</li> <li>Sensore difettoso (BT15, BT3)</li> <li>Refrigerante insufficiente</li> </ul>                                                                           |
| 257                 | Errore inverter                                    | Avvio non riuscito per il compressore                                                                                                    | <ul> <li>Scheda di circuito per l'inverter difettosa<br/>in AMS 20</li> <li>Scheda di controllo difettosa in AMS 20</li> <li>Guasto al compressore</li> </ul>                                                                                             |
| 258                 | Errore inverter                                    | Sovracorrente, modulo A/F inverter                                                                                                    | Guasto elettrico improvviso                                                                                                    |
| 260                 | Aria esterna fredda.                               | Temperatura di BT28 (Tho-A) inferiore al va-<br>lore impostato che consente il funzionamento                                               | <ul><li>Condizioni di clima freddo</li><li>Errore sensore</li></ul>                                                                                                    |
| 261                 | Aria esterna calda                                 | Temperatura di BT28 (Tho-A) superiore al valore che permette il funzionamento                                                              | <ul><li>Condizioni di clima caldo</li><li>Errore sensore</li></ul>                                                                                                    |
| 147                 | Errore sensore Tho-R                               | Errore sensore, scambiatore di calore in<br>AMS 20 (Tho-R).                                                                                | <ul> <li>Circuito aperto o cortocircuito sull'ingresso<br/>per il sensore</li> <li>Il sensore non funziona</li> <li>Scheda di controllo difettosa in AMS 20</li> </ul>                                                                                    |
| 148                 | Errore sensore Tho-A                               | Errore sensore, sensore temperatura esterna<br>in AMS 20 BT28 (Tho-A).                                                                     | <ul> <li>Circuito aperto o cortocircuito sull'ingresso<br/>per il sensore</li> <li>Il sensore non funziona</li> <li>Scheda di controllo difettosa in AMS 20</li> </ul>                                                                                    |
| 149                 | Errore sensore Tho-D                               | Errore sensore, gas caldo in AMS 20 (Tho-D).                                                                                               | <ul> <li>Circuito aperto o cortocircuito sull'ingresso<br/>per il sensore</li> <li>Il sensore non funziona</li> <li>Scheda di controllo difettosa in AMS 20</li> </ul>                                                                                    |
| 150                 | Errore sensore Tho-S                               | Errore sensore, gas di aspirazione in AMS 20 (Tho-S).                                                                                      | <ul> <li>Circuito aperto o cortocircuito sull'ingresso<br/>per il sensore</li> <li>Il sensore non funziona</li> <li>Scheda di controllo difettosa in AMS 20</li> </ul>                                                                                    |
| 151                 | Errore sensore LPT                                 | Guasto al sensore, trasmettitore di bassa pressione in (AMS 20).                                                                           | <ul> <li>Circuito aperto o cortocircuito sull'ingresso<br/>per il sensore</li> <li>Il sensore non funziona</li> <li>Scheda di controllo difettosa in AMS 20</li> <li>Guasto al circuito refrigerante</li> </ul>                                           |
| 269                 | Pompa di calore ad aria<br>esterna non compatibile | L'unità esterna e l'unità interna/unità di con-<br>trollo non funzionano insieme correttamente<br>a causa di parametri tecnici.            | <ul> <li>Il modulo esterno e il modulo interno/modu-<br/>lo di controllo non sono compatibili.</li> </ul>                                                                                                    |

## Accessori

Informazioni dettagliate sugli accessori ed elenco degli accessori completi disponibile in nibe.eu.

Non tutti gli accessori sono disponibili su tutti i mercati.

#### **DEGASATORE AUTOMATICO AGS 10**

Questo degasatore automatico deve essere installato guando la lunghezza dei tubi tra l'unità esterna NIBE AMS 20-10 e l'unità interna SVM S332 è maggiore di 15 metri. Nei casi in cui è necessario il riempimento aggiuntivo con refrigerante.

Parte n 067 829

#### **KIT DI MISURAZIONE ENERGETICA EMK 300**

Questo accessorio è installato esternamente e utilizzato per misurare la quantità di energia fornita per l'acqua calda/riscaldamento/raffrescamento per l'abitazione.

Parte n 067 314

#### **RISCALDAMENTO SUPPLEMENTARE ELETTRICO ESTERNO ELK**

Questi accessori necessitano di una scheda accessori AXC 40 (unità aggiuntiva con controllo incrementale).

ELK 8

ELK 5 Bollitore elettrico 5 kW, 1 x 230 V Parte n. 069 025

**ELK 15** 15 kW, 3 x 400 V Parte n. 069 022

**FLK 42** 42 kW, 3 x 400 V Parte n. 067 075

**ELK 26** 26 kW, 3 x 400 V Parte n. 067 074

Bollitore elettrico

Parte n. 069 026

8 kW 1 x 230 V

#### **ELK 213** 7-13 kW, 3 x 400 V Parte n. 069 500

#### **GRUPPO DI MISCELAZIONE EXTRA ECS**

Questo accessorio viene utilizzato in caso di installazione di SVM S332 in abitazioni dotate di due o più sistemi di riscaldamento diversi che richiedono temperature di mandata diverse.

ECS 40 (Max 80 m<sup>2</sup>) Parte n. 067 287

ECS 41 (circa 80-250 **m**<sup>2</sup>) Parte n. 067 288

#### **SENSORE UMIDITÀ HTS 40**

Questo accessorio è utilizzato per visualizzare e regolare umidità e temperature durante il funzionamento in modalità di riscaldamento e raffrescamento.

Parte n. 067 538

#### **UNITÀ HRV ERS**

Questo accessorio è utilizzato per la fornitura di energia recuperata dall'aria di ventilazione all'ambiente. L'unità aera l'abitazione e riscalda l'aria di mandata, come opportuno.

ERS S10-400<sup>1</sup>

Parte n. 066 163

ERS 30-400<sup>1</sup>

ERS 20-250<sup>1</sup>

Parte n. 066 068

Parte n. 066 165

ERS S40-350 Parte n. 066 166

<sup>1</sup> Può essere richiesto un pre-riscaldatore.

#### **BASE DI SUPPORTO EF 45**

Questo accessorio può essere utilizzato per creare un'area superiore sotto a SVM S332. Parte n. 067 152

#### **RELÈ AUSILIARIO HR 10**

Il relè ausiliario HR 10 viene utilizzato per il controllo di carichi esterni monofase e trifase come bruciatori a gasolio, resistenze integrate e pompe.

Parte n. 067 309

#### **MODULO DI COMUNICAZIONE PER** L'ELETTRICITÀ SOLARE EME 20

EME 20 è utilizzato per consentire la comunicazione e il controllo tra inverter per le celle solari di NIBE e SVM S332. Parte n. 057 215

#### **TUBO PER L'ACQUA DI CONDENSA KVR**

Tubo per l'acqua di condensa, diverse lunghezze.

**KVR 12-10** 1 metri Parte n. 067 932 KVR 12-30 3 metri Parte n. 067 933

#### KVR 12-60

6 metri Parte n. 067 934

#### **KIT TUBI REFRIGERANTE**

Tubo refrigerante, diverse lunghezze.

**RPK 10-120** 1/4" / 1/2", 12 metri, isolato, Parte n. 067 889

**RPK 12-120** 1/4" / 5/8", 12 metri, isolato, per SVM S332-10 Parte n. 067 830

#### **UNITÀ AMBIENTE RMU S40**

L'unità ambiente è un accessorio con un sensore ambiente incorporato, che consente l'esecuzione di controllo e monitoraggio di SVM S332 in una parte diversa dell'abitazione rispetto a dove è stato posizionato.

Parte n. 067 650

per SVM S332-6

#### **PACCHETTO SOLARE NIBE PV**

NIBE PV è un sistema modulare comprendente pannelli solari, componenti di assemblaggio e inverter, utilizzato per produrre elettricità propria.

#### **SCHEDA ACCESSORI AXC 40**

Questo accessorio consente il collegamento e il controllo di riscaldamento supplementare con miscelatrice, riscaldamento supplementare con controllo incrementale o pompa di circolazione esterna.

Parte n. 067 060

#### **ACCESSORI WIRELESS**

È possibile collegare accessori wireless a SVM S332, ad es. sensori ambiente, di umidità,  $CO_2$ .

Per maggiori informazioni, oltre a un elenco completo di tutti gli accessori wireless disponibili, vedere myuplink.com.

#### **ACCUMULO INERZIALE UKV**

Un serbatoio di accumulo è un serbatoio di accumulo idoneo per il collegamento a una pompa di calore o un'altra fonte di riscaldamento esterna e può avere diverse applicazioni.

UKV 40

**UKV 100** Parte n. 088 207

Parte n. 088 470

UKV 300

UKV 200 Parte n. 080 300

**UKV 300** Parte n. 080 301

UKV 200UKV 300RaffrescamentoRaffrescamentoParte n. 080 321Parte n. 080 330

#### **ARMADIO SUPERIORE TOC 30**

Armadio superiore che nasconde eventuali tubi/condotti di ventilazione.

Altezza 245 mm Parte n. 067 517 Altezza 345 mm Parte n. 067 518

#### Altezza 385-635 mm

Parte n. 067 519

## Dati tecnici

### Dimensioni

### Dimensioni, unità interna

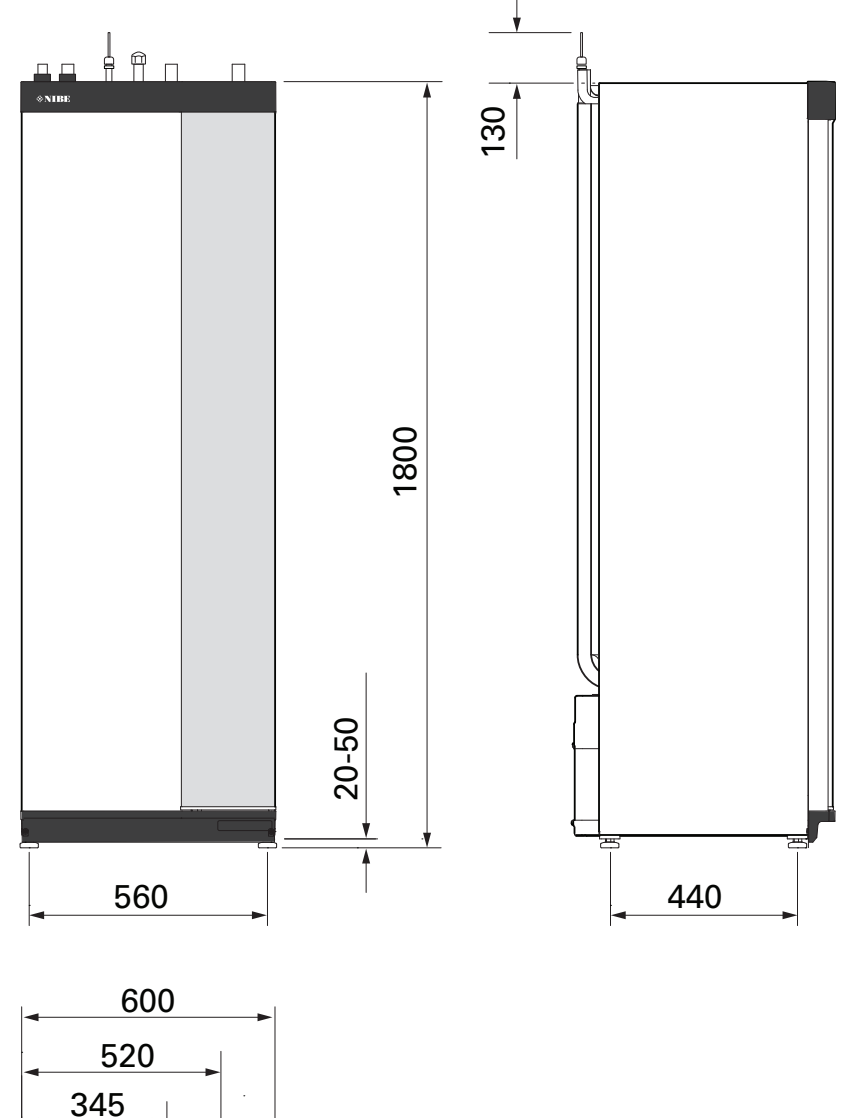

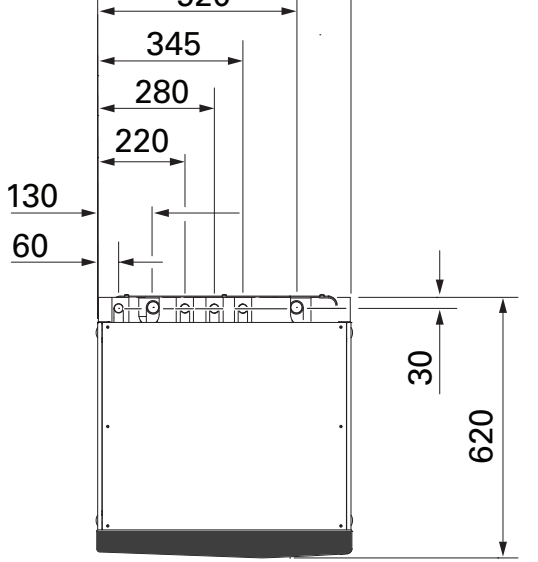

### Dimensioni, unità esterna

### AMS 20-6

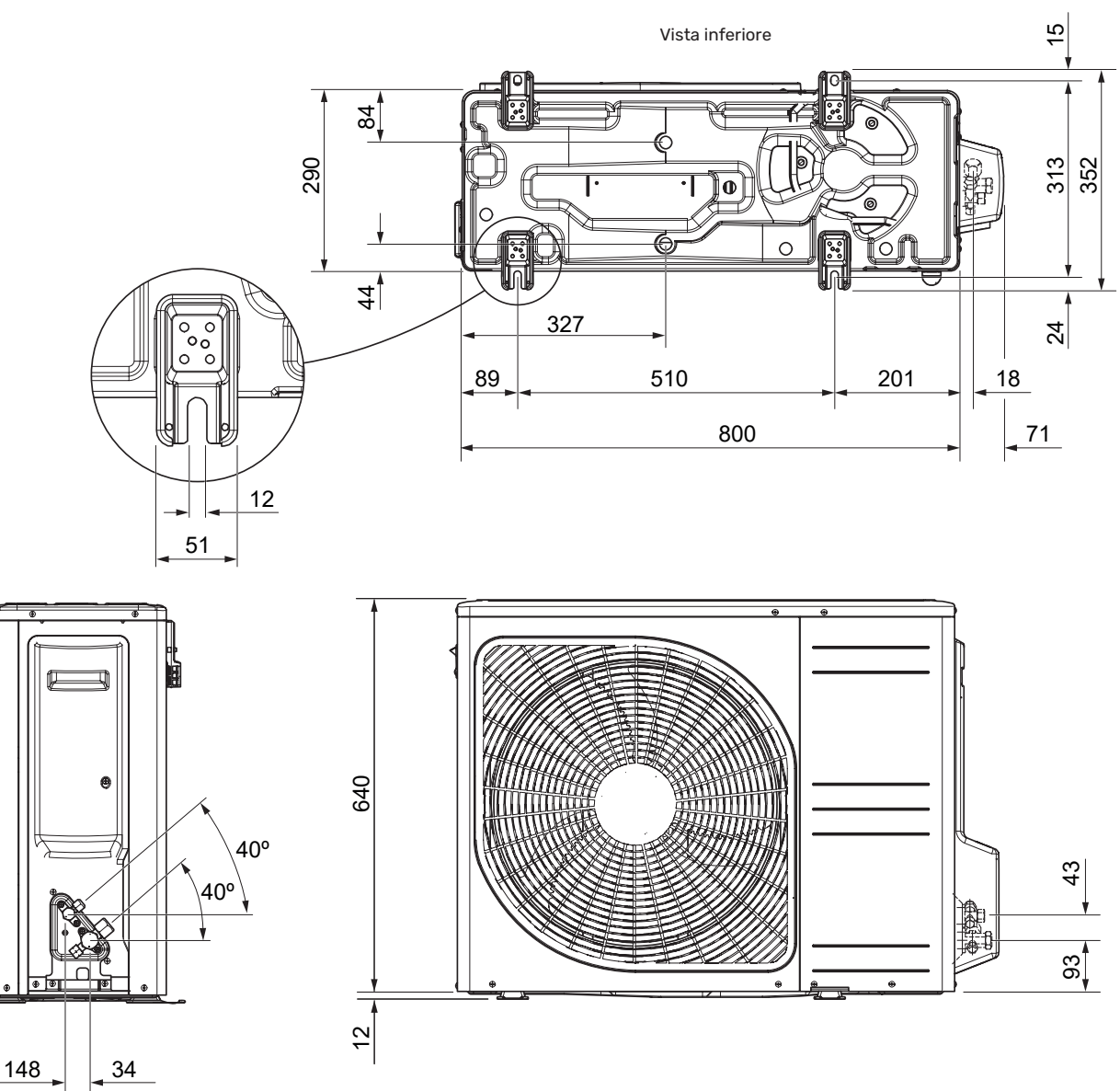

AMS 20-10

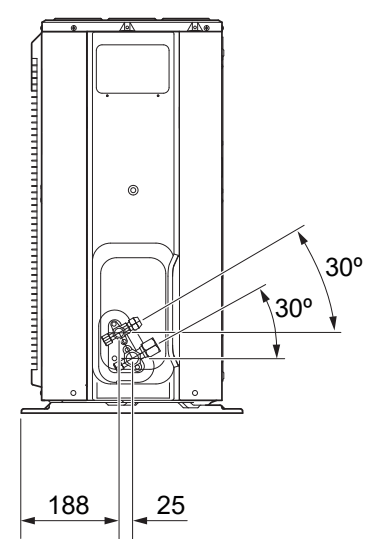

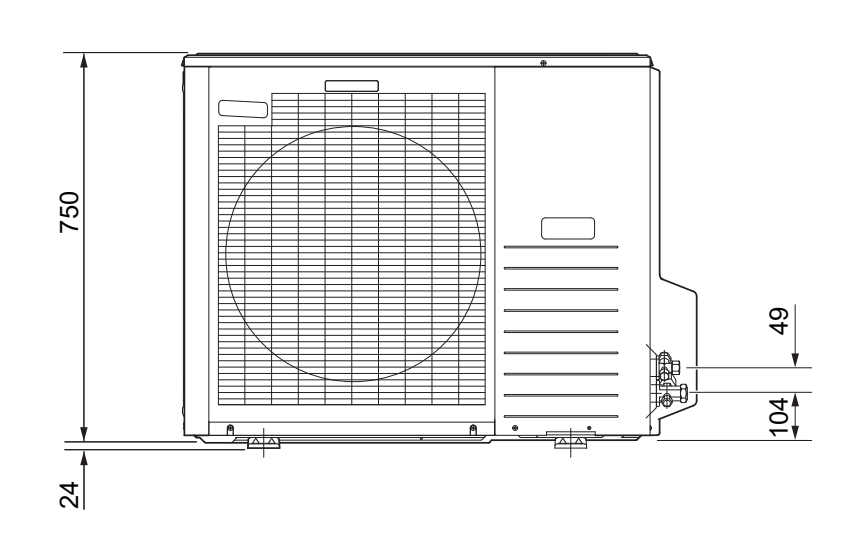

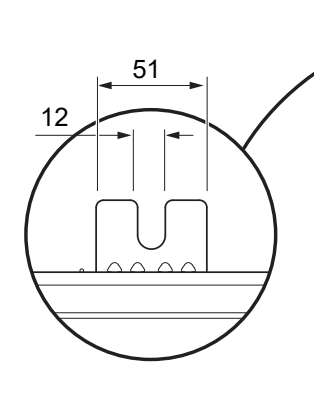

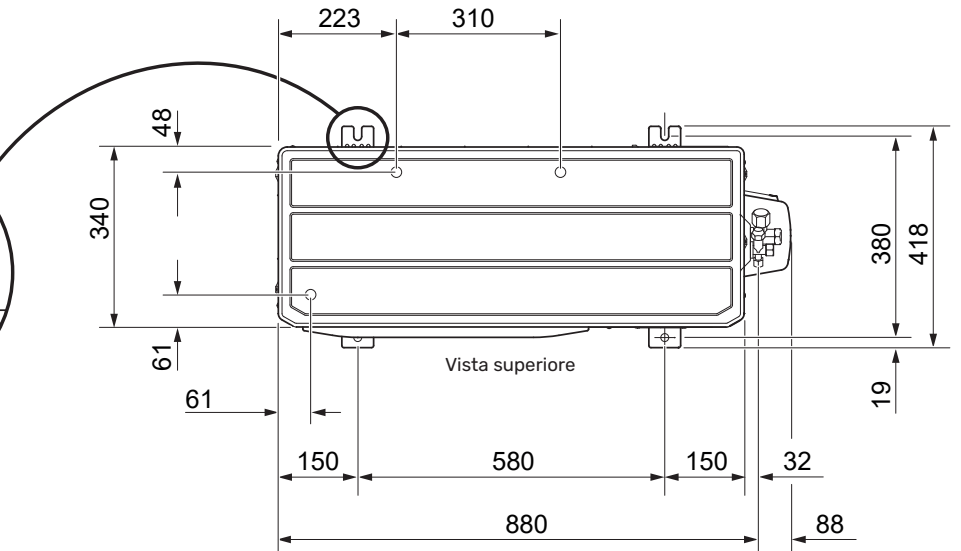

### Livelli di pressione acustica

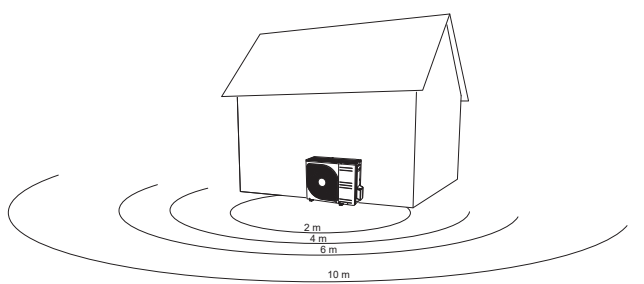

AMS 20 viene generalmente posizionato accanto a una parete della casa, fornendo una distribuzione acustica diretta che deve essere considerata. Di conseguenza, cercare sempre di individuare una posizione sul lato rivolto verso l'area del vicinato meno sensibile ai rumori.

I livelli di pressione acustici vengono ulteriormente influenzati da pareti, mattoni, dislivelli nel terreno, ecc. e pertanto devono essere considerati solo come valori guida.

|           |                                                      | Potenza<br>acustica <sup>1</sup> |      | Pressione acustica a distanza (m) <sup>2</sup> |      |      |      |      |      |      |      |      |
|-----------|------------------------------------------------------|----------------------------------|------|------------------------------------------------|------|------|------|------|------|------|------|------|
|           |                                                      |                                  | 1    | 2                                              | 3    | 4    | 5    | 6    | 7    | 8    | 9    | 10   |
| AMS 20-6  | Valore acustico nominale                             | 54                               | 49,0 | 43,0                                           | 39,5 | 37,0 | 35,0 | 33,5 | 32,1 | 31,0 | 29,9 | 29,0 |
|           | Valore acustico max.                                 | 62                               | 57,0 | 51,0                                           | 47,5 | 45,0 | 43,0 | 41,5 | 40,1 | 39,0 | 37,9 | 37,0 |
|           | Valore acustico max., modalità si-<br>lenziosa       | 54                               | 48,0 | 42,0                                           | 38,5 | 36,0 | 34,0 | 32,5 | 31,1 | 30,0 | 28,9 | 28,0 |
| AMS 20-10 | Valore acustico nominale                             | 54                               | 49,0 | 43,0                                           | 39,5 | 37,0 | 35,0 | 33,5 | 32,1 | 31,0 | 29,9 | 29,0 |
|           | Valore acustico max.                                 | 65                               | 60,0 | 54,0                                           | 50,5 | 48,0 | 46,0 | 44,5 | 43,1 | 42,0 | 40,9 | 40,0 |
|           | Valore acustico max., modalità si-<br>lenziosa 60 Hz | 54                               | 49,0 | 43,0                                           | 39,5 | 37,0 | 35,0 | 33,5 | 32,1 | 31,0 | 29,9 | 29,0 |

 $^{1}$  Livello di potenza acustica,  $L_{W}(A),$  secondo EN12102

<sup>2</sup> Pressione acustica calcolata secondo il fattore di direttività Q=4

### Requisiti di installazione

| SVM S332                                                                                                    | SVM S332-6 | SVM S332-10 |  |
|----------------------------------------------------------------------------------------------------|------------|-------------|--|
| Modulo esterno compatibile                                                                                             | AMS 20-6   | AMS 20-10   |  |
| Requisiti                                                                                                    |            |             |  |
| Pressione massima del circuito lato impianto                                                                           | 0,3        | (3)         |  |
| Temperatura raccomandata di mandata/ritorno massima alla temperatura esterna di progetto                               | 55 /       | 45°C        |  |
| Temperatura massima di mandata con compressore                                                                         | 58 °C      | 60 °C       |  |
| Temperatura di mandata minima di raffrescamento                                                                        | 7 °C       |             |  |
| Temperatura di mandata massima di raffrescamento                                                                       | 25 °C      |             |  |
| Portata minima, impianto di climatizzazione, 100 % della velocità della pompa di circolazione (portata di sbrinamento) | 0,19 l/s   |             |  |
| Raccomandazioni                                                                                                    |            |             |  |
| Volume minimo, impianto di climatizzazione durante il riscaldamento, raffrescamento <sup>1</sup>                       | 20         | 50 I        |  |
| Volume minimo, impianto di climatizzazione durante il raffrescamento a pavimento <sup>1</sup>                          | 50         | 80          |  |
| Portata massima, sistema di climatizzazione                                                                            | 0,29 l/s   | 0,38 l/s    |  |
| Portata minima, sistema di riscaldamento                                                                               | 0,09 l/s   | 0,12 l/s    |  |
| Portata minima, sistema di raffrescamento                                                                              | 0,11 l/s   | 0,16 l/s    |  |

1 Fa riferimento al volume in circolazione.

### Specifiche tecniche

#### INTERVALLO DI FUNZIONAMENTO, RISCALDAMENTO

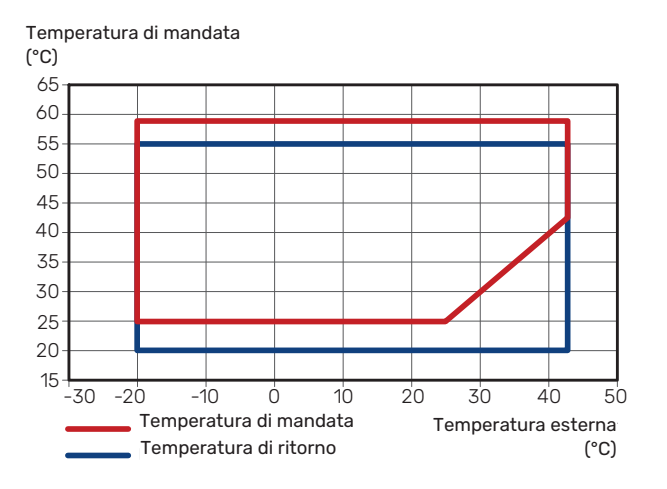

La temperatura di mandata può essere inferiore per un breve periodo di tempo, ad es. all'avvio.

#### INTERVALLO DI FUNZIONAMENTO, RAFFRESCAMENTO

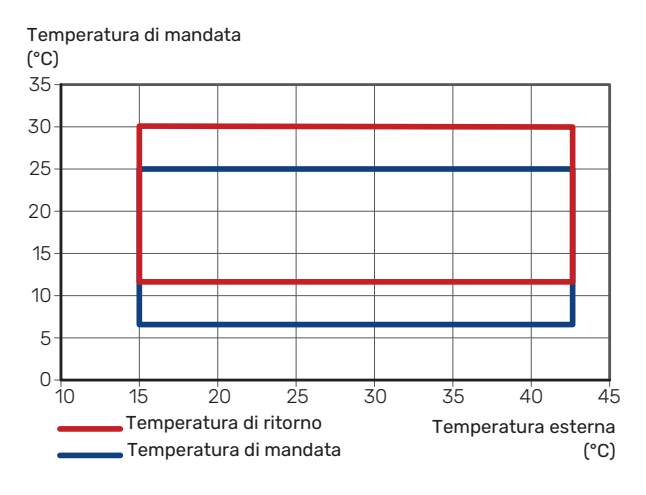

#### **CAPACITÀ E COP**

Alimentazione e COP a diverse temperature di mandata durante il funzionamento continuo (escluso sbrinamento).

## Potenza durante il funzionamento in riscaldamento

Capacità massima e minima durante il funzionamento continuo.

#### AMS 20-6

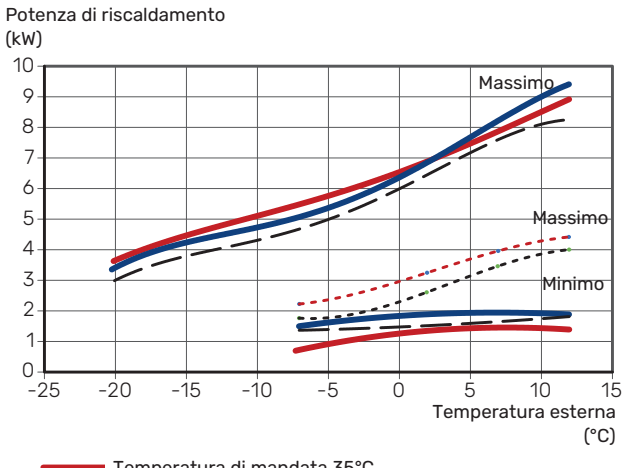

Temperatura di mandata 35°C

------ Temperatura di mandata 45°C

— — — Temperatura di mandata 55°C

---- Modalità silenziosa, temperatura di mandata 35°C

---- Modalità silenziosa, temperatura di mandata 55°C

#### AMS 20-10

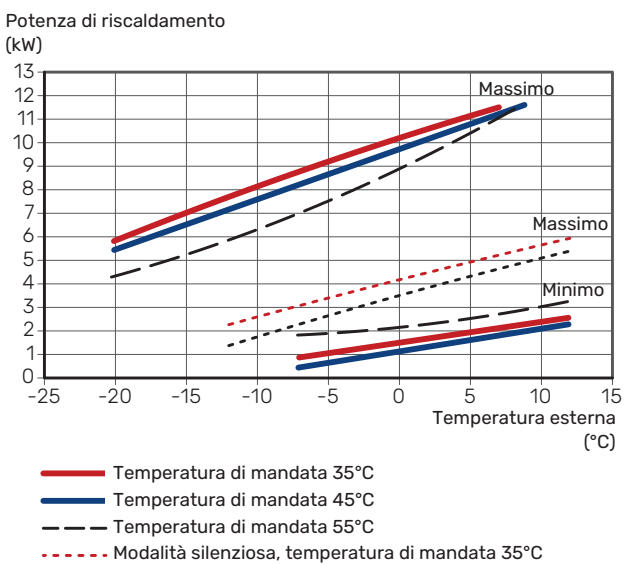

---- Modalità silenziosa, temperatura di mandata 55°C

## Potenza durante il funzionamento in raffrescamento

Capacità massima e minima durante il funzionamento continuo.

#### AMS 20-6

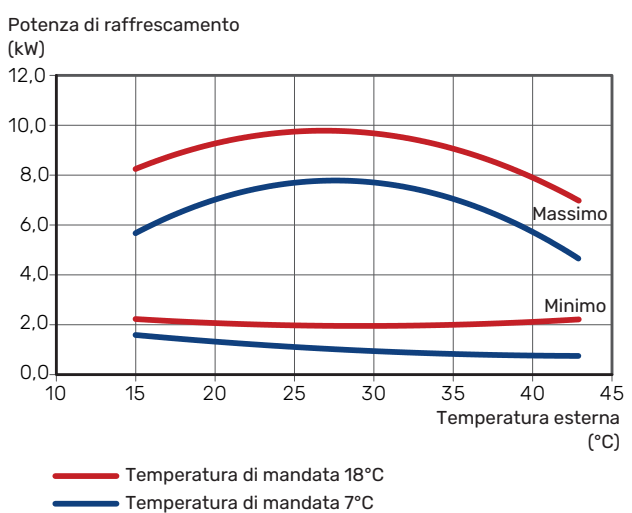

#### AMS 20-10

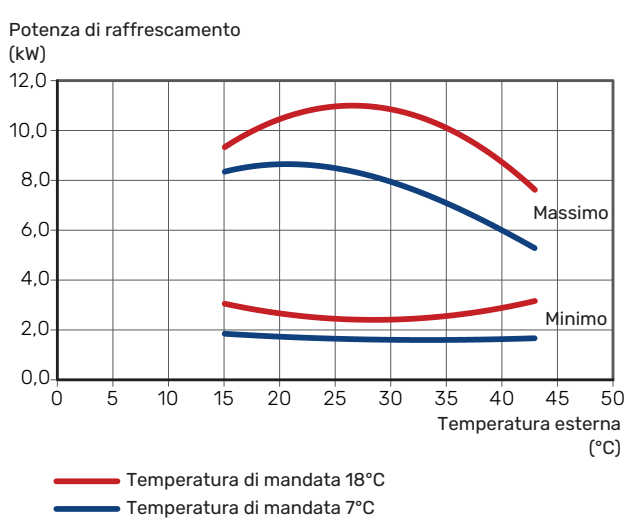

## COP durante il funzionamento in riscaldamento

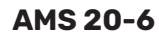

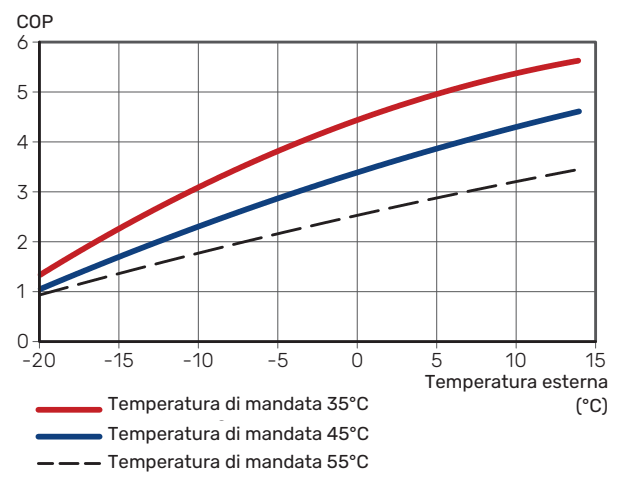

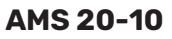

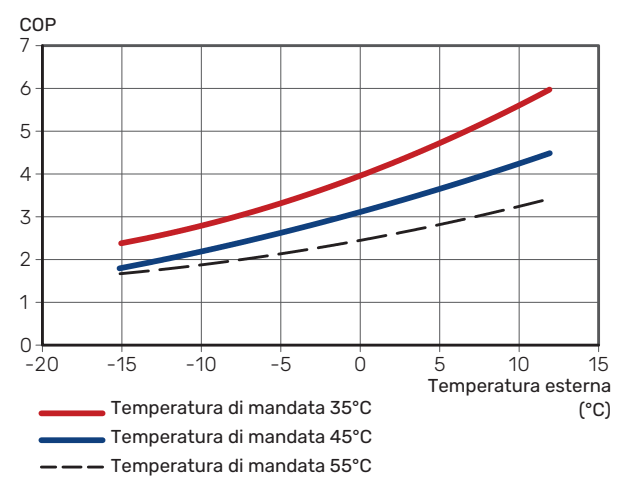

| Unità interna SVM S332                                                     |                 | 6                       | 10            | 6                | 10               |  |  |
|----------------------------------------------------------------------------|-----------------|-------------------------|---------------|------------------|------------------|--|--|
| Tensione                                                                   |                 | 1 x 230 V               | 1 x 230 V     | 3 x 400 V        | 3 x 400 V        |  |  |
| Dati elettrici                                                             |                 |                         |               |                  |                  |  |  |
| Potenza max, resistenza elettrica integrata<br>(impostazione di fabbrica)  | kW              | 7 (7) 7 (7) 9 (9) 9     |               |                  |                  |  |  |
| Tensione nominale                                                          |                 | 230 V ~ 50 Hz           | 230 V ~ 50 Hz | 400 V 3N ~ 50 Hz | 400 V 3N ~ 50 Hz |  |  |
| Corrente operativa massima                                                 | А               | 30,1                    | 30,1          | 13,5             | 13,5             |  |  |
| Fusibile                                                                   | A               | 32                      | 32            | 16               | 16               |  |  |
| Potenza, pompa del mezzo riscaldante (GP1)                                 | W               | 2 - 75                  | 2 - 75        | 2 - 75           | 2 - 75           |  |  |
| Potenza, pompa di carico dell'acqua calda<br>(GP8)                         | W               | 2 - 45                  | 2 - 45        | 2 - 45           | 2 - 45           |  |  |
| Classe di protezione                                                       |                 |                         | IP            | (1B              |                  |  |  |
| Apparecchiatura conforme a IEC 61000-3-1                                   | 2               |                         |               |                  |                  |  |  |
| A scopi di progettazione di collegamento, co                               | onforme con i r | equisiti tecnici IEC 61 | 000-3-3       |                  |                  |  |  |
| WLAN                                                                       |                 | · ·                     |               |                  |                  |  |  |
| Potenza max 2,412 - 2,484 GHz                                              | dbm             |                         | ,             | 1                |                  |  |  |
| Unità wireless                                                             |                 |                         |               |                  |                  |  |  |
| Potenza max 2,405 - 2,480 GHz                                              | dbm             |                         |               | 4                |                  |  |  |
| Circuito del fluido termovettore                                           |                 |                         |               |                  |                  |  |  |
| Pressione massima dell'impianto, impianto<br>di raffrescamento             | MPa (bar)       |                         | 4 (           | 40)              |                  |  |  |
| Pressione massima del circuito lato impian-<br>to                          | MPa (bar)       |                         | 0,3           | (3)              |                  |  |  |
| Pressione minima del circuito del mezzo ri-<br>scaldante                   | MPa (bar)       | 0,05 (0,5)              |               |                  |                  |  |  |
| Pressione di stacco, mezzo riscaldante                                     | MPa (bar)       |                         | 0,25          | (2,5)            |                  |  |  |
| Temperatura max. del mezzo riscaldante                                     | °C              |                         | 7             | 0                |                  |  |  |
| Collegamenti idraulici                                                     |                 |                         |               |                  |                  |  |  |
| Ø est. fluido termovettore                                                 | mm              |                         | 2             | 2                |                  |  |  |
| ∂ est. raccordo dell'acqua calda                                           | mm              |                         | 2             | 2                |                  |  |  |
| ဗ est. raccordo dell'acqua fredda                                          | mm              |                         | 2             | 2                |                  |  |  |
| Raccordo, tubo gas (Cu) ଡ                                                  | mm              | 12,7 (1/2")             | 15,9 (5/8")   | 12,7 (1/2")      | 15,9 (5/8")      |  |  |
| Raccordo, tubo liquido (Cu)                                                | mm              |                         | 6,35          | (1/4")           |                  |  |  |
| Sezione acqua calda e riscaldamento                                        |                 |                         |               |                  |                  |  |  |
| Serbatoio di stoccaggio del volume, acqua calda                            | litri           |                         | 14            | 10               |                  |  |  |
| Volume, interno totale                                                     | litri           |                         | 19            | 92               |                  |  |  |
| Accumulo inerziale volume                                                  | litri           |                         | 5             | 2                |                  |  |  |
| Pressione massima consentita nello scam-<br>biatore di calore, acqua calda | MPa (bar)       |                         | 1,0           | (10)             |                  |  |  |
| Pressione minima consentita nello scambia-<br>tore di calore, acqua calda  | MPa (bar)       |                         | 0,01          | (0,1)            |                  |  |  |
| Capacità di riscaldamento ad acqua calda                                   | a a norma EN1   | 6147                    |               |                  |                  |  |  |
| Volume rubinetto 40 °C (modalità comfort<br>media) <sup>2</sup>            | litri           |                         | 18            | 35               |                  |  |  |
| Dimensioni e peso                                                          |                 |                         |               |                  |                  |  |  |
| Larghezza                                                                  | mm              |                         | 6             | 00               |                  |  |  |
| Profondità                                                                 | mm              |                         | 6             | 20               |                  |  |  |
| Altezza <sup>3</sup>                                                       | mm              | 1.800                   |               |                  |                  |  |  |
| Altezza richiesta del soffitto <sup>4</sup>                                | mm              | 2.010                   |               |                  |                  |  |  |
| Peso                                                                       | kg              | 125                     | 127           | 128              | 130              |  |  |
| Protezione anti-corrosione nello scambiato-<br>re di calore, acqua calda   |                 |                         | Inoss         | dabile           |                  |  |  |
| Parte n.                                                                   |                 |                         |               |                  |                  |  |  |
| Parte n.                                                                   |                 | 069 247                 | 069 248       | 069 255          | 069 256          |  |  |
|                                                                            |                 |                         |               |                  |                  |  |  |

1 Se la lunghezza dei tubi del refrigerante supera 15 metri, dovrà essere aggiunto del refrigerante extra a 0,02 kg/m.

2  $\,$  Questo si applica alla portata del rubinetto di 10 l/min.  $\,$ 

 $^{\rm 3}$   $\,$  Valvola del filtro a sfera inclusa (QZ2.1) alta 120 mm.  $\,$ 

4 Con i piedi rimossi, l'altezza è di circa 1.940 mm.

| Modulo esterno AMS 20                                                                |                   | 6                       | 10                                  |
|--------------------------------------------------------------------------------------|-------------------|-------------------------|-------------------------------------|
| Dati di potenza a norma EN 14 511, carico parziale <sup>1</sup>                      |                   |                         |                                     |
| Riscaldamento                                                                        | -7/35 °C          | 5 55 / 2 05 / 2 71      | 7 18 / 2 93 / 2 45                  |
| Capacità/potenza assorbita/COP (kW/kW/-) a portata nominale                          | 2/35 °C           | 2 31 / 0 56 / 4 13      | 3 46 / 0 83 / 4 17                  |
| Temp. esterna / temp. mandata                                                        | 2/45 °C           | 2,01/0,00/4,10          | 3 24 / 1 12 / 3 24                  |
|                                                                                      | 7/35 °C           | 2 64 / 0 49 / 5 42      | 4 00 / 0 75 / 5 33                  |
|                                                                                      | 7/45 °C           | 2,04 / 0,47 / 0,42      | 5 00 / 1 28 / 3 91                  |
| Raffrescamento                                                                       | 35 / 7 °C         | 5.32 / 1.94 / 2.74      | 7 07 / 2 40 / 2 95                  |
| Capacità/potenza assorbita/EER (kW/kW/-) alla portata massima                        | 35 / 18 °C        | 7 55 / 2 11 / 3 58      | 10.79 / 3.00 / 3.60                 |
| Temp. esterna: / Temp. mandata                                                       | 007100            | 7,0072,1170,00          | 10,777 0,007 0,00                   |
| SCOP a norma EN 14 825                                                               |                   | 1                       |                                     |
| P <sub>desianc</sub> /SEER 7 / 12 / 35 °C                                            | kW/-              | 5,3 / 4,12              | 7,1/4,03                            |
| P <sub>designe</sub> /SEER 18 / 23 / 35 °C                                           | kW/-              | 7,6 / 6,08              | 10,8 / 5,17                         |
| Potenza termica nominale (P <sub>designb</sub> ), clima medio 35 °C / 55 °C (Europa) | kW                | 5,20 / 5,60             | 6,3 / 6,5                           |
| Potenza termica nominale (P <sub>docimp</sub> ), clima freddo 35 °C / 55 °C          | kW                | 5.80 / 5.70             | 6.5 / 6.2                           |
| Potenza termica nominale ( $P_{design(p)}$ , clima caldo 35 °C / 55 °C               | kW                | 5.57 / 5.48             | 6.9/6.6                             |
| Clima media SCOP 35 °C / 55 °C (Europa)                                              |                   | 5.08 / 3.58             | 46/34                               |
| Clima freddo SCOP 35 °C / 55 °C                                                      |                   | 4 10 / 3 05             | 39/29                               |
| Clima caldo SCOP 35 $^{\circ}$ C / 55 $^{\circ}$ C                                   |                   | 676/455                 | 64/44                               |
| Energia nominale, clima medio 2                                                      |                   | 0,707 4,00              | 0,47,4,4                            |
| Classe di efficienza del prodotto per il riscaldamento ambiente 35 $C/55$ $C^3$      |                   | Δ+++ / Δ++              |                                     |
| Classe di efficienza del sistema ner il riscaldamento ambiente 35 $C/55$ $C4$        |                   | <u> </u>                |                                     |
| Dati elettrici                                                                       |                   | AIII/AII                |                                     |
|                                                                                      |                   | 230 V                   | ~ 50 Hz                             |
| Corrente operativa massima, unità esterna                                            | ^                 | 15                      | 16                                  |
| Corrente di funzionamente massima del compressoro                                    | Arms              | 10                      | 10                                  |
|                                                                                      | Arms              | 14                      | ci                                  |
| Potenza max., ventola                                                                | W                 | 50                      | 80                                  |
|                                                                                      | vv                | TIU                     | 100                                 |
|                                                                                      | A <sub>rms</sub>  |                         | ю<br>г                              |
| Corrente di spunto                                                                   | A <sub>rms</sub>  |                         | 5                                   |
| Classe di protezione                                                                 |                   | IP                      | 24                                  |
| Lincuito dei refrigerante                                                            |                   | D                       | 70                                  |
|                                                                                      |                   | K                       | 75                                  |
|                                                                                      | ka                | 17                      | 10/                                 |
|                                                                                      | ĸġ                | i,5<br>Twin             | 1,04<br>Potany                      |
| Fauivalente a CO. (Il circuite di raffrescamente è ermeticamente sigillate )         | +                 | 0.88                    | 124                                 |
| Equivalence a $CO_2$ (il circuito di ramescamento e ermeticamente signato.)          |                   | 0,88                    | 1,24                                |
| Valore di stacco del pressostato di bassa pressione (PD2)                            | MPa (bar)         | -                       | 4, 15 (4 1,5)                       |
|                                                                                      |                   | - 70                    | 0,079 (0,79)<br>F0                  |
| Differenza di altezza may, quando AMS 20 è poeto più in alte di SVM SZZ2             | m                 | 30                      | 30                                  |
| Differenza di altezza max, quando AMS 20 è posto più in basso di SVM S332            | m                 | 20                      | 15                                  |
| Dimensioni tubi dal refrigerente tube del gas (tube del liguide (Cu) Q 5             |                   |                         |                                     |
| Bertata dell'aria                                                                    | 111111            | 12,7 (1/2) / 0,35 (1/4) | 15,66 (5/6 ) / 0,55 (1/4 )          |
| Portata dell'aria                                                                    | m <sup>3</sup> /h | 2.570                   | 7 000                               |
|                                                                                      | m•/n              | 2.550                   | 5.000                               |
| Area di funzionamento                                                                | *0                | 20                      | / 47                                |
| Temperatura dell'aria min./max., riscaldamento                                       | ۰ <u>ر</u>        | -20                     | / 45                                |
|                                                                                      | U                 | , Ci                    | / 43                                |
| Sistema di sprinamento                                                               |                   |                         | nverso                              |
| Collegamenti loraulici                                                               |                   | Lata                    | dootro                              |
|                                                                                      |                   | Lato                    | uestro                              |
|                                                                                      |                   | A Ca                    | rtella                              |
|                                                                                      |                   | 800                     | 990 (167 protoziono volvo           |
| Largnezza                                                                            | mm                | 800                     | la)                                 |
| Protondità                                                                           | mm                | 290                     | 340 (+ 110 con barra a pe-<br>dale) |
| Altezza con cavalletto                                                               | mm                | 640                     | 750                                 |
| Peso                                                                                 | kg                | 46                      | 60                                  |
| Varie                                                                                |                   |                         |                                     |
| Parte n.                                                                             |                   | 064 235                 | 064 319                             |

1 I dati sulla potenza indicati includono lo sbrinamento conformemente a EN 14511 ad una portata del mezzo riscaldante corrispondente a DT=5 K a 7 / 45.

<sup>2</sup> L'efficienza indicata per l'impianto prende anche in considerazione il regolatore della temperatura. Se al sistema viene aggiunto un boiler esterno supplementare o riscaldamento solare, l'efficienza complessiva del sistema deve essere ricalcolata.

- $^{\rm 3}$  Scala per il riscaldamento ambiente del prodotto, classe di efficienza da A++ a G.
- <sup>4</sup> Scala per il riscaldamento ambiente del sistema, classe di efficienza da A+++ a G.
- <sup>5</sup> Se la lunghezza dei tubi del refrigerante supera 15 metri, dovrà essere aggiunto del refrigerante extra a 0,02 kg/m.

#### Etichettatura energetica scheda INFORMATIVA

| Fornitore                                                                  |     | NIBE                 |                        |  |  |  |
|----------------------------------------------------------------------------|-----|----------------------|------------------------|--|--|--|
| Modello                                                                    |     | AMS 20-6 / SVMS332-6 | AMS 20-10 / SVMS332-10 |  |  |  |
| Applicazione della temperatura                                             | °C  | 35 / 55              | 35 / 55                |  |  |  |
| Profilo sanitario dichiarato, produzione di acqua calda                    |     | XL                   | XL                     |  |  |  |
| Classe di efficienza, riscaldamento ambiente, clima<br>medio               |     | A+++ / A++           | A+++ / A++             |  |  |  |
| Classe di efficienza, produzione di acqua calda, clima<br>medio            |     | А                    | А                      |  |  |  |
| Potenza di riscaldamento nominale (P <sub>designh</sub> ), clima<br>medio  | kW  | 5/6                  | 6/6                    |  |  |  |
| Consumo energetico annuo, riscaldamento ambien-<br>te, clima medio         | kWh | 2.116 / 3.250        | 2.834 / 3.961          |  |  |  |
| Consumo energetico annuo, produzione di acqua calda, clima medio           | kWh | 1.662                | 1.662                  |  |  |  |
| Efficienza media stagionale, riscaldamento ambiente, clima medio           | %   | 200 / 139            | 181 / 132              |  |  |  |
| Efficienza energetica per la produzione di acqua calda, clima medio        | %   | 101                  | 101                    |  |  |  |
| Livello di potenza sonora, L <sub>WA</sub> all'interno                     | dB  | 35                   | 35                     |  |  |  |
| Potenza di riscaldamento nominale (P <sub>designh</sub> ), clima<br>freddo | kW  | 6/6                  | 7/6                    |  |  |  |
| Potenza di riscaldamento nominale (P <sub>designh</sub> ), clima<br>caldo  | kW  | 6/5                  | 7/7                    |  |  |  |
| Consumo energetico annuo, riscaldamento ambien-<br>te, clima freddo        | kWh | 3.487 / 4.604        | 4.059 / 5.204          |  |  |  |
| Consumo energetico annuo, produzione di acqua calda, clima freddo          | kWh | 2.051                | 2.051                  |  |  |  |
| Consumo energetico annuo, riscaldamento ambien-<br>te, clima caldo         | kWh | 1.110 / 1.617        | 1.379 / 1.964          |  |  |  |
| Consumo energetico annuo, produzione di acqua calda, clima caldo           | kWh | 1.329                | 1.329                  |  |  |  |
| Efficienza media stagionale, riscaldamento ambiente, clima freddo          | %   | 161 / 119            | 155 / 114              |  |  |  |
| Efficienza energetica per la produzione di acqua calda, clima freddo       | %   | 82                   | 82                     |  |  |  |
| Efficienza media stagionale, riscaldamento ambiente, clima caldo           | %   | 265 / 178            | 260 / 177              |  |  |  |
| Efficienza energetica per la produzione di acqua calda, clima caldo        | %   | 126                  | 126                    |  |  |  |
| Livello di potenza sonora, L <sub>WA</sub> all'esterno                     | dB  | 54                   | 54                     |  |  |  |

#### DATI PER L'EFFICIENZA ENERGETICA DEL PACCHETTO

| Modello                                                                                       |    | AMS 20-6 / SVMS332-6 | AMS 20-10 / SVMS332-10 |  |  |  |
|-----------------------------------------------------------------------------------------------|----|----------------------|------------------------|--|--|--|
| Applicazione della temperatura                                                                | °C | 35 / 55              | 35 / 55                |  |  |  |
| Controller, classe                                                                            |    | VI                   |                        |  |  |  |
| Controller, contributo all'efficienza                                                         | %  | 4                    | ,0                     |  |  |  |
| Efficienza energetica stagionale del riscaldamento degli ambienti, clima medio                | %  | 204 / 143            | 185 / 136              |  |  |  |
| Classe di efficienza energetica stagionale del riscal-<br>damento degli ambienti, clima medio |    | A+++ / A++           | A+++ / A++             |  |  |  |
| Efficienza energetica stagionale del riscaldamento degli ambienti, clima freddo               | %  | 165 / 123            | 159 / 118              |  |  |  |
| Efficienza energetica stagionale del riscaldamento degli ambienti, clima caldo                | %  | 269 / 182            | 264 / 181              |  |  |  |

L'efficienza registrata del sistema prende in considerazione anche il controller. Se viene aggiunto un boiler esterno supplementare o riscaldamento solare al sistema, l'efficienza complessiva del sistema deve essere ricalcolata.

#### **DOCUMENTAZIONE TECNICA**

| Tip of ip ompa di calore       Aria e-soua         Aria e-soua       Aria e-soua         Pompa di calore a bassa temperatura       Si       No         Resisterza elettrica integrata per riscaldamento supple       Si       No         Riscaldare combinato con pompa di calore       Si       No         Clima       Media (CC)       Deasa (SC)       Stata (SC)         Standard applicati       ENHESTI / ENHADIS / ENHADIS       ENHESTI / ENHADIS / ENHADIS         Capacità dichiardo per il riscoldamento ambiente a conco paratola e a temperatura esterna 7       To       Pates         Tj = -7°C       Path       5.0       KW       Tj = -7°C       COPd       1,95       -         Tj = -7°C       Path       5.0       KW       Tj = -7°C       COPd       1,95       -         Tj = -7°C       Path       5.0       KW       Tj = -7°C       COPd       4,96       -         Tj = -7°C       Path       5.0       KW       Tj = -7°C       COPd       4,95       -         Tj = +7°C       Path       5.0       KW       Tj = 17°C       COPd       4,92       -         Tj = 17°C       Path       5.0       KW       Tj = 10°C       COPd       4,96       -                                                                                                    | Modello                                                                |                   |             | AMS 20-6 / SVMS332-6 |                                                                                            |                                 |           |                   |  |  |  |  |
|----------------------------------------------------------------------------------------------------|------------------------------------------------------------------------|-------------------|-------------|----------------------|--------------------------------------------------------------------------------------------|---------------------------------|-----------|-------------------|--|--|--|--|
| Prime disaltsta-acquia         Biolocio-acquia         Perupa di calore a bassa temperatura         Residuatore combinato con pompa di calore         Residuatore combinato con pompa di calore         Residuatore combinato con pompa di calore         Sis       No         Residuatore combinato con pompa di calore         Standard applicati       EN45411 (Standas 2 (FN202)         Potezzo termica nominole       Prate di Sis         Capue atema nominole       Prate di Sis         Capue atema nominole       Prate di Sis         Capue atema nominole       Prate di Sis         Capue atema nominole       Prate di Sis         Capue atema nominole       Prate di Sis         Ti = -7°C       Poh         Capue atema nominole       Prate di Sis         Ti = -7°C       Poh       Sis         Capue atema nominole       Prate di Sis         Ti = -7°C       Poh       Sis         Ti = -7°C       Poh       Sis         Ti = -7°C       Poh       Sis         Ti = -7°C       Poh       Sis         Ti = -7°C       Poh       Sis         Ti = -7°C       Poh       Sis         Ti = -7°C       Poh       Sis                                                                                                    | Tipo di pompa di calore                                                |                   |             | Aria-acqua           |                                                                                            |                                 |           |                   |  |  |  |  |
| Pompa di calore a bassa temperatura                                                                                                    |                                                                        |                   |             | L Aria esausta-acqua |                                                                                            |                                 |           |                   |  |  |  |  |
| Pompa di calore a bassa temperatura         Isi a No           Resistanza elettrica integrata per riscaldamento supple:         Si a No           Resistanza elettrica integrata per riscaldamento supple:         Si a No           Resistanza elettrica integrata per riscaldamento supple:         Si a No           Resistanza elettrica integrata per riscaldamento supple:         Si a No           Standard applicatio         Freddo a Caldo           Applicazione della temperatura         Media (Se <sup>+</sup> C)         Dassa (35°C)           Standard applicati         ENt4511 (ENt4232 / ENT2102           Potenza termica nominale         Parted         5.6         KW         Efficienza energetica stagionale del riscaddamento anabiente a carico parciale a e temperatura esterna 11           Tj = 7°C         Pdh         5.0         KW         Tj = 7°C         COPel         4.95           Tj = 4°C         Pdh         5.0         KW         Tj = 1°C         COPel         4.95           Tj = 4°C         Pdh         5.0         KW         Tj = 1°C         COPel         4.95           Tj = 4°C         Pdh         1.7         KW         Tj = 1°C         COPel         4.95           Tj = 10L         Pdh         5.0         KW         Tj = 1°C         COPel         4.95           <                                                                                                    |                                                                        |                   |             |                      |                                                                                            |                                 |           |                   |  |  |  |  |
| Induct value of a value of a value of a value of a value of a value of a value of a value of a value of a value of a value of a value of value of valu | Pompa di calore a bassa temperatura                                    |                   |             |                      |                                                                                            |                                 |           |                   |  |  |  |  |
| mentare       Linu         Riscaldatore combinato con pompa di calore       Si       No         Clima       Medio       Freddo       Caldo         Applicazione della temperatura       Medio       Freddo       Caldo         Applicazione della temperatura       Medio       Efficienzo energetico stogionale del riscoldamento ambiente a carico parziole a term:       Caldo         Capacità dichiarda per il riscoldamento ambiente a carico parziole a term:       Coefficiente di prestazioni dichiarato per il riscoldamento ambiente a carico parziole a term:       Coefficiente di prestazioni dichiarato per il riscoldamento ambiente a carico parziole a term:       Coefficiente di prestazioni dichiarato per il riscoldamento ambiente a carico parziole a term:       Coefficiente di prestazioni dichiarato per il riscoldamento ambiente a carico parziole a term:       Coefficiente di prestazioni dichiarato per il riscoldamento ambiente a carico parziole a term:       Coefficiente di prestazioni dichiarato per il riscoldamento ambiente a carico parziole a term:       Coefficiente di prestazioni dichiarato per il riscoldamento ambiente a carico parziole a term:       Coefficiente di prestazioni dichiarato per il riscoldamento ambiente a carico parziole a term:       Coefficiente di prestazioni dichiarato per il riscoldamento ambiente a carico parziole a term:         T] = 70       Pdh       5.0       KW       T] = 7.0       COPd       4.33       -         T] = 10*       Pdh       5.0       KW       T] = to:       COPd                                                                                                    | Resistenza elettrica integrata per riscaldamento                       | o supple-         |             |                      |                                                                                            |                                 |           |                   |  |  |  |  |
| Riscaldatore combinato con pompa di calore       Image: Simple calore       Image: Simple calore       Image: Simple calore         Clima       Media (ESrC)       Bassa (35°C)         Standard applicati       EM14511 / EN14825 / EN12102         Potenza termica nominale       Prated       5.6       KW       Efficienza energetico stagionale del riscaldamento ambiente a carico garciale e a temperatura esterna 7j.         Capacità dichiarda per l'inscaldamento ambiente a carico garciale e a temperatura esterna 7j.       COPI 1.95       -         Tj = -7°C       Pdh       5.0       kW       Tj = -7°C       COPI 1.95       -         Tj = -7°C       Pdh       5.0       kW       Tj = -7°C       COPI 1.95       -         Tj = -7°C       Pdh       9.0       kW       Tj = +7°C       COPI 4.99       -         Tj = +12°C       Pdh       1.7       kW       Tj = +12°C       COPI 4.33       -         Tj = +12°C       Pdh       1.7       kW       Tj = +12°C       COPI 4.33       -         Tj = +12°C       Pdh       4.6       kW       Tj = -15°C (se TOL < -20°C)                                                                                                    | mentare                                                                | o cappio          |             |                      |                                                                                            |                                 |           |                   |  |  |  |  |
|                                                                                                    | Riscaldatore combinato con pompa di calore                             |                   | 🛛 Sì        |                      |                                                                                            |                                 |           |                   |  |  |  |  |
| Applicatione della temperatura       Media (55°C)       Bassa (35°C)         Standard applicati       EN14511 / EN14825 / EN1200         Potenza termica nominole       Prate d       5.6       kW       Efficienza energetico stagionale del riscaldameno-<br>to degli ambiento       ns       139       %         Copacità di chivarda per il riscaldamento ambiente a corico parciale e a temperatura esterna 7j       COPd       1,95       -         Tj = -7°C       Pdh       5.0       kW       Tj = +7°C       COPd       1,95       -         Tj = -7°C       Pdh       5.0       kW       Tj = +7°C       COPd       4,99       -         Tj = +7°C       Pdh       1,9       kW       Tj = +7°C       COPd       4,99       -         Tj = +7°C       Pdh       1,9       kW       Tj = +7°C       COPd       4,99       -         Tj = +12°C       Pdh       1,7       kW       Tj = +12°C       COPd       1,95       -         Tj = tow       Pdh       K.0       KW       Tj = rol       COPd       1,75       -         Tj = to (Se TOL < 20 °C)                                                                                                    | Clima                                                                  |                   | Media       | D Fre                | eddo 🗌 Caldo                                                                               |                                 |           |                   |  |  |  |  |
| Standar applicati       EN14511 / EN1425 / EN1202         Patenza termica nominale       Prated       5,6       kW       Efficienza negretica stagionale del riscaldamen-<br>ta degli ambienti       ns       139       %         Capacità dichiarata per il riscaldamento ambiente a carloc parziale e a term-<br>T j = 7°C       Pdh       5,0       kW       Tj = r7°C       COPd       1.95       -         Tj = 7°C       Pdh       2,0       kW       Tj = +2°C       COPd       3.51       -         Tj = 7°C       Pdh       1,9       kW       Tj = +2°C       COPd       4.95       -         Tj = +12°C       Pdh       1,7       kW       Tj = +2°C       COPd       4.50       -         Tj = +12°C       Pdh       1,7       kW       Tj = +12°C       COPd       4.53       -         Tj = 5°C (se TOL < -20°C)                                                                                                    | Applicazione della temperatura                                         |                   | 🛛 Media     | a (55°C)             | Bassa (35°C)                                                                               |                                 |           |                   |  |  |  |  |
| Potenza termica nominalePrated5.6KWEfficienza energetico stagionale del riscoldamento in fig.139%Capacità dichiarato per il riscoldamento ambiente a carico parziale e a temperatura esterna TCoefficienta di prestaziani dichiarato per il riscoldamento ambiente a carico parziale e a temperatura esterna TCoefficienta di prestaziani dichiarato per il riscoldamento ambiente a carico parziale e a temperatura esterna TT = -7 °CPdh5.0KWT = -7 °CCOPd1.95-T = +12 °CPdh2.9KWT = +2 °CCOPd3.51-T = +12 °CPdh1.7KWT = +2 °CCOPd4.53-T = +12 °CPdh1.7KWT = +12 °CCOPd4.53-T = +12 °CPdh5.0KWT = +12 °CCOPd4.53-T = +12 °CPdh4.6KWT = +12 °CCOPd1.75-T = 15 °C (se TOL < -20 °C)                                                                                                    | Standard applicati                                                     |                   | EN14511     | / EN14825            | / EN12102                                                                                  |                                 |           |                   |  |  |  |  |
| $ \begin{array}{c c c c c c c c c c c c c c c c c c c $                                                                                                    | Potenza termica nominale                                               | Prated            | 5,6         | kW                   | Efficienza energetica stagionale del riscaldamen-<br>to degli ambienti                     | η <sub>s</sub>                  | 139       | %                 |  |  |  |  |
| $\begin{array}{c c c c c c c c c c c c c c c c c c c $                                                                                                    | Capacità dichiarata per il riscaldamento ambier<br>peratura esterna Tj | nte a cario       | co parziale | e a tem-             | Coefficiente di prestazioni dichiarato per il risca<br>parziale e a temperatura esterna Tj | riscaldamento ambiente a carico |           |                   |  |  |  |  |
| $\begin{array}{c c c c c c c c c c c c c c c c c c c $                                                                                                    | Tj = -7 °C                                                             | Pdh               | 5,0         | kW                   | Tj = -7 °C                                                                                 | COPd                            | 1,95      | -                 |  |  |  |  |
| $ \begin{array}{c c c c c c c c c c c c c c c c c c c $                                                                                                    | Tj = +2 °C                                                             | Pdh               | 2,9         | kW                   | Tj = +2 °C                                                                                 | COPd                            | 3,51      | -                 |  |  |  |  |
| Tj = +12 °CPdh1.7kWTj = +12 °CCOPd6.33-Tj = bivPdh5.0kWTj = bivCOPd1.95-Tj = TOLPdh4.6kWTj = TOLCOPd1.75-Tj = -15 °C (se TOL < -20 °C)                                                                                                    | Tj = +7 °C                                                             | Pdh               | 1,9         | kW                   | Tj = +7 °C                                                                                 | COPd                            | 4,99      | -                 |  |  |  |  |
| Tj = bivPdh5.0kWTj = bivCOPd1.95-Tj = TOLPdh4.6kWTj = TOLCOPd1.75-Tj = 15 °C (se TOL < -20 °C)                                                                                                    | Tj = +12 °C                                                            | Pdh               | 1,7         | kW                   | Tj = +12 °C                                                                                | COPd                            | 6,33      | -                 |  |  |  |  |
| Tj = TOLPdh4,6kWTj = TOLCOPd1,75-Tj = -15 °C (se TOL < -20 °C)                                                                                                    | Tj = biv                                                               | Pdh               | 5,0         | kW                   | Tj = biv                                                                                   | COPd                            | 1,95      | -                 |  |  |  |  |
| Tj = -15 °C (se TOL < -20 °C)       Pdh       kW       Tj = -15 °C (se TOL < -20 °C)       COPd       -         Temperatura bivalente       T <sub>biv</sub> -7       °C       Temperatura dell'aria esterna min.       TOL       -10       °C         Capacità degli intervalli di ciclo       Pcych       kW       Efficienza degli intervalli di ciclo       COPcyc       -         Coefficiente di degradazione       Cdh       0.96       -       Temperatura massima di mandata       WTOL       58       °C         Consumo energetico nelle modalità diverse da quella attiva       Riscaldamento supplementare       -       -       -       -       -       -       -       -       -       -       -       -       -       -       -       -       -       -       -       -       -       -       -       -       -       -       -       -       -       -       -       -       -       -       -       -       -       -       -       -       -       -       -       -       -       -       -       -       -       -       -       -       -       -       -       -       -       -       -       -       -       -       -                                                                                                    | Tj = TOL                                                               | Pdh               | 4,6         | kW                   | Tj = TOL                                                                                   | COPd                            | 1,75      | -                 |  |  |  |  |
| Temperatura bivalente       T <sub>biv</sub> -7       °C       Temperatura dell'aria esterna min.       TOL       -10       °C         Capacità degli intervalli di ciclo       Pcych       KW       Efficienza degli intervalli di ciclo       COPcyc       -         Coefficiente di degradazione       Cdh       0.96       -       Temperatura massima di mandata       WTOL       58       °C         Consumo energetico nelle modalità diverse da quella attiva       Riscaldamento supplementare       Riscaldamento supplementare         Modalità Off       PoFF       0.007       kW       Potenza termica nominale       Psup       1.0       kW         Modalità diff       PoFF       0.001       kW       Ipo di ingresso energetico       Elettrico         Modalità termostato off       Pro       0.011       kW       Tipo di ingresso energetico       Elettrico         Modalità di resistenza carter       Poc       0.000       kW       Tipo di ingresso energetico       Elettrico         Altri elementi       Controllo della capacità       Variabile       Portata d'aria nominale (aria-acqua)       2.340       m³/h         Consumo energetico annuo       Q <sub>HE</sub> 3250       kWh       Portata della pompa di calore glicole-acqua o       m³/h         Per riscaldatore combinato con pompa d                                                                                                    | Tj = -15 °C (se TOL < -20 °C)                                          | Pdh               |             | kW                   | Tj = -15 °C (se TOL < -20 °C)                                                              | COPd                            |           | -                 |  |  |  |  |
| Temperatura bivalente       T <sub>biv</sub> -7       °C       Temperatura dell'aria esterna min.       TOL       -10       °C         Capacità degli intervalli di ciclo       Pcych       kW       Efficienza degli intervalli di ciclo       COPcyc       -         Coefficiente di degradazione       Cdh       0.96       -       Temperatura massima di mandata       WTOL       58       °C         Consumo energetico nelle modalità diverse da quella attiva       Riscaldamento supplementare       Riscaldamento supplementare         Modalità Off       P <sub>OFF</sub> 0.007       kW       Potenza termica nominale       Psup       1.0       kW         Modalità termostato off       P <sub>TO</sub> 0.001       kW       Ipo di ingresso energetico       Elettrico         Modalità di resistenza carter       P <sub>SB</sub> 0.011       kW       Tipo di ingresso energetico       Elettrico         Modalità di resistenza carter       P <sub>CK</sub> 0.000       kW       Ipo di ingresso energetico       Elettrico         Controllo della capacità       Variabile       Portata d'aria nominale (aria-acqua)       2.340       m <sup>3</sup> /h         Livello di potenza acustica, interno/esterno       L <sub>WA</sub> 35 / 54       dB       Portata della pompa di calore glicole-acqua o       m <sup>3</sup> /h         Consumo energetico a                                                                                                    |                                                                        |                   |             |                      |                                                                                            | · · · · ·                       |           |                   |  |  |  |  |
| Capacità degli intervalli di ciclo       Pcych       kW       Efficienza degli intervalli di ciclo       COPcyc       -         Coefficiente di degradazione       Cdh       0,96       -       Temperatura massima di mandata       WTOL       58       °C         Consumo energetico nelle modalità diverse da quella attiva       Riscaldamento supplementare       Riscaldamento supplementare       Ndalità diverse da quella attiva       Riscaldamento supplementare         Modalità termostato off       PoFF       0,007       KW       Potenza termica nominale       Psup       1,0       KW         Modalità termostato off       Pro       0,011       KW       Tipo di ingresso energetico       Elettrico         Modalità termostato off       Pro       0,011       KW       Tipo di ingresso energetico       Elettrico         Modalità di resistenza carter       P <sub>CK</sub> 0,000       KW       Tipo di ingresso energetico       Elettrico         Altri elementi       Controllo della capacità       Variabile       Portata d'aria nominale (aria-acqua)       2.340       m3/h         Livello di potenza acustica, interno/esterno       L <sub>WA</sub> 35 / 54       dB       Portata nominale del fluido termovettore       m3/h         Consumo energetico annuo       Q <sub>HE</sub> 3.250       KWh       Portata della pompa di cal                                                                                                    | Temperatura bivalente                                                  | T <sub>biv</sub>  | -7          | °C                   | Temperatura dell'aria esterna min.                                                         | TOL                             | -10       | °C                |  |  |  |  |
| Coefficiente di degradazione       Cdh       0.96       -       Temperatura massima di mandata       WTOL       58       °C         Consumo energetico nelle modalità diverse da quella attiva       Riscaldamento supplementare       Riscaldamento supplementare       Number da consume di consume di consume energetico giornaliero       Cale di consume di consume di consume di consume di consume di consume di consume di consume di consume di consume di consume energetico annuo       XL       Efficienza energetica della produzione di acqua coqua di consume di consume di consume di consume di consume di consume di consume di consume di consume di consume energetico annuo       ALC       XL       Efficienza energetica della produzione di acqua coqua di colore       Pros/number di consume di consume                                                                                                    | Capacità degli intervalli di ciclo                                     | Pcych             |             | kW                   | Efficienza degli intervalli di ciclo                                                       | COPcyc                          |           | -                 |  |  |  |  |
| Consumo energetico nelle modalità diverse da quella attiva       Riscaldamento supplementare         Modalità Off       P <sub>OFF</sub> 0.007       kW       Potenza termica nominale       Psup       1.0       kW         Modalità termostato off       P <sub>TO</sub> 0.011       kW       Potenza termica nominale       Psup       1.0       kW         Modalità termostato off       P <sub>TO</sub> 0.011       kW       Tipo di ingresso energetico       Elettrico         Modalità di resistenza carter       P <sub>CK</sub> 0.000       kW        Intri elementi         Controllo della capacità       Variabile       Portata d'aria nominale (aria-acqua)       2.340       m <sup>3</sup> /h         Livello di potenza acustica, interno/esterno       L <sub>WA</sub> 35 / 54       dB       Portata nominale del fluido termovettore       m <sup>3</sup> /h         Consumo energetico annuo       Q <sub>HE</sub> 3.250       kWh       Portata della pompa di calore glicole-acqua o acqua -acqua       m <sup>3</sup> /h         Profilo sanitario dichiarato, produzione di acqua       XL       Efficienza energetica della produzione di acqua qua-acqua       m <sup>3</sup> /h         Consumo energetico giornaliero       Q <sub>eliec</sub> 7.900       kWh       Consumo di carburante giornaliero       Q <sub>fuel</sub> kWh         Consumo energetico annuo       AEC                                                                                                    | Coefficiente di degradazione                                           | Cdh               | 0,96        | -                    | Temperatura massima di mandata                                                             | WTOL                            | 58        | °C                |  |  |  |  |
| Consumo energetico nelle modalità diverse da quella attiva       Riscaldamento supplementare         Modalità Off       P <sub>OFF</sub> 0,007       kW       Potenza termica nominale       Psup       1,0       kW         Modalità termostato off       P <sub>TO</sub> 0,011       kW          kW         Modalità termostato off       P <sub>TO</sub> 0,011       kW       Tipo di ingresso energetico       Elettrico         Modalità di resistenza carter       P <sub>CK</sub> 0,000       kW            Altri elementi       Controllo della capacità       Variabile       Portata d'aria nominale (aria-acqua)       2.340       m³/h         Livello di potenza acustica, interno/esterno       L <sub>WA</sub> 35 / 54       dB       Portata nominale del fluido termovettore       m³/h         Consumo energetico annuo       Q <sub>HE</sub> 3.250       kWh       Portata della pompa di calore glicole-acqua o acqua-acqua       m³/h         Per riscaldatore combinato con pompa di calore       XL       Efficienza energetica della produzione di acqua qua acqua-acqua       nwh       101       %         Consumo energetico giornaliero       Q <sub>elec</sub> 7.900       kWh       Consumo di carburante giornaliero       Q <sub>fuel</sub> kWh         Consumo energetico annuo       AEC                                                                                                    |                                                                        |                   |             |                      |                                                                                            |                                 |           |                   |  |  |  |  |
| Modalità Off       POFF       0.007       KW       Potenza termica nominale       Psup       1.0       kW         Modalità termostato off       PTO       0.011       KW       Tipo di ingresso energetico       Elettrico         Modalità standby       PSB       0.011       KW       Tipo di ingresso energetico       Elettrico         Modalità di resistenza carter       PCK       0.000       KW       Itipo di ingresso energetico       Elettrico         Altri elementi       PCK       0.000       KW       Portata d'aria nominale (aria-acqua)       2.340       m³/h         Livello di potenza acustica, interno/esterno       L <sub>WA</sub> 35 / 54       dB       Portata nominale del fluido termovettore       m³/h         Consumo energetico annuo       Q <sub>HE</sub> 3.250       kWh       Portata della pompa di calore glicole-acqua o acqua acqua acqua       m³/h         Per riscaldatore combinato con pompa di calore       Ffficienza energetica della produzione di acqua qua acqua       m³/h         Consumo energetico giornaliero       Q <sub>elec</sub> 7.900       KWh       Consumo di carburante giornaliero       Q <sub>fuel</sub> kWh         Consumo energetico annuo       AEC       1.662       kWh       Consumo di carburante annuo       AFC       GJ         Informazioni di contatto                                                                                                    | Consumo energetico nelle modalità diverse da d                         | quella atti       | iva         |                      | Riscaldamento supplementare                                                                |                                 |           |                   |  |  |  |  |
| Modalità termostato off       PT0       0.011       kW         Modalità standby       PSB       0.011       kW       Tipo di ingresso energetico       Elettrico         Modalità di resistenza carter       PCK       0.000       kW       Tipo di ingresso energetico       Elettrico         Altri elementi       Controllo della capacità       Variabile       Portata d'aria nominale (aria-acqua)       2.340       m³/h         Livello di potenza acustica, interno/esterno       L <sub>WA</sub> 35 / 54       dB       Portata nominale del fluido termovettore       m³/h         Consumo energetico annuo       Q <sub>HE</sub> 3.250       kWh       Portata della pompa di calore glicole-acqua o acqua -acqua o acqua-acqua       m³/h         Per riscaldatore combinato con pompa di calore        Efficienza energetica della produzione di acqua calda       nwh       101       %         Consumo energetico giornaliero       Q <sub>elec</sub> 7.900       kWh       Consumo di carburante giornaliero       Q <sub>fuel</sub> kWh         Consumo energetico annuo       AEC       1.662       kWh       Consumo di carburante annuo       AFC       GJ         Informazioni di contatto       NIBE Energy Systems - Box 14 - Hannabadsvägen 5 - 285 21 Markaryd - Sweden       Sweden       Sweden <td>Modalità Off</td> <td>P<sub>OFF</sub></td> <td>0,007</td> <td>kW</td> <td>Potenza termica nominale</td> <td>Psup</td> <td>1,0</td> <td>kW</td>                                                                                                    | Modalità Off                                                           | P <sub>OFF</sub>  | 0,007       | kW                   | Potenza termica nominale                                                                   | Psup                            | 1,0       | kW                |  |  |  |  |
| Modalità standby       P <sub>SB</sub> 0,011       kW       Tipo di ingresso energetico       Elettrico         Modalità di resistenza carter       P <sub>CK</sub> 0,000       kW           Altri elementi               Controllo della capacità       Variabile       Portata d'aria nominale (aria-acqua)       2.340       m³/h         Livello di potenza acustica, interno/esterno       L <sub>WA</sub> 35 / 54       dB       Portata nominale del fluido termovettore       m³/h         Consumo energetico annuo       Q <sub>HE</sub> 3.250       kWh       Portata della pompa di calore glicole-acqua o acqua o acqua-acqua       m³/h         Per riscaldatore combinato con pompa di calore        Efficienza energetica della produzione di acqua calda       nwh       101       %         Consumo energetico giornaliero       Q <sub>elec</sub> 7.900       kWh       Consumo di carburante giornaliero       Q <sub>fuel</sub> kWh         Consumo energetico annuo       AEC       1.662       kWh       Consumo di carburante annuo       AFC       GJ         Informazioni di contatto       NIBE Energy Systems – Box 14 – Hannabadsvägen 5 – 285 21 Markaryd – Sweden       Sida       Sida                                                                                                    | Modalità termostato off                                                | P <sub>TO</sub>   | 0,011       | kW                   |                                                                                            | · · · · ·                       |           |                   |  |  |  |  |
| Modalità di resistenza carter       P <sub>CK</sub> 0,000       kW         Altri elementi       Altri elementi       Portata d'aria nominale (aria-acqua)       2.340       m³/h         Livello di potenza acustica, interno/esterno       L <sub>WA</sub> 35 / 54       dB       Portata nominale del fluido termovettore       m³/h         Consumo energetico annuo       Q <sub>HE</sub> 3.250       kWh       Portata della pompa di calore glicole-acqua o acqua o acqua-acqua       m³/h         Per riscaldatore combinato con pompa di calore       Profilo sanitario dichiarato, produzione di acqua calda       XL       Efficienza energetica della produzione di acqua calda       n <sub>wh</sub> 101       %         Consumo energetico giornaliero       Q <sub>elec</sub> 7,900       kWh       Consumo di carburante giornaliero       Q <sub>fuel</sub> kWh         Consumo energetico annuo       AEC       1.662       kWh       Consumo di carburante giornaliero       Q <sub>fuel</sub> kWh         Informazioni di contatto       NIBE Energy Systems – Box 14 – Hannabadsvägen 5 – 285 21 Markaryd – Sweden       Sweden                                                                                                    | Modalità standby                                                       | P <sub>SB</sub>   | 0,011       | kW                   | Tipo di ingresso energetico                                                                |                                 | Elettrico |                   |  |  |  |  |
| Altri elementi         Controllo della capacità       Variabile       Portata d'aria nominale (aria-acqua)       2.340       m³/h         Livello di potenza acustica, interno/esterno       L <sub>WA</sub> 35 / 54       dB       Portata nominale del fluido termovettore       m³/h         Consumo energetico annuo       Q <sub>HE</sub> 3.250       kWh       Portata della pompa di calore glicole-acqua o acqua o acqua-acqua       m³/h         Per riscaldatore combinato con pompa di calore       Profilo sanitario dichiarato, produzione di acqua calda       XL       Efficienza energetica della produzione di acqua calda       nwh       101       %         Consumo energetico giornaliero       Q <sub>elec</sub> 7.900       kWh       Consumo di carburante giornaliero       Q <sub>fuel</sub> kWh         Consumo energetico annuo       AEC       1.662       kWh       Consumo di carburante giornaliero       AFC       GJ         Informazioni di contatto       NIBE Energy Systems – Box 14 – Hannabadsvägen 5 – 285 21 Markaryd – Sweden       Sweden                                                                                                    | Modalità di resistenza carter                                          | Р <sub>ск</sub>   | 0,000       | kW                   |                                                                                            |                                 |           |                   |  |  |  |  |
| And element         Controllo della capacità       Variabile       Portata d'aria nominale (aria-acqua)       2.340       m³/h         Livello di potenza acustica, interno/esterno       L <sub>WA</sub> 35 / 54       dB       Portata nominale del fluido termovettore       m³/h         Consumo energetico annuo       Q <sub>HE</sub> 3.250       kWh       Portata della pompa di calore glicole-acqua o acqua o acqua acqua       m³/h         Per riscaldatore combinato con pompa di calore       Efficienza energetica della produzione di acqua nwh       101       %         Consumo energetico giornaliero       Q <sub>elec</sub> 7.900       kWh       Consumo di carburante giornaliero       Q <sub>fuel</sub> kWh         Consumo energetico annuo       AEC       1.662       kWh       Consumo di carburante annuo       AFC       GJ         Informazioni di contatto       NIBE Energy Systems – Box 14 – Hannabadsvägen 5 – 285 21 Markaryd – Sweden       Sweden                                                                                                    | Altri elementi                                                         |                   |             | <u> </u>             |                                                                                            |                                 |           |                   |  |  |  |  |
| Livello di potenza acustica, interno/esterno       L <sub>WA</sub> 35 / 54       dB       Portata nominale del fluido termovettore       m³/h         Consumo energetico annuo       Q <sub>HE</sub> 3.250       kWh       Portata della pompa di calore glicole-acqua o acqua o acqua-acqua       m³/h         Per riscaldatore combinato con pompa di calore       Profilo sanitario dichiarato, produzione di acqua calda       XL       Efficienza energetica della produzione di acqua calda       nwh       101       %         Consumo energetico giornaliero       Q <sub>elec</sub> 7.900       kWh       Consumo di carburante giornaliero       Q <sub>fuel</sub> kWh         Consumo energetico annuo       AEC       1.662       kWh       Consumo di carburante annuo       AFC       GJ         Informazioni di contatto       NIBE Energy Systems – Box 14 – Hannabadsvägen 5 – 285 21 Markaryd – Sweden       Sweden                                                                                                    | Controllo della capacità Variabile                                     |                   |             |                      | Portata d'aria nominale (aria-acqua)                                                       |                                 | 2.340     | m³/h              |  |  |  |  |
| Consumo energetico annuo       Q <sub>HE</sub> 3.250       kWh       Portata della pompa di calore glicole-acqua o acqua o acqua-acqua       m³/h         Per riscaldatore combinato con pompa di calore       Profilo sanitario dichiarato, produzione di acqua calda       XL       Efficienza energetica della produzione di acqua calda       nwh       101       %         Consumo energetico giornaliero       Q <sub>elec</sub> 7,900       kWh       Consumo di carburante giornaliero       Q <sub>fuel</sub> kWh         Consumo energetico annuo       AEC       1.662       kWh       Consumo di carburante annuo       AFC       GJ         Informazioni di contatto       NIBE Energy Systems – Box 14 – Hannabadsvägen 5 – 285 21 Markaryd – Sweden       Sweden                                                                                                    | Livello di potenza acustica, interno/esterno                           | Lwa               | 35 / 54     | dB                   | Portata nominale del fluido termovettore                                                   |                                 |           | m <sup>3</sup> /h |  |  |  |  |
| Per riscaldatore combinato con pompa di calore         Profilo sanitario dichiarato, produzione di acqua       XL       Efficienza energetica della produzione di acqua       n <sub>wh</sub> 101       %         Consumo energetico giornaliero       Q <sub>elec</sub> 7,900       kWh       Consumo di carburante giornaliero       Q <sub>fuel</sub> kWh         Consumo energetico annuo       AEC       1.662       kWh       Consumo di carburante annuo       AFC       GJ         Informazioni di contatto       NIBE Energy Systems – Box 14 – Hannabadsvägen 5 – 285 21 Markaryd – Sweden       Sweden       Sweden                                                                                                    | Consumo energetico annuo                                               | 0                 | 3.250       | kWh                  | Portata della pompa di calore glicole-acgua o                                              |                                 |           | m <sup>3</sup> /h |  |  |  |  |
| Per riscaldatore combinato con pompa di calore         Profilo sanitario dichiarato, produzione di acqua calda       XL       Efficienza energetica della produzione di acqua calda       nwh       101       %         Consumo energetico giornaliero       Q <sub>elec</sub> 7,900       kWh       Consumo di carburante giornaliero       Q <sub>fuel</sub> kWh         Consumo energetico annuo       AEC       1.662       kWh       Consumo di carburante annuo       AFC       GJ         Informazioni di contatto       NIBE Energy Systems – Box 14 – Hannabadsvägen 5 – 285 21 Markaryd – Sweden                                                                                                    |                                                                        | CHE               | 0.200       | Kiin                 | acqua-acqua                                                                                |                                 |           | ,                 |  |  |  |  |
| Profilo sanitario dichiarato, produzione di acqua       XL       Efficienza energetica della produzione di acqua       nwh       101       %         calda       Consumo energetico giornaliero       Q <sub>elec</sub> 7,900       kWh       Consumo di carburante giornaliero       Q <sub>fuel</sub> kWh         Consumo energetico annuo       AEC       1.662       kWh       Consumo di carburante annuo       AFC       GJ         Informazioni di contatto       NIBE Energy Systems – Box 14 – Hannabadsvägen 5 – 285 21 Markaryd – Sweden       Sweden                                                                                                    | Per riscaldatore combinato con pompa di calore                         |                   |             |                      |                                                                                            |                                 |           |                   |  |  |  |  |
| Consumo energetico giornaliero       Q <sub>elec</sub> 7,900       kWh       Consumo di carburante giornaliero       Q <sub>fuel</sub> kWh         Consumo energetico annuo       AEC       1.662       kWh       Consumo di carburante annuo       AFC       GJ         Informazioni di contatto       NIBE Energy Systems – Box 14 – Hannabadsvägen 5 – 285 21 Markaryd – Sweden                                                                                                    | Profilo sanitario dichiarato, produzione di acqua calda                |                   |             |                      | Efficienza energetica della produzione di acqua calda                                      | η <sub>wh</sub>                 | 101       | %                 |  |  |  |  |
| Consumo energetico annuo       AEC       1.662       kWh       Consumo di carburante annuo       AFC       GJ         Informazioni di contatto       NIBE Energy Systems – Box 14 – Hannabadsvägen 5 – 285 21 Markaryd – Sweden                                                                                                    | Consumo energetico giornaliero                                         | Q <sub>elec</sub> | 7,900       | kWh                  | Consumo di carburante giornaliero                                                          | Q <sub>fuel</sub>               |           | kWh               |  |  |  |  |
| Informazioni di contatto NIBE Energy Systems – Box 14 – Hannabadsvägen 5 – 285 21 Markaryd – Sweden                                                                                                    | Consumo energetico annuo                                               | AEC               | 1.662       | kWh                  | Consumo di carburante annuo                                                                | AFC                             |           | GJ                |  |  |  |  |
| · · · · · · · · · · · · · · · · ·                                                                                                    | Informazioni di contatto                                               | NIBE Ene          | ergy Syste  | ms – Box 1           | 14 – Hannabadsvägen 5 – 285 21 Markaryd – Swe                                              | den                             |           |                   |  |  |  |  |

| Modello                                                                |                                                                                                   |             |                    | AMS 20-10 / SVMS332-10                                                                     |                   |           |                   |  |  |  |  |
|------------------------------------------------------------------------|---------------------------------------------------------------------------------------------------|-------------|--------------------|--------------------------------------------------------------------------------------------|-------------------|-----------|-------------------|--|--|--|--|
| Tipo di pompa di calore                                                |                                                                                                   |             | acqua              |                                                                                            |                   |           |                   |  |  |  |  |
|                                                                        |                                                                                                   |             | Aria esausta-acqua |                                                                                            |                   |           |                   |  |  |  |  |
|                                                                        |                                                                                                   |             | Glicole-acqua      |                                                                                            |                   |           |                   |  |  |  |  |
|                                                                        |                                                                                                   |             |                    |                                                                                            |                   |           |                   |  |  |  |  |
| Pompa di calore a bassa temperatura                                    |                                                                                                   | ∐ Sì        | X No               |                                                                                            |                   |           |                   |  |  |  |  |
| Resistenza elettrica integrata per riscaldament mentare                | o supple-                                                                                         | 🛛 Sì        | 🗆 No               |                                                                                            |                   |           |                   |  |  |  |  |
| Riscaldatore combinato con pompa di calore                             |                                                                                                   | 🛛 Sì        | 🗆 No               |                                                                                            |                   |           |                   |  |  |  |  |
| Clima                                                                  |                                                                                                   | Media       | D 🗌 Fre            | eddo 🔲 Caldo                                                                               |                   |           |                   |  |  |  |  |
| Applicazione della temperatura                                         |                                                                                                   | Media Media | a (55°C)           | Bassa (35°C)                                                                               |                   |           |                   |  |  |  |  |
| Standard applicati                                                     |                                                                                                   | EN14825     | / EN14511          | / EN12102                                                                                  |                   |           |                   |  |  |  |  |
| Potenza termica nominale                                               | Prated                                                                                            | 6,5         | kW                 | Efficienza energetica stagionale del riscaldamen-<br>to degli ambienti                     | η <sub>s</sub>    | 132       | %                 |  |  |  |  |
| Capacità dichiarata per il riscaldamento ambiel<br>peratura esterna Tj | nte a cario                                                                                       | co parziale | e a tem-           | Coefficiente di prestazioni dichiarato per il risco<br>parziale e a temperatura esterna Tj | ıldamento         | ambiente  | e a carico        |  |  |  |  |
| Tj = -7 °C                                                             | Pdh                                                                                               | 5,8         | kW                 | Tj = -7 °C                                                                                 | COPd              | 1,98      | -                 |  |  |  |  |
| Tj = +2 °C                                                             | Pdh                                                                                               | 3,5         | kW                 | Tj = +2 °C                                                                                 | COPd              | 3,17      | -                 |  |  |  |  |
| Tj = +7 °C                                                             | Pdh                                                                                               | 2,3         | kW                 | Tj = +7 °C                                                                                 | COPd              | 4,98      | -                 |  |  |  |  |
| Tj = +12 °C                                                            | Pdh                                                                                               | 2,2         | kW                 | Tj = +12 °C                                                                                | COPd              | 5,50      | -                 |  |  |  |  |
| Tj = biv                                                               | Pdh                                                                                               | 5,8         | kW                 | Tj = biv                                                                                   | COPd              | 1,98      | -                 |  |  |  |  |
| Tj = TOL                                                               | Pdh                                                                                               | 5,8         | kW                 | Tj = TOL                                                                                   | COPd              | 1,69      | -                 |  |  |  |  |
| Tj = -15 °C (se TOL < -20 °C)                                          | Pdh                                                                                               |             | kW                 | Tj = -15 °C (se TOL < -20 °C)                                                              | COPd              |           | -                 |  |  |  |  |
|                                                                        |                                                                                                   |             |                    |                                                                                            |                   |           |                   |  |  |  |  |
| Temperatura bivalente                                                  | T <sub>biv</sub>                                                                                  | -7          | °C                 | Temperatura dell'aria esterna min.                                                         | TOL               | -10       | °C                |  |  |  |  |
| Capacità degli intervalli di ciclo                                     | Pcych                                                                                             |             | kW                 | Efficienza degli intervalli di ciclo                                                       | COPcyc            |           | -                 |  |  |  |  |
| Coefficiente di degradazione                                           | Cdh                                                                                               | 0,98        | -                  | Temperatura massima di mandata                                                             | WTOL              | 60        | °C                |  |  |  |  |
| Consumo eneraetico nelle modalità diverse da                           | auella att                                                                                        | iva         |                    | Riscaldamento supplementare                                                                |                   |           |                   |  |  |  |  |
| Modalità Off                                                           | POFF                                                                                              | 0,003       | kW                 | Potenza termica nominale                                                                   | Psup              | 0,7       | kW                |  |  |  |  |
| Modalità termostato off                                                | Ρτο                                                                                               | 0,008       | kW                 |                                                                                            |                   |           |                   |  |  |  |  |
| Modalità standby                                                       | Per                                                                                               | 0.008       | kW                 | Tipo di ingresso energetico                                                                |                   | Elettrico |                   |  |  |  |  |
| Modalità di resistenza carter                                          | Por                                                                                               | 0.000       | kW                 |                                                                                            | <u> </u>          |           |                   |  |  |  |  |
|                                                                        | UK                                                                                                |             |                    |                                                                                            |                   |           |                   |  |  |  |  |
| Altri elementi                                                         |                                                                                                   |             |                    |                                                                                            |                   |           |                   |  |  |  |  |
| Controllo della capacità                                               |                                                                                                   | Variabile   |                    | Portata d'aria nominale (aria-acqua)                                                       |                   | 3.000     | m <sup>3</sup> /h |  |  |  |  |
| Livello di potenza acustica, interno/esterno                           | Lwa                                                                                               | 35 / 54     | dB                 | Portata nominale del fluido termovettore                                                   |                   |           | m³/h              |  |  |  |  |
| Consumo energetico annuo                                               | Q <sub>HE</sub>                                                                                   | 3.961       | kWh                | Portata della pompa di calore glicole-acqua o                                              |                   |           | m³/h              |  |  |  |  |
|                                                                        |                                                                                                   |             |                    | acqua-acqua                                                                                |                   |           |                   |  |  |  |  |
|                                                                        |                                                                                                   |             |                    |                                                                                            |                   |           |                   |  |  |  |  |
| Per riscaldatore combinato con pompa di calore                         |                                                                                                   |             |                    |                                                                                            |                   |           |                   |  |  |  |  |
| Profilo sanitario dichiarato, produzione di acqua calda                |                                                                                                   | XL          |                    | Efficienza energetica della produzione di acqua calda                                      | η <sub>wh</sub>   | 101       | %                 |  |  |  |  |
| Consumo energetico giornaliero                                         | Q <sub>elec</sub>                                                                                 | 7,900       | kWh                | Consumo di carburante giornaliero                                                          | Q <sub>fuel</sub> |           | kWh               |  |  |  |  |
| Consumo energetico annuo                                               | AEC                                                                                               | 1.662       | kWh                | Consumo di carburante annuo                                                                | AFC               |           | GJ                |  |  |  |  |
| Informazioni di contatto                                               | formazioni di contatto NIBE Energy Systems – Box 14 – Hannabadsvägen 5 – 285 21 Markaryd – Sweden |             |                    |                                                                                            |                   |           |                   |  |  |  |  |

### Scheda del circuito elettrico

#### SVM S332, 1X230 V

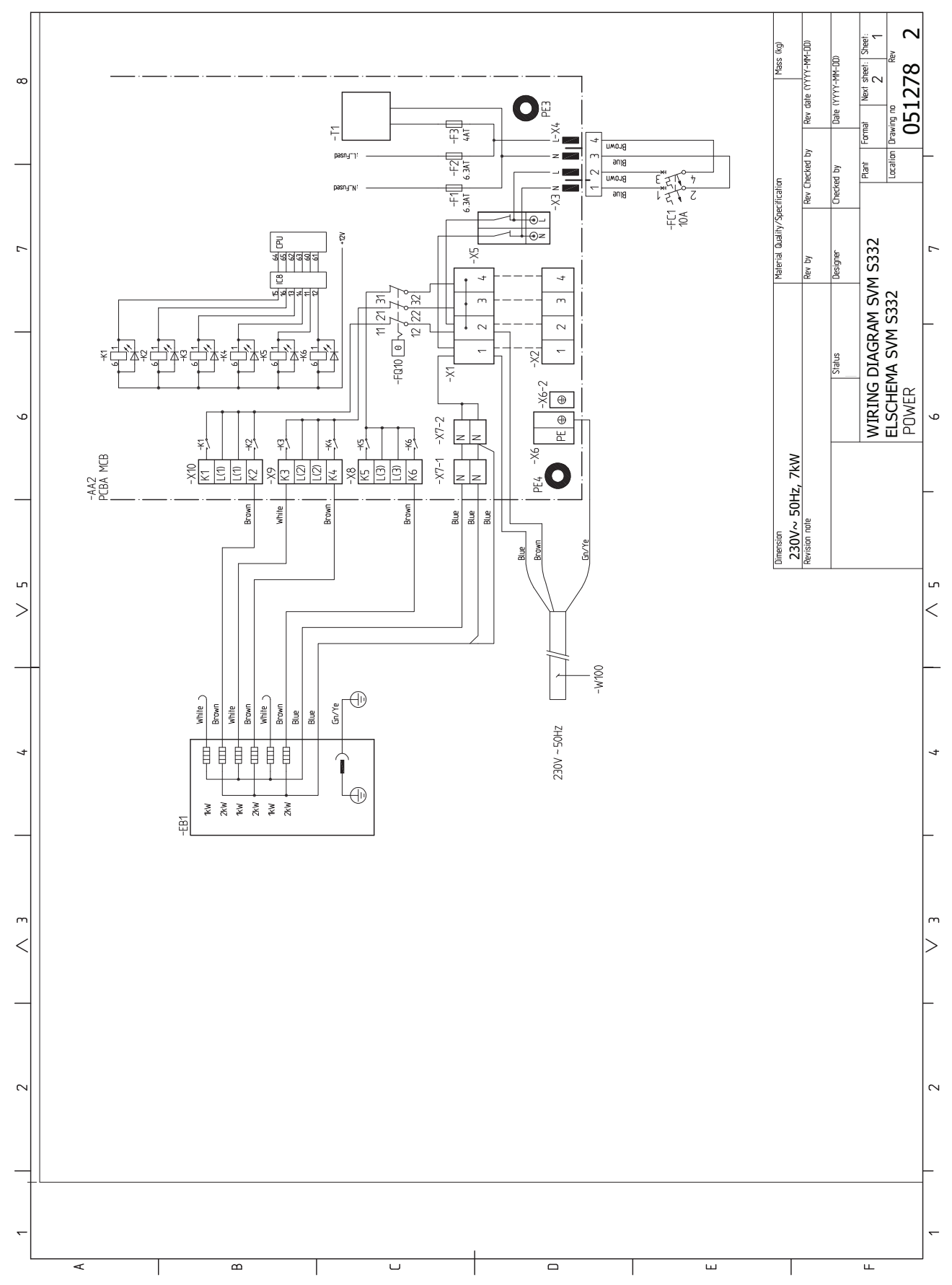

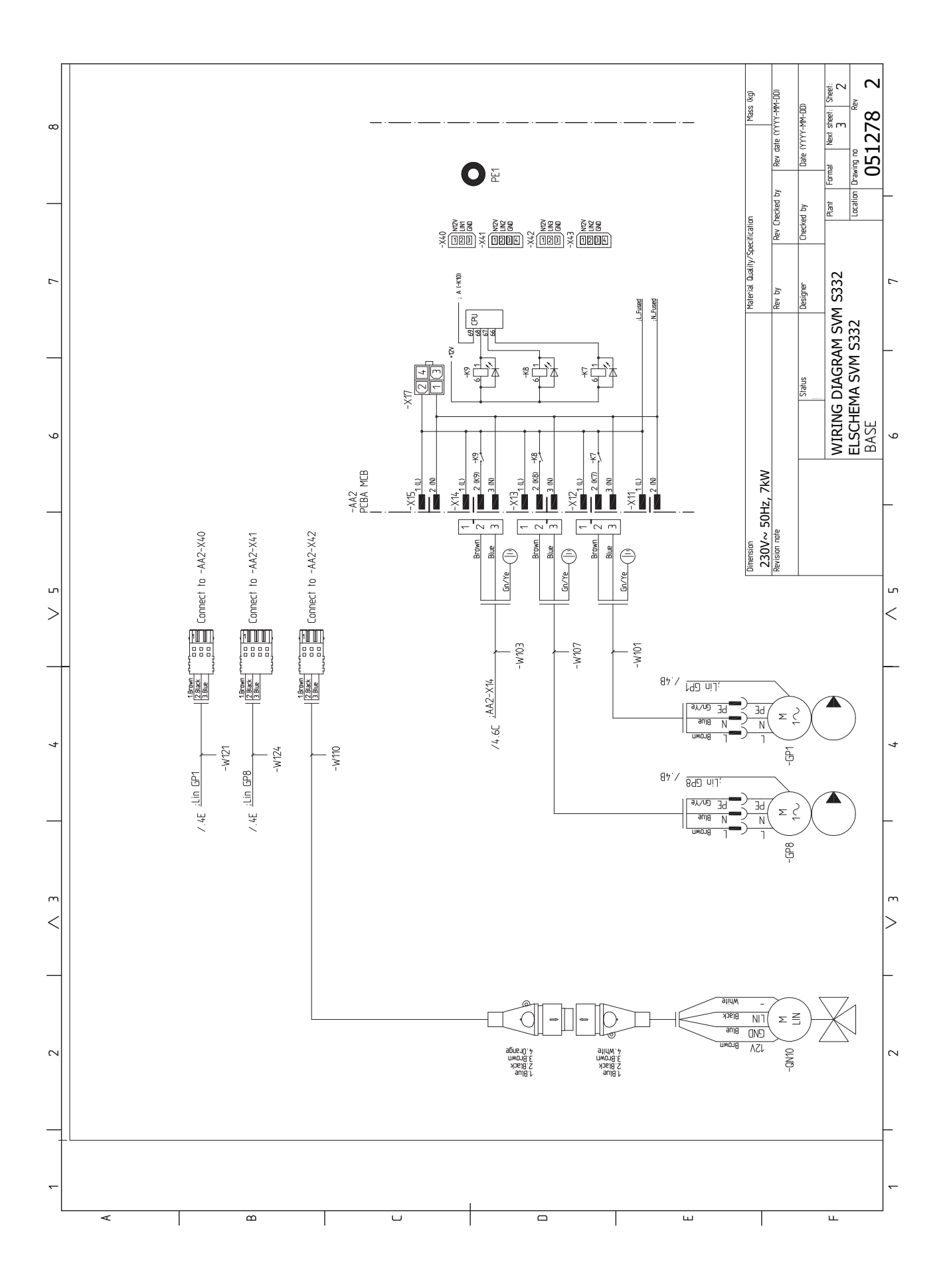

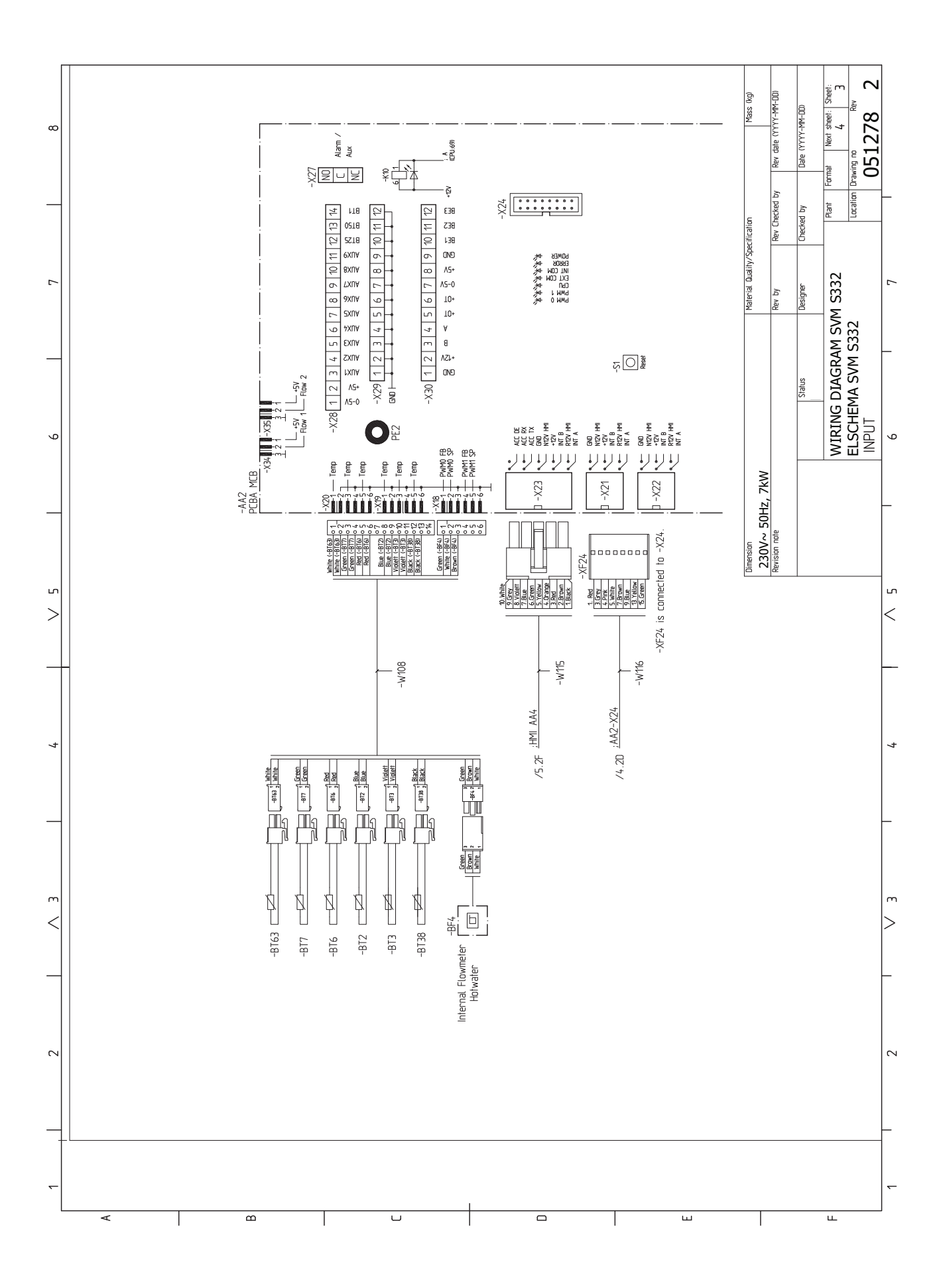

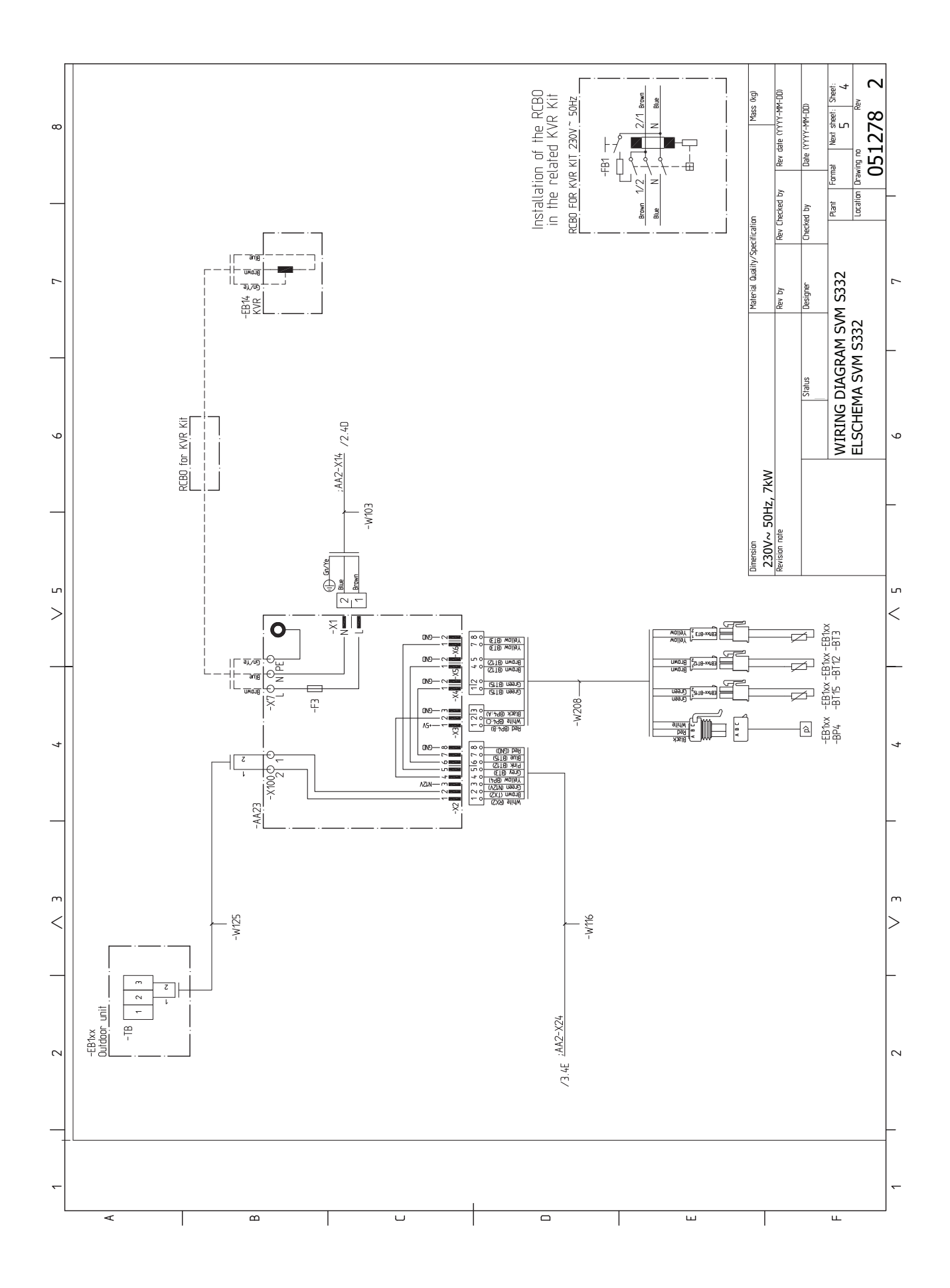

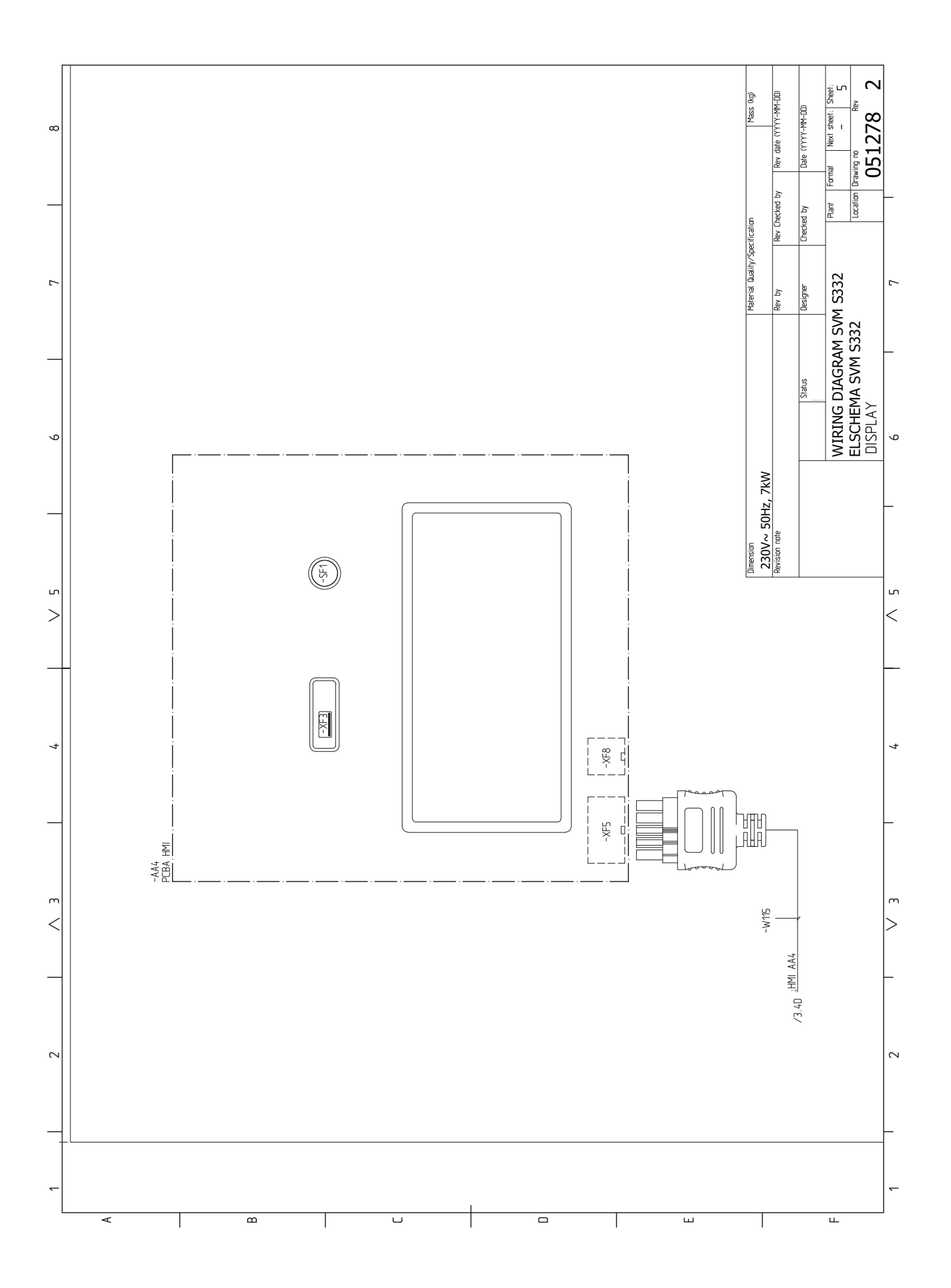

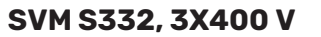

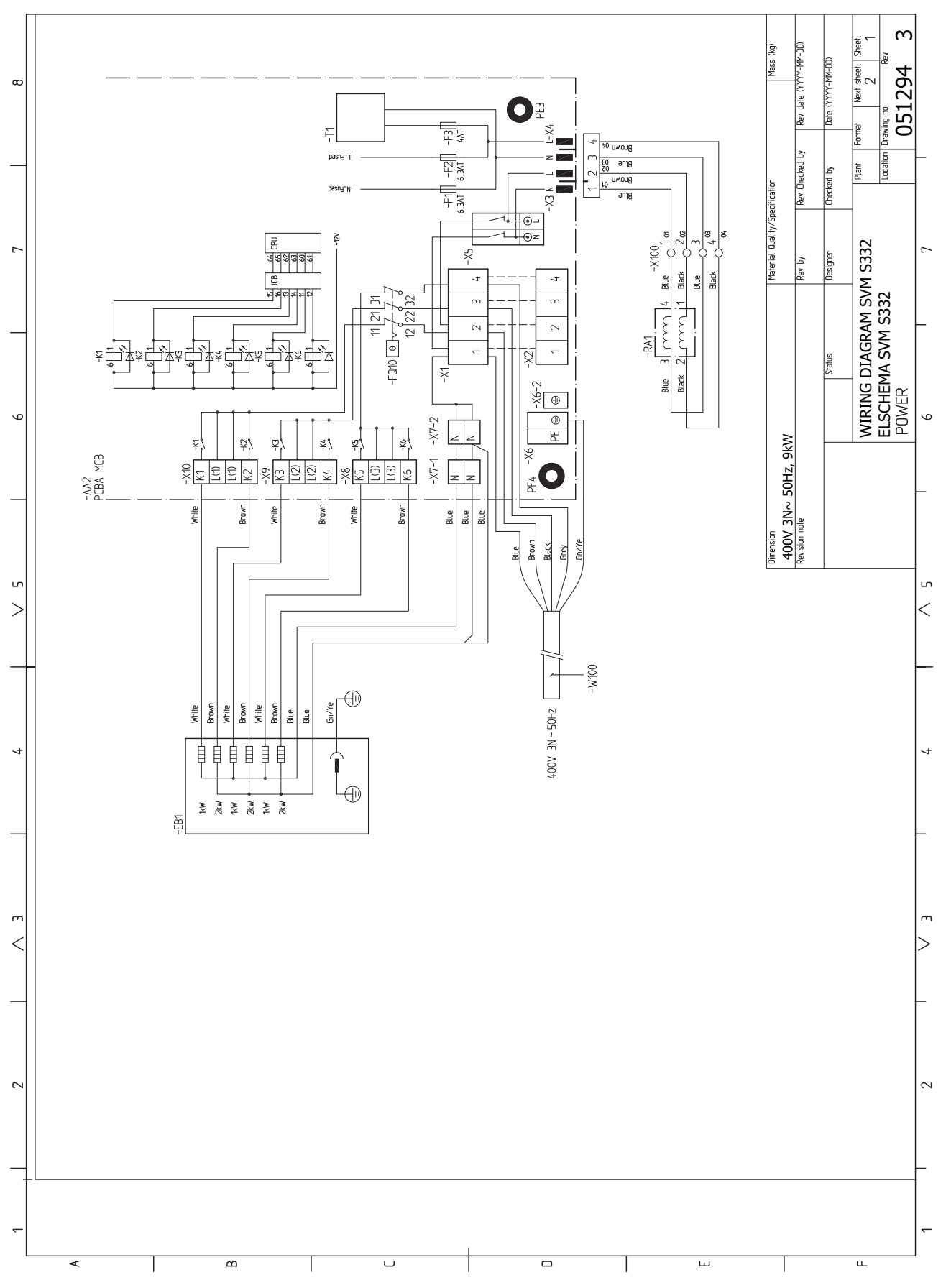

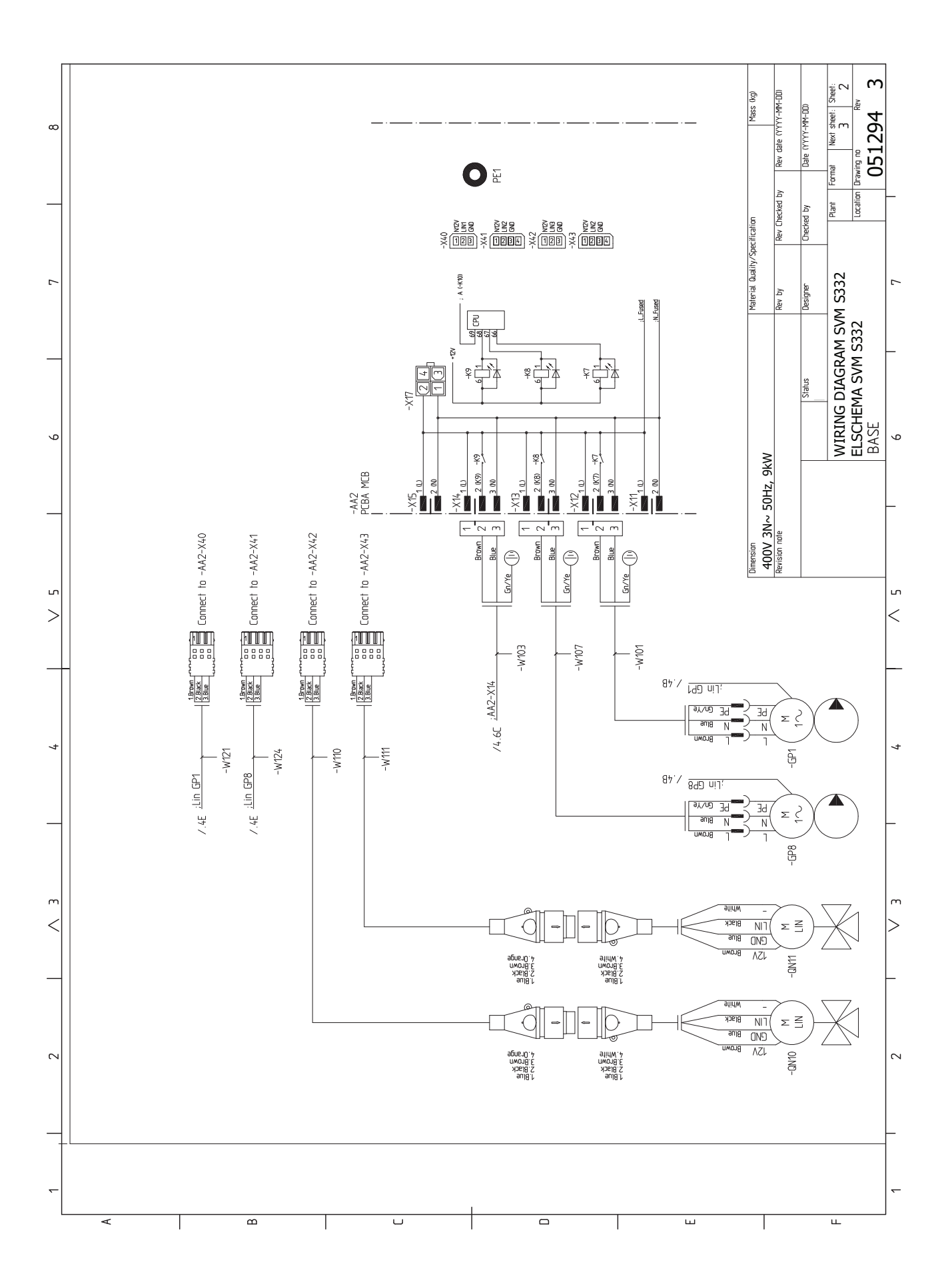

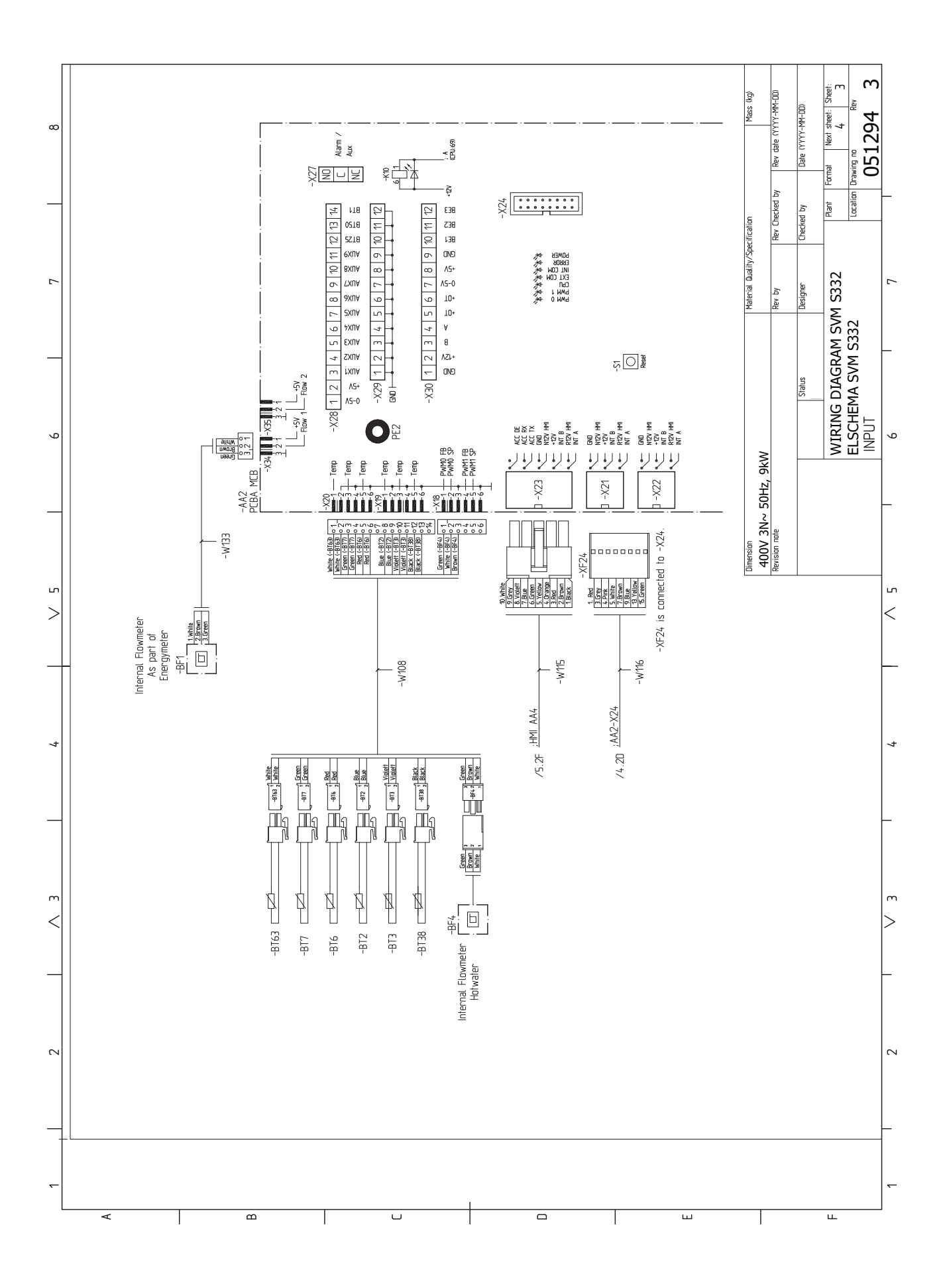

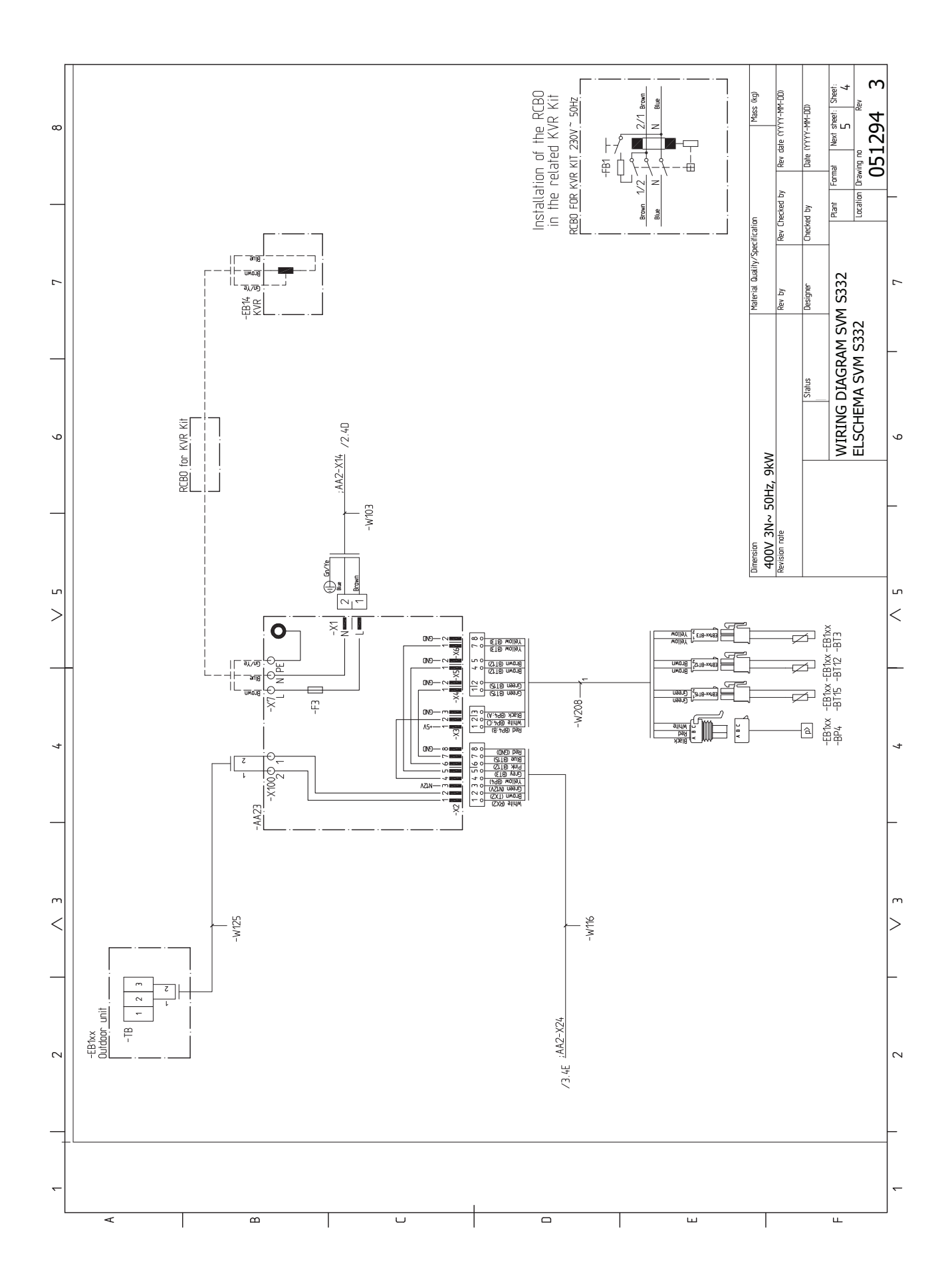

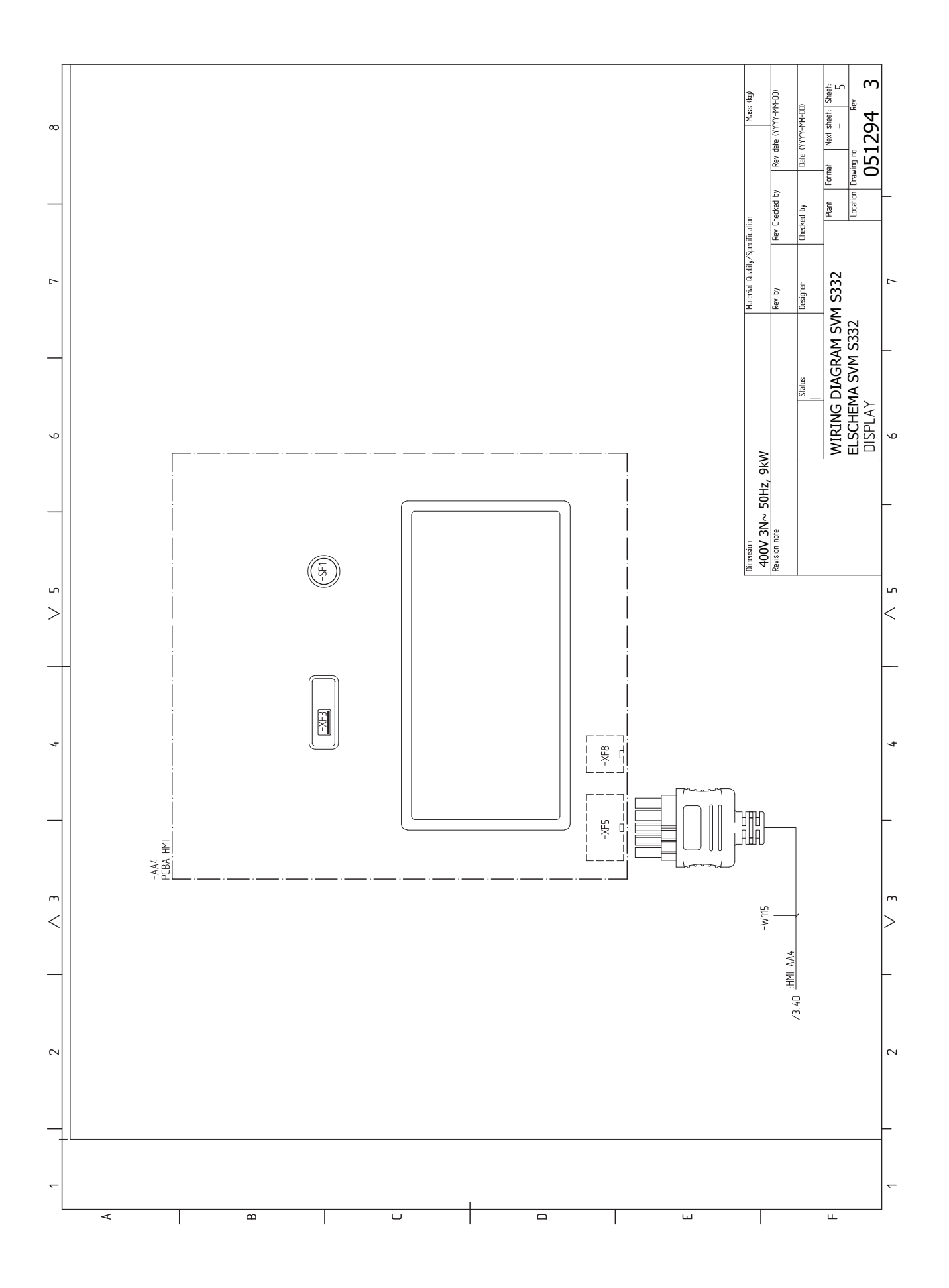

#### AMS 20-6

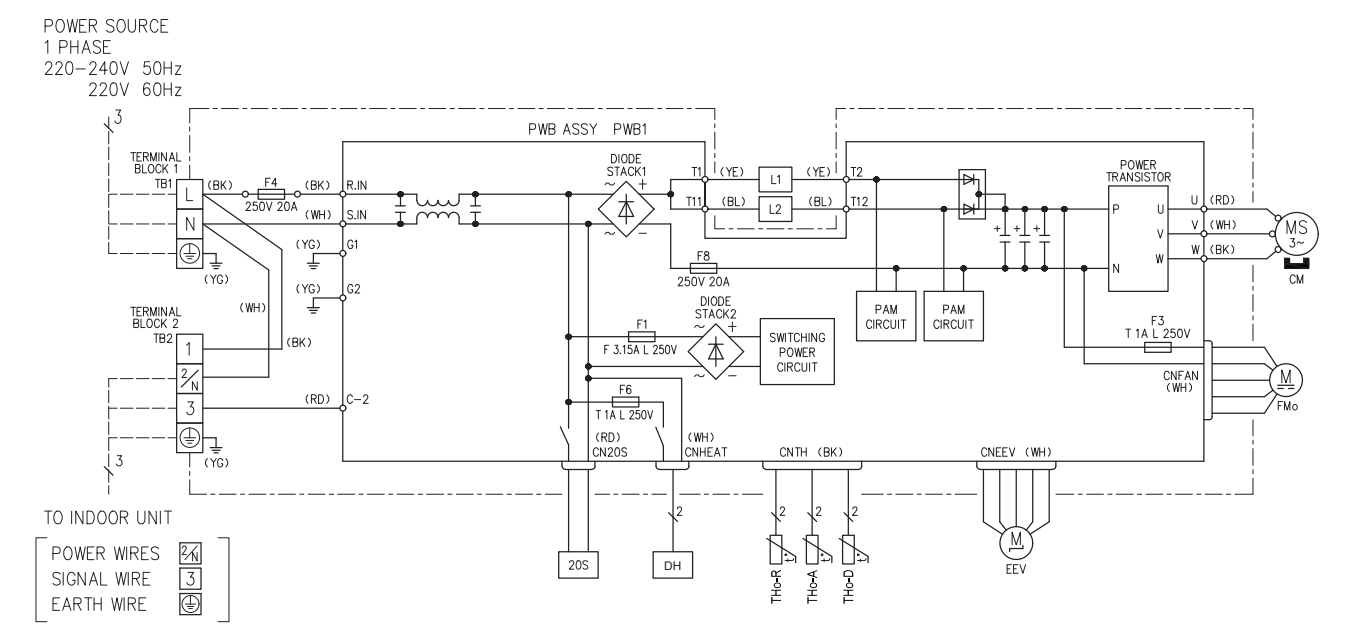

#### AMS 20-10

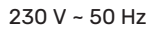

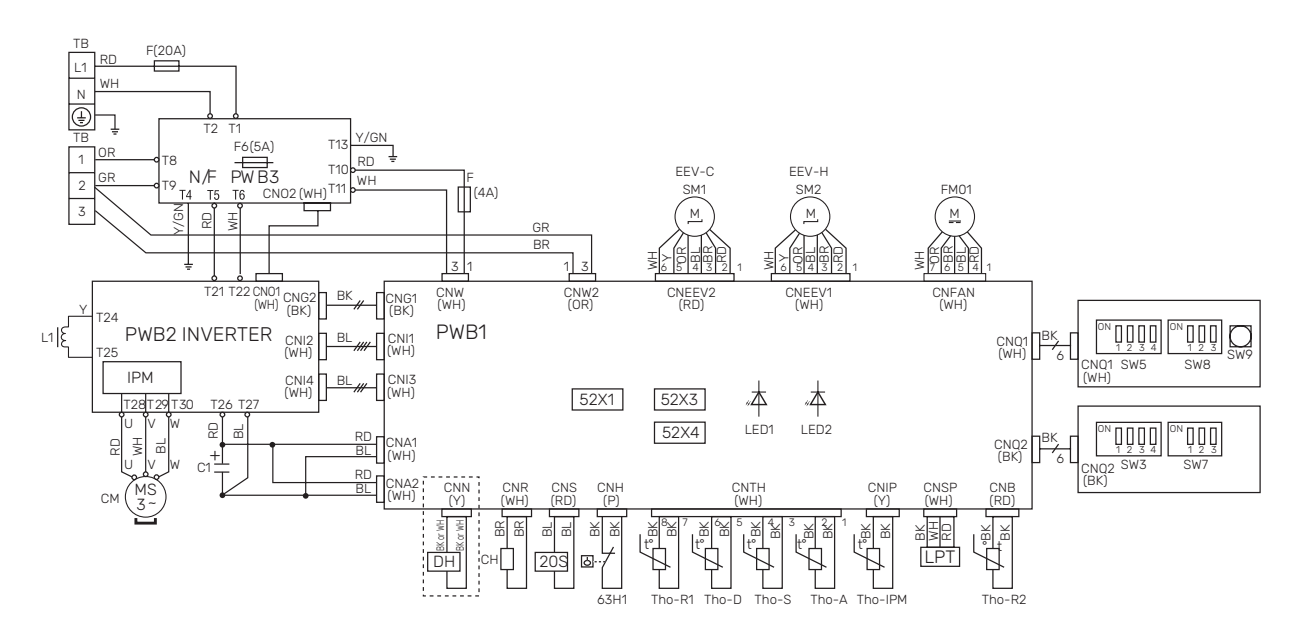

| Designazione | Descrizione                                                 |
|--------------|-------------------------------------------------------------|
| 20S          | Valvola a 4 vie                                             |
| 63H1         | Pressostato di alta pressione                               |
| C1           | Condensatore                                                |
| СН           | Scalda-compressore                                          |
| СМ           | Compressore                                                 |
| CnA~Z        | Morsettiera                                                 |
| СТ           | Sensore della corrente                                      |
| DH           | Riscaldatore della vaschetta di condensa                    |
| F            | Fusibile                                                    |
| FM01         | Ventola                                                     |
| L/L1         | Serpentina di induzione                                     |
| LED1         | Spia di indicazione (rossa)                                 |
| LED2         | Spia di indicazione (verde)                                 |
| LPT          | Trasmettitore di bassa pressione                            |
| EEV          | Valvola di espansione                                       |
| EEV-H        | Valvola di espansione, riscaldamento                        |
| EEV-C        | Valvola di espansione, raffrescamento                       |
| ТВ           | Morsettiera, tensione di alimentazione e comuni-<br>cazione |
| BT28 (Tho-A) | Sensore temperatura ambiente                                |
| Tho-D        | Sensore del gas caldo                                       |
| Tho-R        | Sensore dell'evaporatore, uscita                            |
| Tho-R2       | Sensore dell'evaporatore, entrata                           |
| Tho-S        | Sensore del gas in aspirazione                              |

## Indice

#### A

Accessori, 79 Acqua fredda e calda, 25 Collegamento dell'acqua fredda e calda, 25 Aggiunta elettrica: potenza massima, 36 Livelli di potenza della resistenza elettrica integrata, 36 Allarme, 74 Alternative di collegamento Due o più sistemi di climatizzazione, 26 Alternative di installazione, 26 Bollitore con resistenza elettrica integrata, 26 Collegamento del ricircolo dell'acqua calda, 26 Area di installazione, 7, 10 Avviamento e ispezione, 40 Velocità della pompa, 41 С Cavo scaldante esterno (KVR 10), 32 Circuito lato impianto, 25 Collegamenti, 29 Collegamenti elettrici, 27 Aggiunta elettrica: potenza massima, 36 Cavo scaldante esterno (KVR 10), 32 Collegamenti, 29 Collegamenti esterni, 30 Collegamento degli accessori, 33 Collegamento dei sensori, 30 Collegamento dell'alimentazione, 29-30 Collegamento della tensione di funzionamento esterna per il sistema di controllo, 29 Collegamento di comunicazione, 33 Compressore monofase, 37 comunicazione, 33 Controllo delle tariffe, 30 Impostazioni, 36 Misuratore energetico esterno, 31 Monitoraggio della carica, 31 Opzioni di collegamento esterno, 34 Sensore ambiente, 30 Sensore della temperatura di mandata esterno, 30 Sensore esterno, 30 Tensione di alimentazione, 29 Unità esterne, 33 Collegamenti esterni, 30 Collegamenti idraulici, 21 Acqua fredda e calda Collegamento dell'acqua fredda e calda, 25 Aspetti generali sui raccordi dei tubi, 21 Raffrescamento, 25 Tubo refrigerante, 24 Utilizzo senza pompa di calore, 25 Volumi del boiler e del radiatore, 21 Collegamento degli accessori, 33 Collegamento dei sensori, 30 Collegamento dei sensori di corrente, 32 Collegamento dell'alimentazione, 29-30 Collegamento della tensione di funzionamento esterna per il sistema di controllo, 29 Collegamento del ricircolo dell'acqua calda, 26 Collegamento del sistema di climatizzazione, 25 Collegamento di comunicazione, 33 Collegamento elettrico, 27 Aspetti generali, 27

Comunicazione, 33 Condensa, 11 Consegna e maneggio, 7 Area di installazione, 7, 10 Componenti fornite, 12 Montaggio, 7 Trasporto, 7, 9 Consegna e movimentazione Condensa, 11 Gestione dei pannelli, 15 Rimozione delle coperture, 13 Controllo, 44 Controllo: introduzione, 44 Controllo: introduzione, 44 Controllo: menu Menu 1: clima interno, 48 Menu 2 - Acqua calda, 52 Menu 3 - Info, 53 Menu 4 - II mio sistema, 54 Menu 5 - Collegamento, 58 Menu 6 - Programmazione, 59 Menu 7 - Manutenzione, 61

Controllo delle tariffe, 30

Compressore monofase, 37

#### D

Dati del sensore della temperatura, 70 Dati per il sensore in SVM S332-10, 71 Dati per il sensore in SVM S332-6, 71 Dati tecnici, 81, 85 Dati tecnici, 85 Dimensioni, 81-82 Etichettatura energetica, 90 Livelli di pressione acustica, 84 Schema elettrico, 93, 103 Dimensioni, 81-82 Dimensioni, unità interna, 81 Disturbi al comfort, 74 Allarme, 74 Elenco allarmi, 77 Gestione allarmi, 74 Risoluzione dei problemi, 74 Disturbo al comfort Menu info, 74

#### E

Elenco allarmi, 77 Elenco dei componenti SVM S332 (EZ101), 19 Etichettatura energetica, 90 Dati per l'efficienza energetica del pacchetto, 90 Documentazione tecnica, 91 Scheda informativa, 90

#### G

Gestione allarmi, 74 Gestione dei pannelli, 15 Giunzioni dei tubi Circuito lato impianto, 25 Guida all'avviamento, 40

#### I.

Il design dell'unità esterna Posizionamento dei componenti, 18 Il design del sistema split, 16

Componenti fornite, 12

Impianti di climatizzazione e zone, 47 Controllo - Introduzione, 47 Impianto di climatizzazione, 25 Impostazione della curva di raffrescamento/riscaldamento, 41 Impostazioni, 36 Modalità emergenza, 37 Informazioni di sicurezza, 4 Ispezione dell'impianto, 5 Marcatura, 4 Numero di serie, 4 Simboli, 4 Informazioni importanti, 4 Informazioni di sicurezza, 4 Ispezione dell'impianto, 5 Marcatura, 4 Simboli, 4 Interventi di manutenzione, 69 Dati del sensore della temperatura, 70 Modalità standby, 69 Modbus TCP/IP, 73 Scarico del sistema di climatizzazione, 69 Uscita di servizio USB. 72 Ispezione dell'impianto, 5

#### L

Legenda, 22 Livelli di pressione acustica, 84

#### М

Manutenzione, 69 Dati per il sensore in SVM S332-10, 71 Dati per il sensore in SVM S332-6, 71 Interventi di manutenzione, 69 Marcatura, 4 Menu 1: clima interno, 48 Menu 2 - Acqua calda, 52 Menu 3 - Info, 53 Menu 4 - II mio sistema, 54 Menu 5 - Collegamento, 58 Menu 6 - Programmazione, 59 Menu 7 - Manutenzione, 61 Menu guida, 45 Menu info, 74 Messa in servizio e regolazione, 38 Avviamento e ispezione, 40 Guida all'avviamento, 40 Impostazione della curva di raffrescamento/riscaldamento, 41 Messa in servizio senza unità esterna, 41 Preparazioni, 38 Riempimento e sfiato, 39 Scalda-compressore, 38 Messa in servizio senza unità esterna, 41 Misuratore energetico esterno, 31 Misure di servizio Scarico dello scambiatore di calore, acqua calda, 69 Modalità standby, 37, 69 Modbus TCP/IP, 73 Moduli esterni, 33 Monitoraggio della carica, 31 Montaggio, 7 myUplink, 43

#### Ν

Navigazione Menu Guida, 45 Numero di serie, 4

#### n

Opzioni di collegamento esterno, 34 Possibili scelte per gli ingressi AUX, 34 Possibili scelte per l'uscita AUX (relè variabile privo di potenziale), 35

#### Ρ

Posizionamento dei componenti Posizionamento dei sensori, 20 Posizionamento dei sensori, 20 Possibili scelte per gli ingressi AUX, 34 Possibili scelte per l'uscita AUX (relè variabile privo di potenziale), 35 Preparazioni, 38 R Raccordi dei tubi

Alternative di installazione, 26 Legenda, 22 Schema del sistema, 22 Raccordi dei tubi e di ventilazione Collegamento dell'impianto di climatizzazione, 25 Impianto di climatizzazione, 25 Raffrescamento, 25 Riempimento, 39 Riempimento dello scambiatore di calore, acqua calda, 39 Riempimento e sfiato, 39 Riempimento, 39 Riempimento dello scambiatore di calore, acqua calda, 39 Sfiatare l'impianto di climatizzazione, 39 Rimozione delle coperture, 13 Risoluzione dei problemi, 74

#### S

Scalda-compressore, 38 Scarico dello scambiatore di calore, acqua calda, 69 Scarico del sistema di climatizzazione, 69 Scheda del circuito elettrico, 93, 103 Schema del sistema, 22 Sensore ambiente, 30 Sensore della temperatura di mandata esterno, 30 Sensore esterno, 30 Sfiatare l'impianto di climatizzazione, 39 Simboli, 4 Specifiche tecniche Dimensioni, unità interna, 81 Struttura della pompa di calore Elenco dei componenti SVM S332 (EZ101), 19 Struttura del modulo interno Collocazioni dei componenti, 16

#### Т

Tensione di alimentazione, 29 Trasporto, 7, 9 Tubo refrigerante, 24 U

Uscita di servizio USB, 72 Utilizzo senza pompa di calore, 25

#### v

Velocità della pompa, 41

### Informazioni di contatto

#### **AUSTRIA**

KNV Energietechnik GmbH Gahberggasse 11, 4861 Schörfling Tel: +43 (0)7662 8963-0 mail@knv.at knv.at

#### FINLAND

NIBE Energy Systems Oy Juurakkotie 3, 01510 Vantaa Tel: +358 (0)9 274 6970 info@nibe.fi nibe.fi

#### **GREAT BRITAIN**

NIBE Energy Systems Ltd 3C Broom Business Park, Bridge Way, S41 9QG Chesterfield Tel: +44 (0)330 311 2201 info@nibe.co.uk nibe.co.uk

#### POLAND

NIBE-BIAWAR Sp. z o.o. Al. Jana Pawla II 57, 15-703 Bialystok Tel: +48 (0)85 66 28 490 biawar.com.pl

#### **CZECH REPUBLIC**

Družstevní závody Dražice - strojírna s.r.o. Dražice 69, 29471 Benátky n. Jiz. Tel: +420 326 373 801 nibe@nibe.cz nibe.cz

#### FRANCE

NIBE Energy Systems France SAS Zone industrielle RD 28 Rue du Pou du Ciel, 01600 Reyrieux Tél: 04 74 00 92 92 info@nibe.fr nibe.fr

#### NETHERLANDS

NIBE Energietechniek B.V. Energieweg 31, 4906 CG Oosterhout Tel: +31 (0)168 47 77 22 info@nibenl.nl nibenl.nl

#### **SWEDEN**

NIBE Energy Systems Box 14 Hannabadsvägen 5, 285 21 Markaryd Tel: +46 (0)433-27 30 00 info@nibe.se nibe.se

#### DENMARK

Vølund Varmeteknik A/S Industrivej Nord 7B, 7400 Herning Tel: +45 97 17 20 33 info@volundvt.dk volundvt.dk

#### GERMANY

NIBE Systemtechnik GmbH Am Reiherpfahl 3, 29223 Celle Tel: +49 (0)5141 75 46 -0 info@nibe.de nibe.de

#### NORWAY

ABK-Qviller AS Brobekkveien 80, 0582 Oslo Tel: (+47) 23 17 05 20 post@abkqviller.no nibe.no

#### SWITZERLAND

NIBE Wärmetechnik c/o ait Schweiz AG Industriepark, CH-6246 Altishofen Tel. +41 (0)58 252 21 00 info@nibe.ch nibe.ch

Per i paesi non menzionati in questo elenco, contattare NIBE Sweden o visitare il sito nibe.eu per maggior informazioni.

NIBE Energy Systems Hannabadsvägen 5 Box 14 SE-285 21 Markaryd info@nibe.se nibe.eu

Questa è una pubblicazione NIBE Energy Systems. Tutte le illustrazioni, i dati e le specifiche sui prodotti sono basati su informazioni aggiornate al momento dell'approvazione della pubblicazione.

NIBE Energy Systems declina ogni responsabilità per tutti gli eventuali errori di stampa o dei dati contenuti in questa pubblicazione.

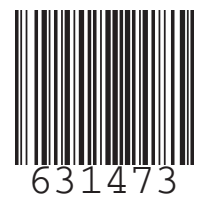

©2023 NIBE ENERGY SYSTEMS